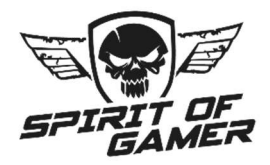

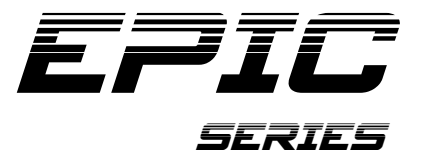

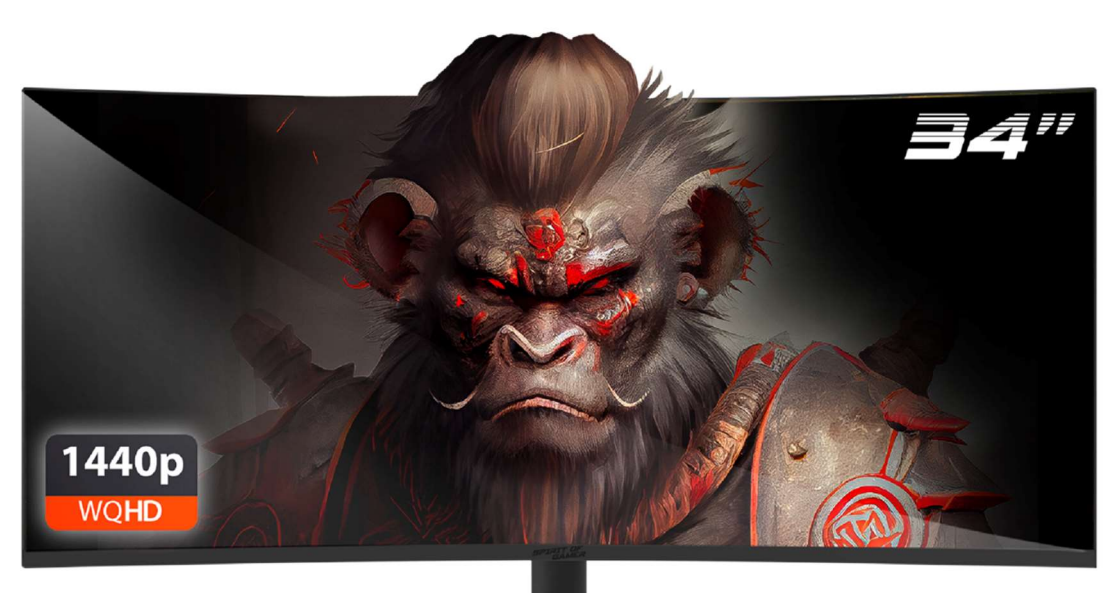

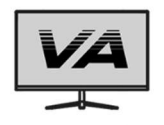

PRECISE and DEEP black levels

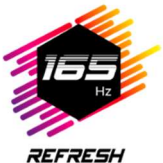

rate

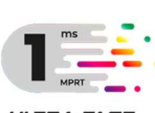

ULTRA-FAST response time

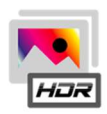

NATURAL et REALISTIC images

WWW.SPIRITOFGAMER.COM

# EPIC 34"

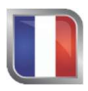

Le manuel est disponible dans votre langue en page 4

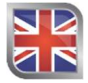

The manual is available in your language in page 17

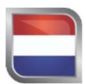

De handleiding is beschikbaar in uw taal op pagina 30

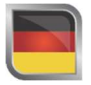

Das Handbuch finden Sie in Ihrer Sprache auf Seite 43

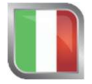

Il manuale è disponibile nella tua lingua a pagina 56

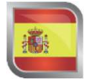

El manual está disponible en su idioma en la página 69

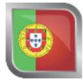

O manual está disponível em seu idioma na página 82

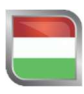

A kézikönyv az Ön nyelvén elérhető a 95. oldalon

# PRECAUTIONS

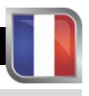

## **PRECAUTIONS DE SECURITE :**

- 1. Utilisez le bloc d'alimentation fourni pour alimenter l'écran. Vérifier la puissance du réseau avant de brancher le bloc d'alimentation.
- 2. Ne pas tirer sur le câble pour débrancher l'écran.
- 3. Gardez l'écran à l'abri de la pluie et de l'humidité pour éviter les risques d'incendie et d'électrocution.
- 4. N'introduisez aucun matériau (solide ou liquide) à l'intérieur de l'écran. En cas d'accident, débranchezle et faites-le contrôler par un personnel qualifié.
- Ne tentez jamais d'ouvrir l'écran vous-même. Pour toute réparation, adressez-vous à un personnel qualifié ou à un centre agréé.
- 6. Tenez l'appareil hors de portée des enfants pour éviter tout dommage accidentel.
- 7. Évitez de toucher l'écran avec des mains mouillées pour prévenir les chocs électriques ou les dommages mécaniques.
- Si l'écran tombe ou si l'alimentation est endommagée, ne l'utilisez pas pour éviter les risques d'électrocution. Contactez le revendeur ou l'installateur agréé.
- 9. Débranchez le câble d'alimentation lorsque l'écran n'est pas utilisé pendant un certain temps.
- 10. Cet écran n'est pas conçu pour rester allumer 24H/24, 7 jours /7

## **PRECAUTIONS D'UTILISATION :**

- Assurez-vous que l'écran est bien ventilé en le plaçant dans un endroit où l'air circule librement à travers les fentes du boîtier. Laissez un espace libre d'au moins 5 cm autour lors de l'installation dans un espace réduit.
- Évitez d'installer l'écran à proximité de sources de chaleur telles que radiateurs ou conduits d'air chaud, ainsi que dans des endroits poussiéreux, vibrants ou soumis à des chocs.
- 3. Placez l'écran sur une surface stable, évitez les tables bancales ou inclinées pour prévenir tout risque de chute et de défaillance mécanique.
- 4. Évitez toute exposition directe à la lumière du soleil, à l'humidité ou à l'eau, et ne dirigez pas de jet d'eau sur l'écran pour éviter les risques d'incendie, d'électrocution ou de défaillance.
- 5. Si de l'eau ou des matériaux pénètrent à l'intérieur de l'écran, cessez immédiatement son utilisation et contactez votre revendeur ou installateur agréé.
- Ne bloquez pas les fentes de ventilation de l'écran et évitez de placer des objets lourds ou générant de la chaleur sur l'écran pour éviter les dysfonctionnements et les dommages.
- 7. Ne recouvrez pas l'écran avec un chiffon lorsqu'il est allumé, car cela peut provoquer une surchauffe et entraîner des risques d'incendie, d'électrocution ou de défaillance mécanique.
- 8. Évitez la présence d'aimants ou d'objets magnétisés à proximité de l'écran pour prévenir les pannes.
- 9. N'utilisez pas l'écran en présence de fumée (y compris la fumée de cigarette et vapoteuse), de vapeur, d'humidité, de poussière ou de fortes vibrations.
- 10. Si vous déplacez l'écran d'un endroit froid à un endroit chaud (ou vice versa), attendez environ trois heures pour qu'il s'adapte à la nouvelle température ambiante.
- 11. Assurez-vous que l'écran est solidement fixé sur une surface horizontale et évitez de le poser sur des supports instables pour éviter les chutes et les dommages.
- 12. Réglez la luminosité et le contraste pour obtenir une image optimale et ajustée à vos préférences.
- 13. Si vous souhaitez fixer l'écran au mur, utilisez un support VESA approprié (non fourni) pour une installation sécurisée.

## CONTENU DE L'EMBALLAGE :

| Réf. : SOG-E34V165 / Ecran Epic 34'' | Vérifiez le contenu de l'emballage : |
|--------------------------------------|--------------------------------------|
| Ecran                                | 1                                    |
| Pied + Base                          | 1                                    |
| Patins antidérapants                 | 4                                    |
| Câble DP 1.4                         | 1                                    |
| Alimentation                         | 1                                    |
| Câble d'alimentation                 | 1                                    |
| Clip pour le rangement des câbles    | 1                                    |
| Guide d'installation                 | 1                                    |

### **REMARQUES SUR LES ECRANS LCD:**

#### Les symptômes suivants n'indiquent pas qu'il y est un problème avec votre écran : c'est normal !

- Quand vous allumez l'écran pour la première fois, l'image peut être mal cadrée à l'écran suivant le type d'ordinateur et la configuration utilisée. A vous d'effectuer les réglages dans les paramètres d'affichage de votre ordinateur, carte graphique
- La luminosité peut être légèrement inégale selon la configuration de bureau utilisée.
- En raison de la nature de l'écran LCD, une image rémanente peut subsister après un changement d'affichage (ex.: image affichée pendant des heures. L'affichage va se rétablir lentement ou en éteignant votre écran pendant quelques heures.

### **ENTRETIEN DE VOTRE ECRAN :**

#### Pour des raisons de sécurité, suivez les consignes de nettoyage ci-dessous :

- o Avant de commencer, éteignez l'écran et débranchez-le de la source d'alimentation.
- Utilisez un chiffon non pelucheux et non abrasif pour nettoyer délicatement la surface de l'écran. Pour les tâches tenaces, vous pouvez humidifier légèrement le chiffon avec un produit de nettoyage spécifique pour les écrans LCD.
- Évitez d'utiliser des produits de nettoyage contenant de l'alcool ou de l'acétone, car ils pourraient endommager l'écran. Optez plutôt pour un produit de nettoyage spécialement conçu pour les écrans LCD. Ne pulvérisez jamais directement de nettoyant sur l'écran mais sur votre chiffon. Utilisez un chiffon doux pour éviter de rayer la surface de l'écran, n'utilisez de papier tissu (sopalin) pour le nettoyage.
- Pour le nettoyage du boîtier, utilisez un chiffon légèrement humide, toujours sans détergent. Puis essuyez-le soigneusement avec un chiffon sec et propre.
- N'introduisez aucun objet ni ne renversez aucun liquide à l'intérieur du l'écran. Respectez ces consignes pour préserver la sécurité et les performances de votre écran.

# SPÉCIFICATIONS

### **ECRAN:**

| Taille :            | 34 pouces                         |
|---------------------|-----------------------------------|
| Format de l'écran : | 21/9 <sup>ème</sup>               |
| Courbure :          | R1500                             |
| Rétroéclairage :    | LED                               |
| Type de dalle :     | VA                                |
| Résolution WQHD :   | 3440 x 1440                       |
| Fréquence :         | 165 Hz                            |
| Temps de réponse :  | 1 ms MPRT                         |
| Couleurs :          | 16.7 millions de couleurs (8 bit) |
| Luminosité :        | 400 cd/m <sup>2</sup>             |
| Contraste :         | 4000:1                            |
| Angle de vision :   | Horizontal/vertical 178° (CR>10)  |
| Frameless :         | Sans contour                      |

#### **AFFICHAGE:**

| Anglais (par défaut), Français, Hollandais, Allemand, Italien, Espagnol, Portugais, Hongrois |
|----------------------------------------------------------------------------------------------|
| Oui                                                                                          |
| Oui                                                                                          |
| Oui                                                                                          |
| Oui                                                                                          |
| Oui                                                                                          |
|                                                                                              |

# **CONNECTIQUE :**

| DisplayPort 1.4 : | 2 + 1 Câble DP 1.4 inclus |
|-------------------|---------------------------|
| HDMI 2.0 :        | 2                         |
| Jack 3.5 mm :     | 1                         |

# **PIED & FIXATION :**

| Inclinaison / Pivot / Ajustement hauteur: | + 5° à -20° / + 45° à – 45° / 11.5 cm max |
|-------------------------------------------|-------------------------------------------|
| Montage VESA :                            | 100 x 100 mm                              |
| Kensington :                              | Emplacement pour fixer un antivol         |

## ALIMENTATION EXTERNE :

Alimentation :Sortie DC 12V= 5A / Entrée AC 100~240V, 50/60 HzConsommation :50 kWh Typique, <0.5 W en veille/éteint</td>Classe énergétique :F

### CARACTERISTIQUES :

| Dimensions avec pied et poids : | 80.74 x 43.56 x 22.89 cm / 6.5 Kg |
|---------------------------------|-----------------------------------|
| Dimensions sans pied et poids : | 80.74 x 36.18 cm / 4.35 Kg        |

## CONDITIONS DE FONCTIONNEMENT

| Température de stockage :       | -20°C à 60°C |
|---------------------------------|--------------|
| Température de fonctionnement : | 0°C à 40°C   |
| Humidité :                      | 10 à 90% RH  |

# INSTALLATION

### ASSEMBLAGE :

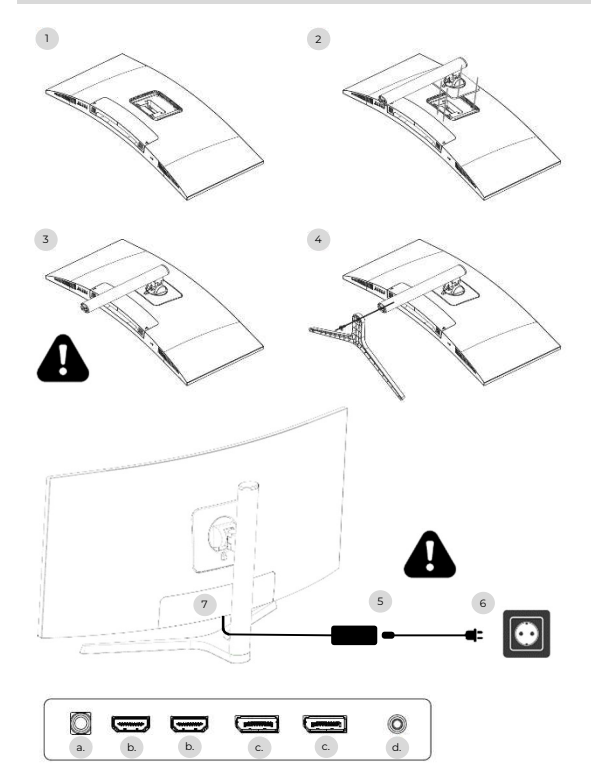

- Sur une surface stable, placez la protection de l'écran et posez l'écran dessus pour éviter qu'il ne soit rayé.
- 2. Clipsez le pied sur à l'aide du bouton levier.
- 3. Vérifiez que le pied est correctement fixé
- Fixez la base du pied à l'aide la vis à main et mettre les patins antidérapants.

Assurez-vous une dernière fois que tout est correctement fixé avant de soulever votre écran en toute sécurité.

- 5. Branchez le câble d'alimentation à l'adaptateur
- 6. Branchez le bloc d'alimentation à une prise murale
- Retirer le cache plastique et branchez le câble de l'adaptateur à la prise de votre écran.
- a. Prise d'alimentation DC 12V= 5A
- b. Sortie vidéo HDMI
- c. Sortie vidéo DisplayPort
- d. Sortie audio Jack 3.5 mm

# **REGLAGES:**

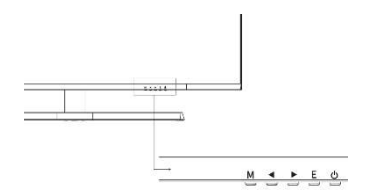

- M Accédez au menu et sous menu OSD.
- Naviguez vers le haut dans le menu OSD / Modifier également la valeur d'un élément du menu.
- Naviguez vers le bas dans le menu OSD / Modifier également la valeur d'un élément du menu.
- E Sélectionnez la source / sortir du menu OSD.
- O Power pour allumer/éteindre votre écran

#### Mise en marche :

- 1. Appuyez sur le bouton POWER de l'écran pour allumer celui-ci (l'indicateur sera bleu).
- Connectez le câble correspondant à l'entrée correspondante sur le moniteur. La source sera automatiquement détectée.
- Pour basculer entre les entrées, appuyez sur le bouton « Source » pour accéder au menu. Utiliser les boutons « ◀ » et « ► » pour choisir la source d'entrée

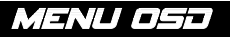

#### SOURCE D'ENTREE :

| DP1                     | 1                                                           | Resolution: 3440x1440@165Hz               |
|-------------------------|-------------------------------------------------------------|-------------------------------------------|
| Input Source            | DP2                                                         |                                           |
| Brightness/Contrast     | • DP1                                                       |                                           |
| Color setting           | HDMI2                                                       |                                           |
| Picture Quality Setting | HDMI1                                                       |                                           |
| Display                 |                                                             |                                           |
| Audio                   |                                                             |                                           |
| Multi-Window            |                                                             |                                           |
| OSD                     |                                                             |                                           |
| Other                   |                                                             |                                           |
|                         | Window1:<br>InputSource: DP1<br>Resolution: 3440x1440@165H; | Window2:<br>InputSource:<br>z Resolution: |

Source : Basculer l'entrée du signal sur DP1, DP2, HDM11, HDM12 ou sélectionner automatiquement la source.

#### CONTRASTE ET LUMINOSITE

| DP1                     |                                                           | Resolution: 3440x1440@165Hz                |
|-------------------------|-----------------------------------------------------------|--------------------------------------------|
| Input Source            | Brightness                                                | 87                                         |
| Brightness/Contrast     | Contrast                                                  | 50                                         |
| Color setting           | DCR                                                       | Off                                        |
| Picture Quality Setting |                                                           |                                            |
| Display                 |                                                           |                                            |
| Audio                   |                                                           |                                            |
| Multi-Window            |                                                           |                                            |
| OSD                     |                                                           |                                            |
| Other                   |                                                           |                                            |
|                         | Window1:<br>InputSource: DP1<br>Resolution: 3440x1440@165 | Window?:<br>InputSource:<br>Hz Resolution: |

Luminosité : modifiez la valeur de luminosité de l'écran de 0 à 100. Contraste : Ajustez la valeur du contraste de l'affichage de 0 à 100.

DCR : activez ou désactivez la fonction de rapport de contraste dynamique.

# MENU OSD

#### COULEURS

| DP1                     |                                                            | Resolution: 3440x1440@165Hz                |
|-------------------------|------------------------------------------------------------|--------------------------------------------|
| Input Source            | Brightness                                                 | 87                                         |
| Brightness/Contrast     | Contrast                                                   | 50                                         |
| Color setting           | DCR                                                        | Off                                        |
| Picture Quality Setting |                                                            |                                            |
| Display                 |                                                            |                                            |
| Audio                   |                                                            |                                            |
| Multi-Window            |                                                            | -                                          |
| OSD                     |                                                            |                                            |
| Other                   |                                                            |                                            |
|                         | Window1:<br>InputSource: DP1<br>Resolution: 3440x1440@165I | Window2:<br>InputSource:<br>Hz Resolution: |

Gamma : modifier la valeur Gamma d'affichage en : 2.0,2.2,2.4.

Mode Picture : changer le mode prédéfini en : Standard, Photo, Jeu, Film, FRS, PTS.

Température de couleur : Changer la température en : Normal, Chaud, Frais, Utilisateur.

Teinte : modifier la valeur de teinte d'affichage de o à 100.

Saturation : modifier la valeur de saturation affichée de 0 à 100.

Faible lumière bleue : modifier la valeur de saturation de l'affichage de 0 à 100.

| DP1                     |                                                           | Resolution: 3440x1440@165Hz                |
|-------------------------|-----------------------------------------------------------|--------------------------------------------|
| Input Source            | Sharpness                                                 | 50                                         |
| Brightness/Contrast     | Response Time                                             | Off                                        |
| Color setting           | Noise Reduction                                           | Off                                        |
| Picture Quality Setting | Super Resolution                                          | Off                                        |
| Display                 | Dynamic Luminous Control                                  | Off                                        |
| Audio                   |                                                           |                                            |
| Multi-Window            |                                                           |                                            |
| OSD                     |                                                           |                                            |
| Other                   |                                                           |                                            |
|                         | Window1:<br>InputSource: DP1<br>Resolution: 3440x1440@165 | Window2:<br>InputSource:<br>Hz Resolution: |

#### QUALITE D'IMAGE

Netteté : modifiez la valeur de netteté affichée de 0 à 100.

Temps de réponse : sélectionnez la valeur du temps de réponse parmi : Faible, Moyen, Élevé ou désactivez-la. Réduction du bruit : sélectionnez la valeur de réduction du bruit parmi : Faible, Moyenne, Élevée ou désactivezla.

Super résolution : sélectionnez la valeur de super résolution parmi : Faible, Moyenne, Élevée ou désactivez-la. Contrôle dynamique de la luminance : activez ou désactivez la fonction de contrôle dynamique de la luminance.

# MENU OSJ

## AFFICHAGE

| DP1                     | 1                                                          | Resolution: 3440x1440@165Hz                |
|-------------------------|------------------------------------------------------------|--------------------------------------------|
| Input Source            | Aspect Ratio                                               | 21:9                                       |
| Brightness/Contrast     |                                                            |                                            |
| Color setting           |                                                            |                                            |
| Picture Quality Setting |                                                            |                                            |
| Display                 |                                                            |                                            |
| Audio                   |                                                            |                                            |
| Multi-Window            |                                                            |                                            |
| OSD                     |                                                            |                                            |
| Other                   |                                                            |                                            |
|                         | Window1:<br>InputSource: DP1<br>Resolution: 3440x1440@165I | Window2:<br>InputSource:<br>Hz Resolution: |

Rapport d'aspect : modifiez le rapport d'aspect de l'image en 21:9, 4:3 ou 1:1.

## AUDIO

| DP1                     |                                                          | Resolution: 3440x1440@165Hz                 |
|-------------------------|----------------------------------------------------------|---------------------------------------------|
| Input Source            | Mute                                                     | _ Off                                       |
| Brightness/Contrast     | Volume                                                   | 50                                          |
| Color setting           | Audio Source                                             | HDMI1                                       |
| Picture Quality Setting |                                                          |                                             |
| Display                 |                                                          | -                                           |
| Audio                   |                                                          |                                             |
| Multi-Window            |                                                          |                                             |
| OSD                     |                                                          |                                             |
| Other                   |                                                          |                                             |
|                         | Window1:<br>InputSource: DP1<br>Resolution: 3440x1440@16 | Window2;<br>InputSource:<br>5Hz Resolution: |

Muet : activez ou désactivez pour couper la source audio.

Volume : modifiez le volume de la source audio de 0 à 100.

Source audio : interface de source audio commutant HDMI1, HDMI2, DP1, DP2.

# MENU OSƏ

#### **MULTI-FENETRE**

| DP1                     |                                                            | Resolution: 3440x1440@165Hz                |
|-------------------------|------------------------------------------------------------|--------------------------------------------|
| Input Source            | Multl-Window                                               | Off                                        |
| Brightness/Contrast     | SubWin 2 Input                                             | DP2                                        |
| Color setting           | PIP Size                                                   | Mediun                                     |
| Picture Quality Setting | PIP Position                                               | TopRight                                   |
| Display                 | Swap                                                       |                                            |
| Audio                   |                                                            |                                            |
| Multi-Window            |                                                            |                                            |
| OSD                     |                                                            |                                            |
| Other                   |                                                            |                                            |
|                         | Window1:<br>InputSource: DP1<br>Resolution: 3440x1440@165H | Window2:<br>InputSource:<br>iz Resolution: |

Multi-fenêtre : réglez la fenêtre multiple sur off / PIP / PBP.

## OSD

| DP1                     |                                                          | Resolution: 3440x1440@165Hz                 |
|-------------------------|----------------------------------------------------------|---------------------------------------------|
| Input Source            | Language                                                 | English                                     |
| Brightness/Contrast     | OSD H-Position                                           | 50                                          |
| Color setting           | OSD V-Position                                           | 50                                          |
| Picture Quality Setting | OSD Transparency                                         | 20                                          |
| Display                 | OSD Time Out                                             | 20                                          |
| Audio                   | OSD Rotation                                             | Normal                                      |
| Multi-Window            |                                                          |                                             |
| OSD                     |                                                          |                                             |
| Other                   |                                                          |                                             |
|                         | Window1:<br>InputSource: DP1<br>Resolution: 3440x1440@16 | Window2:<br>InputSource:<br>5Hz Resolution: |

Langue : modifiez la langue d'affichage du menu OSD.

**Position OSD H** : modifiez la position horizontale du menu OSD.

**Position OSD V** : modifiez la position verticale du menu OSD.

Transparence OSD : modifiez la valeur de transparence du menu OSD de 0 à 100.

Minuterie OSD : modifiez la durée pendant laquelle le menu OSD reste activé avant sa fermeture automatique. Rotation OSD : faites pivoter le menu OSD.

# MENU OSJ

### AUTRE

| DP1                     |                                                          | Resolution: 3440x1440@165Hz                  |
|-------------------------|----------------------------------------------------------|----------------------------------------------|
| Input Source            | FreeSync (Adaptive Sync)                                 | Off                                          |
| Brightness/Contrast     | HDR                                                      | Off                                          |
| Color setting           | MPRT                                                     | Off                                          |
| Picture Quality Setting | Flicker Free                                             | Off                                          |
| Display                 | LightEffect                                              | <br>Off                                      |
| Audio                   | Reset                                                    |                                              |
| Multi-Window            |                                                          |                                              |
| OSD                     |                                                          |                                              |
| Other                   | ]                                                        |                                              |
|                         | Window1:<br>InputSource: DP1<br>Resolution: 3440x1440@16 | Window2:<br>InputSource:<br>i5Hz Resolution: |

Mode FreeSync : activez ou désactivez FreeSync.

HDR : activez le HDR (nécessite une entrée HDMI 2.0).

MPRT : activé ou désactivé.

Sans scintillement : activé ou désactivé.

LightEffect : activé ou désactivé.

Réinitialiser : appuyez sur cette fonction pour restaurer les paramètres d'origine.

# BESDIN D'AIDE !?

## FAQ:

#### Mon écran est blanc !

- Appuyez sur le bouton de démarrage pour allumer votre écran.
- Vérifiez que la luminosité et les contrastes sont réglés normalement.
- Vérifiez si le témoin lumineux clignote. Si oui, il n'y a pas de signal vidéo entrant.
- Si la source est un pc portable ou un notebook, vérifiez que celui-ci soit bien allumé et défini en mode miroir ou extension.

#### Mon écran clignote !

- Branchez l'écran sur une source de courant différente. Une source de courant insuffisante peut causer ce problème.
- Vérifiez que les équipements tels que des enceintes non-blindées, lumières, ventilateurs, alimentation /... sont bien placés à une distance suffisante de votre écran pour éviter les perturbations électromagnétiques.

#### Mon écran semble défiler, rouler ou bouger de manière inhabituelle !

- Vérifiez que la fréquence de la source soit comprise entre 48 et 100Hz.
- o Reconnectez le câble et vérifiez que celui-ci soit bien maintenu.

#### Les couleurs bavent ou les effets visuels semblent inhabituels !

- Si l'écran est entièrement bleu, rouge ou couleurs aléatoires, vérifiez que le câble soit bien inséré. Une mauvaise connexion peut être la cause d'un mauvais signal.
- Essayez de vous connecter avec une autre source vidéo pour comparer.

#### Mon image est floue ! sombre ! sautille ! Les couleurs ne sont pas optimisées !

- Vérifiez que le câble HDMI soit inséré correctement.
- Ajustez la luminosité et le contraste via le menu OSD.
- o Des équipements électroniques proches peuvent interférer avec votre écran.
- o Ajustez les niveaux RVB ou la température des couleurs via le menu OSD

#### La position de l'image n'est pas centrée correctement ou bien sa taille n'est pas correcte !

• Ajustez le positionnement ou la taille de l'image via le menu OSD

#### L'indicateur LED ne fonctionne pas !

- Vérifiez que le courant est bien en marche.
- o Vérifiez que l'alimentation soit branchée.

#### L'indicateur LED clignote mais il n'y a pas d'image à l'écran !

- Vérifiez que l'écran soit en tension et allumé.
- Vérifiez que la carte graphique soit installée correctement

#### Cet écran n'est pas Plug & Play !

 Vérifiez les prérequis de votre ordinateur, de votre carte graphique et que ceux-ci sont bien compatibles avec ceux de votre écran.

#### SUPPORT :

Vous avez besoin d'aide !? Nous sommes là :

- Connectez-vous sur le <u>www.spiritofgamer.com</u> et accédez à l'aide en ligne en bas à droite de votre écran, bouton : SUPPORT
- Envoyez votre demande par mail à l'adresse <u>support@spiritofgamer.com</u>

# PIXELS

## **DEFINITION** :

Chaque pixel est constitué d'un sous-pixel rouge, vert et bleu.

Lorsqu'un sous-pixel se trouve dans un état fixe, le résultat visible est un point minuscule noir, blanc ou coloré qui s'affiche à l'écran.

Il existe trois types de sous-pixels défectueux :

- 1. Sous-pixels défectueux clair : blanc, lumineux, toujours allumé,
- 2. Sous-pixels défectueux sombre : noir, toujours éteint,
- 3. Sous-pixels défectueux rouge, vert ou bleu : coincé, allumé ou éteint

Lors du processus de fabrication de l'écran LCD, il n'est pas rare qu'un ou plusieurs sous-pixels restent fixes au point de former un pixel clair ou mort. Un affichage comptant de l à 5 sous-pixels figés est considéré comme normal et conforme aux normes industrielles.

### **POTILIQUE CONCERNANT LES PIXELS MORTS :**

Spirit of Gamer n'assure pas la garantie 0 pixel mort sur les écrans Epic Series.

En date du 2 août 2023, Spirit of Gamer prend en charge les pixels défectueux selon la norme : ISO 9241-307 Classe 1

Pour traiter le cas d'un pixel défectueux pendant la période de garantie de standard, il vous faudra fournir impérativement 3 photos :

- Une photo montrant l'écran dans sa globalité, avec indication montrant l'endroit où se trouve le.s pixel.s mort.s,
- o Une autre photo en zoomant sur le.s pixel.s
- Une photo de l'étiquette d'identification du produit situé au dos de l'écran.

Les photos seront accompagnées de la facture d'achat et envoyés par mail à epic@spiritofgamer.com

La politique concernant le.s pixel.s morts sont purement informatifs et sans valeur contractuelle. Ils peuvent être modifiés à tout moment, sans préavis. Consultez notre dernière Politique concernant le.s pixel.s mort.s sur le <u>www.spiritofgamer.com</u>

Veuillez lire attentivement les conditions générales de garantie.

# GARANTIES

## **CONDITIONS GENERALES DE GARANTIE :**

#### Garantie Standard :

D'une durée de 2 ans, elle commence à partir de la date d'achat. Attention, l'utilisateur doit être une personne (ou société) qui acquiert le produit pour un usage personnel, sans intention de revente ultérieure.

#### Garantie Reprise/Atelier :

Applicable uniquement les écrans achetés en France. Les réparations sous garantie ne sont traitées que pour la France. Pour les autres pays, veuillez contacter votre revendeur pour connaître les services proposés.

Prise en charge sous garantie : Elle comprend la réparation, le remplacement des pièces défectueuses ou un échange de l'écran contre un modèle aux caractéristiques et performances équivalentes, sans frais supplémentaires. Une intervention en garantie n'étend pas la durée de celle-ci.

En cas de panne, contactez notre Hotline France au :

#### 0812 102 102

(0.10€/minute + Prix d'un appel, hors surcoût éventuel selon votre opérateur)

### LA GARANTIE N'EST PAS VALABLE DANS LES CAS SUIVANTS :

- Pixel(s) défectueux : les pixels défectueux selon la norme ISO suivie par Spirit of Gamer
- Corps étranger incrusté sous la dalle : insectes comme les Thysanoptère, Thrips et autres corps étranger, comme la poussières, poils, cheveux...
- Dommages ou destructions dus à des cas de force majeure ou à des influences environnementales (humidité, choc électrique, poussière, etc.)
- Mauvais stockage ou fonctionnement, en particulier à défaut de respecter le mode d'emploi, les éléments manquants mis en évidence par un logiciel défectueux ou une installation défectueuse.
- o Dommages causés par l'ouverture par une personne non autorisée.
- o Dommages mécaniques, non causés par des dommages cachés au transport.
- Image « brûlée », réduction de la luminosité du rétroéclairage dans les écrans LCD pour un fonctionnement continu (pour plus de détails, voir les spécifications du produit et le manuel de l'utilisateur).
- Mauvaise utilisation du client.
- Réparation sur toute unité dont le numéro de série a été retiré.
- Si l'une des exclusions ci-dessus s'applique, Spirit of Gamer se réserve le droit de soumettre au client les frais correspondants.
- Le client veille à ce que l'écran défectueux soit correctement emballée dans son emballage d'origine.
- Aucune responsabilité n'est engagée pour la perte d'utilisation ou les dommages consécutifs.
- Les dommages causés par un emballage inadéquat sont la responsabilité de l'expéditeur.

#### TERMES ET CONDITIONS DE GARANTIE POUR LA REPRISE ET RETOUR ATELIER :

- Les emballages originaux (boîte carton, protections) doivent être disponibles pour toute demande de garantie. Si besoin, un emballage peut être commandé pour 50.00 €TTC.
- o L'écran défectueux doit être remis au transporteur désigné.
- Le ramassage, la réparation et le retour prend habituellement 3 semaines à 1 mois.

# CONFORMITÉ

## **DECLARATION DE CONFORMITE :**

Les écrans EPIC Series sont conformes aux spécifications des directives 2014/30/UE, aux directives EMC et basses tensions (LVD) 2014/35/UE, aux directives (UE) 2019/2013, ainsi qu'aux directives RoHS 2011/65/UE.

Modèles :

| Références : | EAN :         | Désignation            |
|--------------|---------------|------------------------|
| SOG-E241165  | 3700104434141 | Ecran plat Epic 23.8'' |
| SOG-E27V240  | 3700104434158 | Ecran incurvé Epic 27" |
| SOG-E34V165  | 3700104434165 | Ecran incurvé Epic 34" |

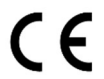

Spirit of Gamer déclare que cet appareil est conforme à toutes les exigences essentielles citées ci-dessus.

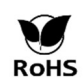

La Directive européenne RoHS (Restriction of Hazardous Substances) vise à limiter l'utilisation de dix substances dangereuses dans les équipements électriques et électroniques. Cet appareil est conforme à la directive Européenne.

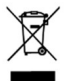

La directive sur les déchets d'équipements électriques et électroniques (DEEE) et la directive sur les batteries exigent que tous les équipements électriques et électroniques (EEE) soient marqués du symbole de la poubelle sur roues barrée d'une croix. Ce symbole indique que ce produit et/ou sa batterie ne doivent pas être jetés avec les ordures ménagères. Ils doivent être déposés auprès d'un établissement spécialisé en vue de la récupération et du recyclage de leurs composants.

## **RECYCLAGE:**

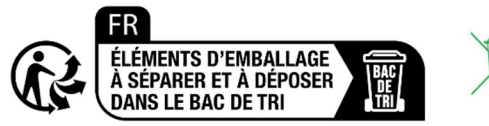

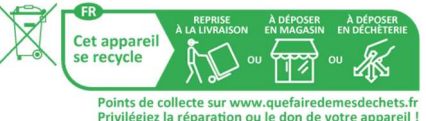

#### **TRADEMARKS:**

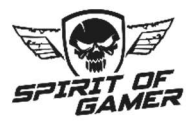

© 2024 Spirit Of Gamer® - Tous droits réservés. Spirit Of Gamer, ses logos sont des marques déposées.

Les spécifications des produits Spirit of Gamer décrits ou illustrés dans les documents suivants : emballage, guide d'utilisation, documents sont susceptibles d'être modifiés sans préavis. Les images sont à des fins d'illustration uniquement. Spirit of Gamer est exclusivement distribué et fabriqué par Suza International (Parc d'Activités du Bel Air, 11 avenue Joseph Froëlicher, CS 40591 Ferrières-en-Brie, 77164 Marne-la-Vallée Cedex 3, France). FG080823

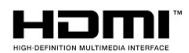

Les termes HDMI et High-Definition Multimedia Interface ainsi que le logo HDMI sont des marques commerciales ou des marques déposées de HDMI Licensing Administrator, Inc. aux États-Unis et dans d'autres pays.

# PRECAUTIONS

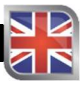

### SAFETY PRECAUTIONS:

- 1. Use the supplied power supply to power the display. Check the network power before plugging in the power supply.
- 2. NOTDo not pull on the cable to disconnect the screen.
- 3. Keep the screen away from rain and moisture to avoid the risk of fire and electric shock.
- 4. Do not introduce any material (solid or liquid) inside the screen. In the event of an accident, unplug it and have it checked by qualified personnel.
- 5. Never attempt to open the screen yourself. For any repairs, contact qualified personnel or an approved center.
- 6. Keep the device out of the reach of children to avoid accidental damage.
- 7. Avoid touching the screen with wet hands to prevent electric shock or mechanical damage.
- 8. If the screen falls or the power supply is damaged, do not use it to avoid the risk of electric shock. Contact the authorized dealer or installer.
- 9. Unplug the power cable when the display is not used for a while.
- 10. This screen is not designed to remain on 24 hours a day, 7 days a week.

# PRECAUTIONS FOR USE:

- 1. Make sure the display is well ventilated by placing it in a location where air flows freely through the slots in the case. Leave a free space of at least 5 cm around when installing in a small space.
- 2. Avoid installing the display near heat sources such as radiators or hot air ducts, as well as in places that are dusty, vibrating or subject to shock.
- 3. Place the screen on a stable surface, avoid wobbly or tilted tables to prevent any risk of falling and mechanical failure.
- 4. Avoid direct exposure to sunlight, moisture or water, and do not direct water at the screen to avoid the risk of fire, electric shock or malfunction.
- 5. If water or materials enter the display, discontinue use immediately and contact your authorized dealer or installer.
- 6. Do not block the screen ventilation slots and avoid placing heavy or heat-generating objects on the screen to avoid malfunction and damage.
- 7. Do not cover the screen with a cloth while it is on, as this may cause overheating and result in fire, electric shock, or mechanical failure.
- 8. Avoid the presence of magnets or magnetized objects near the screen to prevent breakdowns.
- 9. Do not use the display in the presence of smoke (including cigarette and vape smoke), steam, humidity, dust, or strong vibrations.
- 10. If you move the display from a cold to a warm location (or vice versa), wait about three hours for it to adjust to the new ambient temperature.
- 11. Make sure the screen is securely mounted on a horizontal surface and avoid placing it on unstable stands to avoid falls and damage.
- 12. Adjust the brightness and contrast to obtain an optimal image adjusted to your preferences.
- 13. If you wish to wall mount the display, use a suitable VESA mount (not included) for secure installation.

### **PACKAGE CONTENTS:**

| Ref. : SOG-E34V165 / Epic 34'' screen | Check the contents of the package: |
|---------------------------------------|------------------------------------|
| Screen                                | 1                                  |
| Foot + Base                           | 1                                  |
| Anti-slip pads                        | 4                                  |
| DP 1.4 cable                          | 1                                  |
| Food                                  | 1                                  |
| Power cable                           | 1                                  |
| Cable storage clip                    | 1                                  |
| Installation guide                    | 1                                  |

## NOTES ON LCD SCREENS:

#### The following symptoms do not indicate that there is a problem with your screen: this is normal!

- When you turn on the screen for the first time, the image may be poorly framed on the screen depending on the type of computer and the configuration used. It's up to you to make the settings in the display settings of your computer, graphics card
- Brightness may be slightly uneven depending on the desktop setup used.
- Due to the nature of the LCD screen, an afterimage may remain after a display change (e.g. image displayed for hours. The display will recover slowly or by turning off your screen for a few hours.

## CARE OF YOUR SCREEN:

#### For safety reasons, follow the cleaning instructions below:

- o Before you begin, turn off the display and unplug it from the power source.
- Use a lint-free, non-abrasive cloth to gently clean the screen surface. For stubborn stains, you can
  lightly damp the cloth with a cleaning product specific for LCD screens.
- Avoid using cleaning products containing alcohol or acetone, as they may damage the screen. Instead, opt for a cleaning product specifically designed for LCD screens. Never spray cleaner directly on the screen but on your cloth. Use a soft cloth to avoid scratching the surface of the screen, do not use tissue paper (tissue paper) for cleaning.
- To clean the case, use a slightly damp cloth, always without detergent. Then wipe it carefully with a clean, dry cloth.
- Do not insert any object or spill any liquid inside the screen. Follow these guidelines to maintain the safety and performance of your display.

# SPECIFICATIONS

# **SCREEN:**

| Size :            | 34 inches                        |
|-------------------|----------------------------------|
| Screen format:    | 21/9th                           |
| Curvature:        | R1500                            |
| Backlight:        | LED                              |
| Panel :           | VA                               |
| WQHD resolution:  | 3440x1440                        |
| Frequency :       | 165Hz                            |
| Response time :   | 1ms MPRT                         |
| Colors:           | 16.7 million colors (8 bit)      |
| Brightness:       | 400 cd/m <sup>2</sup>            |
| Contrast :        | 4000:1                           |
| Angle of vision : | Horizontal/vertical 178° (CR>10) |
| Frameless:        | Yes                              |

### **DISPLAY:**

| OSD language:    | English (default), French, Dutch, German, Italian, Spanish, Portuguese, Hungarian |
|------------------|-----------------------------------------------------------------------------------|
| HDR:             | Yes                                                                               |
| OD:              | Yes                                                                               |
| FreeSync:        | Yes                                                                               |
| FlickerFree:     | Yes                                                                               |
| Anti-blue light: | Yes                                                                               |

# CONNECTIONS:

| DisplayPort 1.4: | 2 + 1 DP 1.4 cable included |
|------------------|-----------------------------|
| HDMI 2.0:        | 2                           |
| 3.5mm jack:      | 1                           |

# FOOT & FIXATION:

| Tilt/Pivot/Height Adjustment: | + 5° to -20° / + 45° to - 45° / 11.5 cm max |
|-------------------------------|---------------------------------------------|
| VESA mount:                   | 100 x 100mm                                 |
| Kensington:                   | Location to attach an anti-theft device     |

## **EXTERNAL POWER SUPPLY:**

| Food :        | DC 12V output=5A / AC input 100~240V, 50/60 Hz |
|---------------|------------------------------------------------|
| Consumption : | 50 kWh Typical, <0.5 W standby/off             |
| Energy class: | F                                              |

## **FEATURES:**

| Dimensions with foot and weight:     | 80 |
|--------------------------------------|----|
| Dimensions without stand and weight: | 80 |

30.74 x 43.56 x 22.89 cm / 6.5 Kg 30.74 x 36.18 cm / 4.35 Kg

## WORKING CONDITIONS

| Storage temperature:    | -20°C to 60°C |
|-------------------------|---------------|
| Operating temperature : | 0°C to 40°C   |
| Humidity :              | 10 to 90% RH  |

# YOUR MONITOR

## ASSEMBLY :

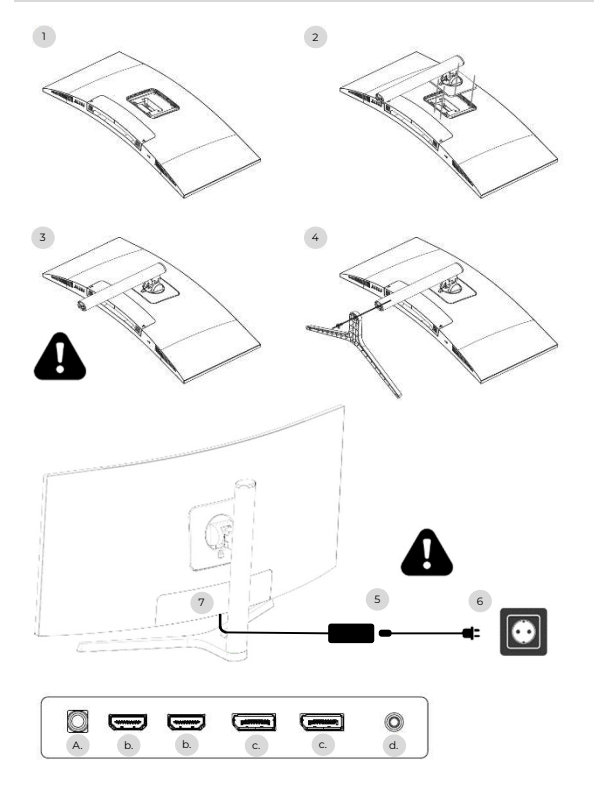

- On a stable surface, place the screen protector and place the screen on it to prevent it from being scratched.
- 2. Clip the foot onto using the lever button.
- 3. Check that the foot is correctly attached
- 4. Secure the base of the foot using the hand screw and put on the non-slip pads.

Make sure everything is secure one last time before safely lifting your screen.

- 5. Plug the power cable into the adapter
- Plug the power supply into a wall outlet
- 7. Remove the plastic cover and plug the adapter cable into the socket on your screen.

a. DC 12V power socket=5A

- b. HDMI video output
- c. DisplayPort video output
- d. 3.5mm jack audio output

## SETTINGS:

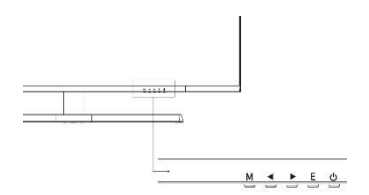

- M Access the OSD menu and submenu.
- Navigate up in the OSD menu / Also change the value of a menu item.
- Navigate down in the OSD menu / Also change the value of a menu item.
- E Select source/exit from OSD menu.
- Power to turn your screen on/off

#### Start-up:

- 1. Press the POWER button on the screen to turn it on (the indicator will be blue).
- Connect the corresponding cable to the corresponding input on the monitor. The source will be automatically detected.
- 3. To switch between inputs, press the "Source" button to access the menu. Use the "◀ »And" ► »to choose the input sourcee

# OSJ MENU

Note: By default the OSD menu is in English. To select another language, go to the OSD tab. (Menus may vary depending on models and their updates!)

### INPUT SOURCE:

| DP1                     | F                                                           | Resolution: 3440x1440@165Hz             |
|-------------------------|-------------------------------------------------------------|-----------------------------------------|
| Input Source            | DP2                                                         |                                         |
| Brightness/Contrast     | • DP1                                                       |                                         |
| Color setting           | HDMI2                                                       |                                         |
| Picture Quality Setting | HDMI1                                                       |                                         |
| Display                 |                                                             |                                         |
| Audio                   |                                                             |                                         |
| Multi-Window            | -                                                           |                                         |
| OSD                     |                                                             |                                         |
| Other                   | · · · · ·                                                   |                                         |
|                         | Window1:<br>InputSource: DP1<br>Resolution: 3440x1440@165Hz | Window2:<br>InputSource:<br>Resolution: |

Source :Switch signal input to DP1, DP2, HDMI1, HDMI2 or select source automatically.

#### CONTRAST AND BRIGHTNESS

| DP1                     |                                                           | Resolution: 3440x1440@165Hz                |
|-------------------------|-----------------------------------------------------------|--------------------------------------------|
| Input Source            | Brightness                                                | 87                                         |
| Brightness/Contrast     | Contrast                                                  | 50                                         |
| Color setting           | DCR                                                       | Off                                        |
| Picture Quality Setting |                                                           |                                            |
| Display                 |                                                           |                                            |
| Audio                   |                                                           |                                            |
| Multi-Window            |                                                           |                                            |
| OSD                     |                                                           |                                            |
| Other                   |                                                           |                                            |
|                         | Window1:<br>InputSource: DP1<br>Resolution: 3440x1440@165 | Window2:<br>InputSource:<br>Hz Resolution: |

**Brightness**: Change the screen brightness value from 0 to 100. **Contrast**: Adjust the display contrast value from 0 to 100. **DCR**: Enable or disable the dynamic contrast ratio function.

# OSJ MENU

#### COLORS

| DP1                     |                                                           | Resolution: 3440x1440@165Hz                |
|-------------------------|-----------------------------------------------------------|--------------------------------------------|
| Input Source            | Brightness                                                | 87                                         |
| Brightness/Contrast     | Contrast                                                  | 50                                         |
| Color setting           | DCR                                                       | Off                                        |
| Picture Quality Setting |                                                           |                                            |
| Display                 |                                                           | · · · · · · · · · · · · · · · · · · ·      |
| Audio                   |                                                           |                                            |
| Multi-Window            |                                                           |                                            |
| OSD                     |                                                           |                                            |
| Other                   |                                                           |                                            |
|                         | Window1:<br>InputSource: DP1<br>Resolution: 3440x1440@165 | Window?:<br>InputSource:<br>Hz Resolution: |

Gamma: change the display Gamma value to: 2.0,2.2,2.4.

Fashion Picture: change the preset mode to: Standard, Photo, Game, Movie, FRS, PTS.

Color temperature: Change the temperature to: Normal, Warm, Cool, User.

Tint: change the display tint value from o to 100.

Saturation: change the saturation value displayed from 0 to 100.

Low blue light: change the display saturation value from 0 to 100.

#### IMAGE QUALITY

| DP1                     |                                                           | Resolution: 3440x1440@165Hz                |
|-------------------------|-----------------------------------------------------------|--------------------------------------------|
| Input Source            | Sharpness                                                 | 50                                         |
| Brightness/Contrast     | Response Time                                             | Off                                        |
| Color setting           | Noise Reduction                                           | Off                                        |
| Picture Quality Setting | Super Resolution                                          | Off                                        |
| Display                 | Dynamic Luminous Control                                  | Off                                        |
| Audio                   |                                                           |                                            |
| Multi-Window            |                                                           |                                            |
| OSD                     |                                                           |                                            |
| Other                   |                                                           |                                            |
|                         | Window1:<br>InputSource: DP1<br>Resolution: 3440x1440@165 | Window2:<br>InputSource:<br>Hz Resolution: |

Sharpness: Change the displayed sharpness value from 0 to 100.

**Response time**: Select the response time value from: Low, Medium, High or turn it off. Noise Reduction: Select the noise reduction value from: Low, Medium, High or turn it off. **Super resolution:**select the super resolution value from: Low, Medium, High or turn it off. **Dynamic luminance control**: Enable or disable the dynamic luminance control function.

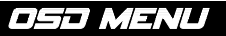

## DISPLAY

| DP1                     | F                                                          | Resolution: 3440x1440@165Hz                |
|-------------------------|------------------------------------------------------------|--------------------------------------------|
| Input Source            | Aspect Ratio                                               | 21:9                                       |
| Brightness/Contrast     |                                                            |                                            |
| Color setting           |                                                            |                                            |
| Picture Quality Setting |                                                            |                                            |
| Display                 | ]                                                          |                                            |
| Audio                   |                                                            |                                            |
| Multi-Window            |                                                            |                                            |
| OSD                     |                                                            |                                            |
| Other                   |                                                            |                                            |
|                         | Window1:<br>InputSource: DP1<br>Resolution: 3440x1440@165F | Window2:<br>InputSource:<br>Iz Resolution: |

Aspect ratio: Change the aspect ratio of the image to 21:9, 4:3 or 1:1.

### AUDIO

| DP1                     |                                                          | Resolution: 3440x1440@165Hz                  |
|-------------------------|----------------------------------------------------------|----------------------------------------------|
| Input Source            | Mute                                                     | Off                                          |
| Brightness/Contrast     | Volume                                                   | 50                                           |
| Color setting           | Audio Source                                             | HDMI1                                        |
| Picture Quality Setting |                                                          |                                              |
| Display                 |                                                          |                                              |
| Audio                   |                                                          |                                              |
| Multi-Window            | · · · · · · · · · · · · · · · · · · ·                    |                                              |
| OSD                     |                                                          |                                              |
| Other                   |                                                          |                                              |
|                         | Window1:<br>InputSource: DP1<br>Resolution: 3440x1440@10 | Window2:<br>InputSource:<br>55Hz Resolution: |

Mute :enable or disable to mute the audio source.

Volume: Change the audio source volume from 0 to 100.

Audio source: audio source interface switching HDMI1, HDMI2, DP1, DP2.

# OSJ MENU

### MULTI-WINDOW

| DP1                     |                                                            | Resolution: 3440x1440@165Hz               |
|-------------------------|------------------------------------------------------------|-------------------------------------------|
| Input Source            | Multl-Window                                               | Off                                       |
| Brightness/Contrast     | SubWin 2 Input                                             | DP2                                       |
| Color setting           | PIP Size                                                   | Mediun                                    |
| Picture Quality Setting | PIP Position                                               | TopRight                                  |
| Display                 | Swap                                                       |                                           |
| Audio                   |                                                            |                                           |
| Multi-Window            |                                                            | -                                         |
| OSD                     |                                                            |                                           |
| Other                   |                                                            |                                           |
|                         | Window1:<br>InputSource: DP1<br>Resolution: 3440x1440@165H | Window2:<br>InputSource:<br>z Resolution: |

Multi-window: Set multi window to off / PIP / PBP.

## OSD

| DP1                     |                                                          | Resolution: 3440x1440@165Hz                 |
|-------------------------|----------------------------------------------------------|---------------------------------------------|
| Input Source            | Language                                                 | English                                     |
| Brightness/Contrast     | OSD H-Position                                           | 50                                          |
| Color setting           | OSD V-Position                                           | 50                                          |
| Picture Quality Setting | OSD Transparency                                         | 20                                          |
| Display                 | OSD Time Out                                             | 20                                          |
| Audio                   | OSD Rotation                                             | Normal                                      |
| Multi-Window            |                                                          |                                             |
| OSD                     |                                                          |                                             |
| Other                   |                                                          |                                             |
|                         | Window1:<br>InputSource: DP1<br>Resolution: 3440x1440@16 | Window2:<br>InputSource:<br>5Hz Resolution: |

Language: Change the OSD menu display language.

**OSD Position H**: Change the horizontal position of the OSD menu.

**OSD Position V**: Change the vertical position of the OSD menu.

OSD transparency: Change the OSD menu transparency value from 0 to 100.

**OSD Timer**: Change the amount of time the OSD menu remains active before it automatically closes. **OSD rotation**: Rotate the OSD menu.

# OSJ MENU

### OTHER

| DP1                     |                                                         | Resolution: 3440x1440@165Hz                  |
|-------------------------|---------------------------------------------------------|----------------------------------------------|
| Input Source            | FreeSync (Adaptive Sync)                                | Off                                          |
| Brightness/Contrast     | HDR                                                     | Off                                          |
| Color setting           | MPRT                                                    | Off                                          |
| Picture Quality Setting | Flicker Free                                            | Off                                          |
| Display                 | LightEffect                                             | Off                                          |
| Audio                   |                                                         |                                              |
| Multi-Window            |                                                         |                                              |
| OSD                     |                                                         |                                              |
| Other                   |                                                         |                                              |
|                         | Window1:<br>InputSource: DP1<br>Resolution: 3440x1440@1 | Window2:<br>InputSource:<br>65Hz Resolution: |

FreeSync mode:enable or disable FreeSync. HDR: Enable HDR (requires HDMI 2.0 input). MPRT: enabled or disabled. Flicker-free: enabled or disabled. LightEffect: enabled or disabled. Reset: Press this function to restore the original settings.

# NEED HELP !?

### FAQ:

#### My screen is white!

- Press the start button to turn on your screen.
- Check that brightness and contrast are set normally.
- Check if the indicator light is flashing. If yes, there is no incoming video signal.
- o If the source is a laptop or notebook, check that it is turned on and set to mirror or extension mode.

#### My screen is flashing!

- Plug the display into a different power source. An insufficient power source can cause this problem.
- Check that equipment such as unshielded speakers, lights, fans, power supply/... are placed at a sufficient distance from your screen to avoid electromagnetic disturbances.

#### My screen seems to scroll, roll, or move in unusual ways!

- Check that the source frequency is between 48 and 100Hz.
- Reconnect the cable and check that it is held securely.

#### The colors bleed or the visual effects seem unusual!

- If the screen is all blue, red or random colors, check that the cable is inserted correctly. A poor connection may be the cause of a poor signal.
- Try connecting with another video source to compare.

#### My image is blurry! dark ! jump! Colors are not optimized!

- Check that the HDMI cable is inserted correctly.
- o Adjust brightness and contrast via OSD menu.
- Nearby electronic equipment may interfere with your screen.
- Adjust RGB levels or color temperature via OSD menu

#### The position of the image is not centered correctly or its size is not correct!

• Adjust image positioning or size via OSD menu

#### The LED indicator does not work!

- Check that the power is on.
- Check that the power is connected.

#### The LED indicator flashes but there is no image on the screen!

- Check that the screen is powered on and turned on.
- Check that the graphics card is installed correctly

#### This screen is not Plug & Play!

• Check the prerequisites of your computer and your graphics card and that they are compatible with those of your screen.

#### SUPPORT:

You need help !? We are here :

- Log in to the <u>www.spiritofgamer.com</u> and access online help at the bottom right of your screen, button: SUPPORT
- Send your request by email to the address <a href="mailto:support@spiritofgamer.com">support@spiritofgamer.com</a>

# PIXELS

## **DEFINITION:**

VSEach pixel is made up of a red, green and blue sub-pixel.

When a subpixel is in a fixed state, the visible result is a tiny black, white, or colored dot that appears on the screen.

There are three types of defective subpixels:

- 1. Defective sub-pixels clear: white, bright, always on,
- 2. Defective sub-pixels dark: black, always off,
- 3. Defective red, green or blue subpixels: stuck, on or off

During the LCD manufacturing process, it is not uncommon for one or more sub-pixels to remain fixed to the point of forming a bright or dead pixel. A display with 1 to 5 frozen subpixels is considered normal and meets industry standards.

### NOTICE CONCERNING DEAD PIXELS:

Spirit of Gamer does not guarantee 0 dead pixels on Epic Series screens.

#### As of August 2, 2023, Spirit of Gamer supports defective pixels according to the standard: ISO 9241-307 Class 1

To deal with the case of a defective pixel during the standard warranty period, you must provide 3 photos:

- A photo showing the screen in its entirety, with an indication of where the dead pixels are located,
- o Another photo zooming in on the pixels
- A photo of the product identification label located on the back of the screen.

The photos will be accompanied by the purchase invoice and sent by email to epic@spiritofgamer.com

The policy regarding dead pixels is purely informative and has no contractual value. They may be modified at any time, without notice. Check out our latest Dead Pixel Policy on the <u>www.spiritofgamer.com</u>

Please read the general warranty conditions carefully.

# GUARANTEES

## **GENERAL WARRANTY CONDITIONS:**

#### Standard Warranty:

Lasting 2 years, it starts from the date of purchase. Please note, the user must be a person (or company) who acquires the product for personal use, without the intention of subsequent resale.

#### Return/Workshop Guarantee:

Applicable only to screens purchased in France. Warranty repairs are only processed for France. For other countries, please contact your reseller for the services offered.

Warranty support: This includes repair, replacement of defective parts or exchange of the screen for a model with equivalent characteristics and performance, at no additional cost. A warranty intervention does not extend its duration.

In the event of a breakdown, contact our France Hotline at:

#### 0812 102 102

(0.10€/minute + Price of a call, excluding any additional costs depending on your operator)

### THE WARRANTY IS NOT VALID IN THE FOLLOWING CASES:

- o Defective pixel(s): defective pixels according to the ISO standard followed by Spirit of Gamer
- Foreign body embedded under the slab: insects such asThysanoptera, Thripsand other foreign bodies, such as dust, hair, etc.
- Damage or destruction due to force majeure or environmental influences (humidity, electric shock, dust, etc.)
- Improper storage or operation, especially failure to follow instructions for use, missing items evidenced by faulty software or faulty installation.
- Damage caused by opening by an unauthorized person.
- Mechanical damage, not caused by hidden transport damage.
- Image "burned in", reducing backlight brightness in LCD displays for continuous operation (for details, see product specifications and user manual).
- Customer misuse.
- Repair on any unit that has had its serial number removed.
- If any of the above exclusions apply, Spirit of Gamer reserves the right to subject the customer to the corresponding fees.
- The customer ensures that the defective screen is correctly packaged in its original packaging.
- No liability is assumed for loss of use or consequential damages.
- Damage caused by inadequate packaging is the responsibility of the sender.

#### WARRANTY TERMS AND CONDITIONS FOR WORKSHOP RECOVERY AND RETURN:

- The original packaging (cardboard box, protections) must be available for any warranty request. If necessary, packaging can be ordered for €50.00 including tax.
- The defective screen must be returned to the designated carrier.
- Pickup, repair and return usually takes 3 weeks to 1 month.

# COMPLIANCE

### **DECLARATION OF CONFORMITY:**

EPIC Series displays comply with the specifications of Directives 2014/30/EU, EMC and Low Voltage Directives (LVD) 2014/35/EU, Directives (EU) 2019/2013, as well as RoHS Directives 2011/65/ EU.

Models:

| References : | EAN:          | Designation             |
|--------------|---------------|-------------------------|
| SOG-E241165  | 3700104434141 | Epic 23.8" flat screen  |
| SOG-E27V240  | 3700104434158 | Epic 27'' curved screen |
| SOG-E34V165  | 3700104434165 | Epic 34" curved screen  |

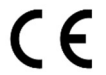

Spirit of Gamer declares that this device complies with all of the essential requirements listed above.

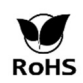

ThereEuropean directiveRoHS (Restriction of Hazardous Substances) aims to limit the use of ten hazardous substances in electrical and electronic equipment. This device complies with the European directive.

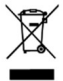

The Waste Electrical and Electronic Equipment (WEEE) Directive and the Batteries Directive require all electrical and electronic equipment (EEE) to be marked with the crossed out wheeled bin symbol. This symbol indicates that this product and/or its battery should not be disposed of with household waste. They must be taken to a specialized establishment for the recovery and recycling of their components.

#### TRADEMARKS:

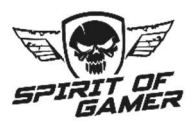

 $\circledast$  2024 Spirit Of Gamer $\! \mathbb{R}$  - All rights reserved. Spirit Of Gamer, its logos are registered trademarks.

The specifications of Spirit of Gamer products described or illustrated in the following documents: packaging, user guide, documents are subject to change without notice. Images are for illustration purposes only. Spirit of Gamer is exclusively distributed and manufactured by Suza International (Parc d'Activités du Bel Air, 11 avenue Joseph Froëlicher, CS 40591 Ferrières-en-Brie, 77164 Marnela-Vallée Cedex 3, France). FG080823

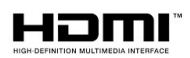

The terms HDMI and High-Definition Multimedia Interface and the HDMI logo are trademarks or registered trademarks of HDMI Licensing Administrator, Inc. in the United States and other countries.

# VOORZORGSMAATREGELEN

## VEILIGHEIDSMAATREGELEN:

- 1. Gebruik de meegeleverde voeding om het display van stroom te voorzien. Controleer de netwerkvoeding voordat u de voeding aansluit.
- 2. NIETTrek niet aan de kabel om het scherm los te koppelen.
- 3. Houd het scherm uit de buurt van regen en vocht om het risico op brand en elektrische schokken te voorkomen.
- 4. Breng geen materiaal (vast of vloeibaar) in het scherm. Bij een ongeval dient u de stekker uit het stopcontact te halen en door gekwalificeerd personeel te laten controleren.
- 5. Probeer nooit zelf het scherm te openen. Neem voor eventuele reparaties contact op met gekwalificeerd personeel of een erkend centrum.
- 6. Houd het apparaat buiten het bereik van kinderen om accidentele schade te voorkomen.
- 7. Raak het scherm niet aan met natte handen om elektrische schokken of mechanische schade te voorkomen.
- 8. Als het scherm valt of de voeding beschadigd is, gebruik het dan niet om het risico op een elektrische schok te voorkomen. Neem contact op met de erkende dealer of installateur.
- 9. Haal de stekker uit het stopcontact als het beeldscherm een tijdje niet wordt gebruikt.
- 10. Dit scherm is niet ontworpen om 24 uur per dag, 7 dagen per week aan te blijven.

# VOORZORGSMAATREGELEN VOOR GEBRUIK:

- Zorg ervoor dat het beeldscherm goed geventileerd is door het op een plek te plaatsen waar de lucht vrijelijk door de sleuven in de behuizing stroomt. Laat bij installatie in een kleine ruimte een vrije ruimte van minimaal 5 cm rondom.
- 2. Installeer het beeldscherm niet in de buurt van warmtebronnen zoals radiatoren of heteluchtkanalen, maar ook op plaatsen die stoffig, trillend of onderhevig zijn aan schokken.
- 3. Plaats het scherm op een stabiele ondergrond, vermijd wiebelende of gekantelde tafels om elk risico op vallen en mechanisch falen te voorkomen.
- 4. Vermijd directe blootstelling aan zonlicht, vocht of water en richt geen water op het scherm om het risico op brand, elektrische schokken of storingen te voorkomen.
- 5. Als er water of materialen in het display terechtkomen, stop dan onmiddellijk met het gebruik en neem contact op met uw erkende dealer of installateur.
- Blokkeer de ventilatiesleuven van het scherm niet en vermijd het plaatsen van zware of warmtegenererende voorwerpen op het scherm om storingen en schade te voorkomen.
- 7. Bedek het scherm niet met een doek terwijl het is ingeschakeld, omdat dit oververhitting kan veroorzaken en brand, elektrische schokken of mechanische storingen kan veroorzaken.
- 8. Vermijd de aanwezigheid van magneten of gemagnetiseerde voorwerpen in de buurt van het scherm om storingen te voorkomen.
- 9. Gebruik het display niet in de aanwezigheid van rook (inclusief sigaretten- en damprook), stoom, vochtigheid, stof of sterke trillingen.
- 10. Als u het beeldscherm van een koude naar een warme plaats verplaatst (of omgekeerd), wacht dan ongeveer drie uur totdat het zich aan de nieuwe omgevingstemperatuur heeft aangepast.
- 11. Zorg ervoor dat het scherm stevig op een horizontaal oppervlak is gemonteerd en plaats het niet op een onstabiele standaard om vallen en schade te voorkomen.
- 12. Pas de helderheid en het contrast aan om een optimaal beeld te verkrijgen, aangepast aan jouw voorkeuren.
- 13. Als u het scherm aan de muur wilt bevestigen, gebruik dan een geschikte VESA-steun (niet meegeleverd) voor een veilige installatie.

### VERPAKKINGSINHOUD:

| Ref. : SOG-E34V165 / Episch 34'' scherm | Controleer de inhoud van het pakket: |
|-----------------------------------------|--------------------------------------|
| Scherm                                  | 1                                    |
| Voet + Basis                            | 1                                    |
| Antislipkussentjes                      | 4                                    |
| DP 1.4-kabel                            | 1                                    |
| Voeding                                 | 1                                    |
| Stroomkabel                             | 1                                    |
| Kabelopbergclip                         | 1                                    |
| Installatie gids                        | 1                                    |

## **OPMERKINGEN OVER LCD-SCHERMEN:**

#### De volgende symptomen duiden er niet op dat er een probleem is met uw scherm: dit is normaal!

- Wanneer u het scherm voor de eerste keer inschakelt, is het beeld mogelijk slecht ingekaderd op het scherm, afhankelijk van het type computer en de gebruikte configuratie. Het is aan u om de instellingen te maken in de weergave-instellingen van uw computer, grafische kaart
- o De helderheid kan enigszins ongelijkmatig zijn, afhankelijk van de gebruikte desktopconfiguratie.
- Vanwege de aard van het LCD-scherm kan er na een weergaveverandering een nabeeld achterblijven (bijvoorbeeld als het beeld urenlang wordt weergegeven). Het scherm herstelt zich langzaam of als u uw scherm een paar uur uitschakelt.

#### ZORG VOOR UW SCHERM:

#### Volg om veiligheidsredenen de onderstaande reinigingsinstructies:

- Voordat u begint, schakelt u het beeldscherm uit en haalt u de stekker uit het stopcontact.
- Gebruik een pluisvrije, niet-schurende doek om het schermoppervlak voorzichtig schoon te maken.
   Bij hardnekkige vlekken kunt u de doek licht vochtig maken met een reinigingsproduct specifiek voor LCD-schermen.
- Vermijd het gebruik van schoonmaakproducten die alcohol of aceton bevatten, omdat deze het scherm kunnen beschadigen. Kies in plaats daarvan voor een reinigingsproduct dat speciaal is ontworpen voor LCD-schermen. Spuit schoonmaakmiddel nooit rechtstreeks op het scherm maar op uw doek. Gebruik een zachte doek om krassen op het oppervlak van het scherm te voorkomen, gebruik geen tissuepapier (tissuepapier) om het schoon te maken.
- Gebruik voor het reinigen van de behuizing een licht vochtige doek, altijd zonder schoonmaakmiddel.
   Veeg het vervolgens voorzichtig af met een schone, droge doek.
- Steek geen voorwerpen in het scherm en mors geen vloeistof. Volg deze richtlijnen om de veiligheid en prestaties van uw beeldscherm te behouden.

# SPECIFICATIES

### SCHERM:

| Maat :                  | 34 inch                            |
|-------------------------|------------------------------------|
| Schermformaat:          | 21/9e                              |
| Kromming:               | R1500,-                            |
| Achtergrondverlichting: | LED                                |
| Type plaat:             | VA                                 |
| WQHD-resolutie:         | 3440x1440                          |
| Frequentie :            | 165 Hz                             |
| Reactietijd :           | 1 ms MPRT                          |
| Kleuren:                | 16,7 miljoen kleuren (8 bit)       |
| Helderheid:             | 400 cd/m <sup>2</sup>              |
| Contrast:               | 4000:1                             |
| Gezichtshoek:           | Horizontaal/verticaal 178° (CR>10) |
| Frameloos:              | Zonder overzicht                   |

#### **BEKIJKT:**

| OSD-taal:         | Engels (standaard), Frans, Nederlands, Duits, Italiaans, Spaans, Portugees, Hongaars |
|-------------------|--------------------------------------------------------------------------------------|
| HDR:              | Ja                                                                                   |
| OD:               | Ja                                                                                   |
| FreeSync :        | Ja                                                                                   |
| Flicker Free :    | Ja                                                                                   |
| Anti-blauw licht: | Ja                                                                                   |

# AANSLUITINGEN:

DisplayPort 1.4: 2 + 1 DP 1.4-kabel meegeleverd HDMI 2.0: 2 3,5 mm-aansluiting: 1

## **VOET & BEVESTIGING:**

| Kantel-/draai-/hoogteaanpassing: | + 5° tot -20° / + 45° tot – 45° / maximaal 11,5 cm |
|----------------------------------|----------------------------------------------------|
| VESA-montage:                    | 100 x 100 mm                                       |
| Kensington:                      | Locatie om een antidiefstalapparaat te bevestigen  |

## **EXTERNE VOEDING:**

| Voeding :      | DC 12V-uitgang=5A / AC-ingang 100~240V, 50/60 Hz |
|----------------|--------------------------------------------------|
| Verbruik:      | 50 kWh Normaal, <0,5 W stand-by/uit              |
| Energieklasse: | F                                                |

## **FUNCTIES:**

| Afmetingen met voet en gewicht:         | 80,74 x 43,56 x 22,89 cm / 6,5 kg |
|-----------------------------------------|-----------------------------------|
| Afmetingen zonder standaard en gewicht: | 80,74 x 36,18 cm / 4,35 kg        |

## ARBEIDSVOORWAARDEN

| Bewaar temperatuur:  | -20°C tot 60°C |
|----------------------|----------------|
| Bedrijfstemperatuur: | 0°C tot 40°C   |
| Vochtigheid :        | 10 tot 90% RV  |

# UW SCHERM

## **MONTAGE:**

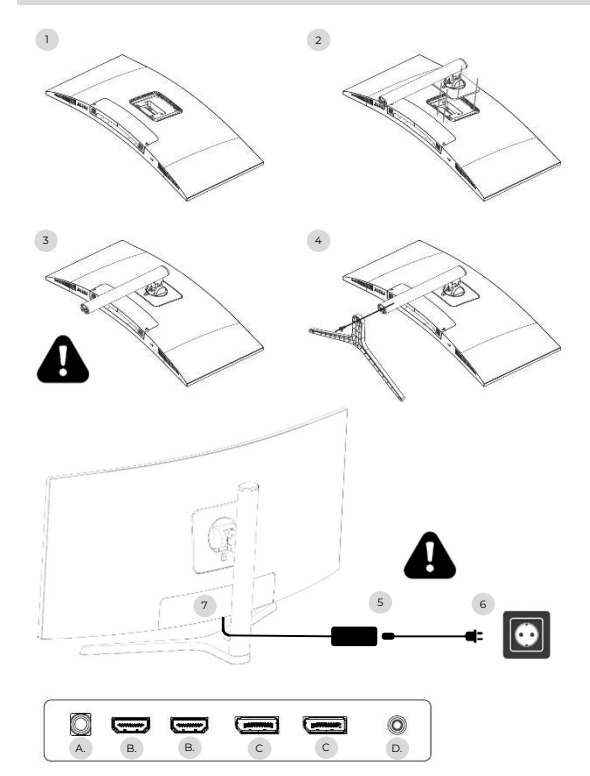

- Plaats de screenprotector op een stabiele ondergrond en plaats het scherm erop om krassen te voorkomen.
- 2. Klem de voet vast met behulp van de hendelknop.
- 3. Controleer of de voet correct is bevestigd
- Zet de basis van de voet vast met de handschroef en plaats de antislipkussentjes.

#### Zorg ervoor dat alles nog een laatste keer veilig is voordat u uw scherm veilig optilt.

- 5. Sluit de voedingskabel aan op de adapter
- 6. Sluit de voeding aan op een stopcontact
- Verwijder het plastic omhulsel en steek de adapterkabel in de aansluiting op uw scherm.

a. DC 12V-stopcontact=5A

- b. HDMI-video-uitgang
- c. DisplayPort-video-uitgang
- d. 3,5 mm jack-audio-uitgang

# INSTELLINGEN:

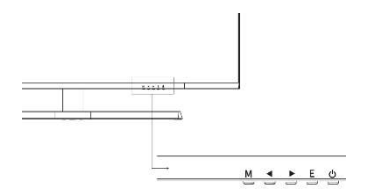

- M Toegang tot het OSD-menu en submenu.
- Navigeer omhoog in het OSD-menu / Wijzig ook de waarde van een menu-item.
- Navigeer naar beneden in het OSD-menu / Wijzig ook de waarde van een menu-item.
- E Selecteer bron/afsluiten uit het OSD-menu.
- ပံ Aan/uit om uw scherm aan/uit te zetten

#### **Beginnen:**

- 1. Druk op de POWER-knop op het scherm om het in te schakelen (de indicator is blauw).
- Sluit de bijbehorende kabel aan op de bijbehorende ingang op de monitor. De bron wordt automatisch gedetecteerd.
- Om tussen ingangen te schakelen, drukt u op de knop "Bron" om toegang te krijgen tot het menu. Gebruik de "◄ »En" ► »om de ingangsbron te kiezenee

# OSJ-MENU

Let op: Het OSD-menu is standaard in het Engels. Om een andere taal te selecteren, gaat u naar het OSD-tabblad. (Menu's kunnen variëren afhankelijk van modellen en hun updates!)

### **INVOERBRON:**

| DP1                     | R                                                           | esolution: 3440x1440@165Hz              |
|-------------------------|-------------------------------------------------------------|-----------------------------------------|
| Input Source            | DP2                                                         |                                         |
| Brightness/Contrast     | • DP1                                                       |                                         |
| Color setting           | HDMI2                                                       |                                         |
| Picture Quality Setting | HDMI1                                                       |                                         |
| Display                 |                                                             |                                         |
| Audio                   |                                                             |                                         |
| Multi-Window            |                                                             |                                         |
| OSD                     |                                                             |                                         |
| Other                   |                                                             |                                         |
|                         | Window1:<br>InputSource: DP1<br>Resolution: 3440x1440@165Hz | Window2:<br>InputSource:<br>Resolution: |

Bron :Schakel de signaalinvoer naar DP1, DP2, HDMI1, HDMI2 of selecteer de bron automatisch.

#### CONTRAST EN HELDERHEID

| DP1                     |                                                            | Resolution: 3440x1440@165Hz                |
|-------------------------|------------------------------------------------------------|--------------------------------------------|
| Input Source            | Brightness                                                 | 87                                         |
| Brightness/Contrast     | Contrast                                                   | 50                                         |
| Color setting           | DCR                                                        | Off                                        |
| Picture Quality Setting |                                                            |                                            |
| Display                 |                                                            |                                            |
| Audio                   |                                                            |                                            |
| Multi-Window            |                                                            |                                            |
| OSD                     |                                                            |                                            |
| Other                   |                                                            |                                            |
|                         | Window1:<br>InputSource: DP1<br>Resolution: 3440x1440@165I | Window2:<br>InputSource:<br>Hz Resolution: |

Helderheid: Wijzig de helderheidswaarde van het scherm van 0 tot 100. Contrast: Pas de waarde van het displaycontrast aan van 0 tot 100. DCR: de functie voor dynamische contrastverhouding in- of uitschakelen.

# OSJ-MENU

#### KLEUREN

| DP1                     |                                                           | Resolution: 3440x1440@165Hz                |
|-------------------------|-----------------------------------------------------------|--------------------------------------------|
| Input Source            | Brightness                                                | 87                                         |
| Brightness/Contrast     | Contrast                                                  | 50                                         |
| Color setting           | DCR                                                       | Off                                        |
| Picture Quality Setting |                                                           |                                            |
| Display                 |                                                           | ·                                          |
| Audio                   |                                                           |                                            |
| Multi-Window            |                                                           |                                            |
| OSD                     |                                                           |                                            |
| Other                   |                                                           |                                            |
|                         | Window1:<br>InputSource: DP1<br>Resolution: 3440x1440@165 | Window2:<br>InputSource:<br>Hz Resolution: |

Gamma: verander de weergavegammawaarde naar: 2.0,2.2,2.4.

ModeAfbeelding: verander de vooraf ingestelde modus naar: Standaard, Foto, Game, Film, FRS, PTS. Kleurtemperatuur:Wijzig de temperatuur in: Normaal, Warm, Koel, Gebruiker.

Tint: verander de displaytintwaarde van o naar 100.

Verzadiging: verander de weergegeven verzadigingswaarde van 0 naar 100.

Laag blauw licht: wijzig de weergaveverzadigingswaarde van 0 naar 100.

| DP1                     |                                                           | Resolution: 3440x1440@165Hz                 |
|-------------------------|-----------------------------------------------------------|---------------------------------------------|
| Input Source            | Sharpness                                                 | 50                                          |
| Brightness/Contrast     | Response Time                                             | Off                                         |
| Color setting           | Noise Reduction                                           | Off                                         |
| Picture Quality Setting | Super Resolution                                          | Off                                         |
| Display                 | Dynamic Luminous Control                                  | Off                                         |
| Audio                   |                                                           |                                             |
| Multi-Window            |                                                           |                                             |
| OSD                     |                                                           |                                             |
| Other                   |                                                           |                                             |
|                         | Window1:<br>InputSource: DP1<br>Resolution: 3440x1440@165 | Window2:<br>InputSource:<br>FHz Resolution: |

#### BEELDKWALITEIT

Scherpte: Wijzig de weergegeven scherptewaarde van 0 in 100.

Reactietijd: Selecteer de responstijdwaarde uit: Laag, Gemiddeld, Hoog of schakel deze uit.

Ruisonderdrukking: Selecteer de waarde voor ruisonderdrukking uit: Laag, Gemiddeld, Hoog of schakel deze uit.

Superresolutie:selecteer de superresolutiewaarde uit: Laag, Gemiddeld, Hoog of schakel deze uit. Dynamische helderheidsregeling: de dynamische helderheidsregelingsfunctie in- of uitschakelen.

# OSJ-MENU

### BEKIJKT

| DP1                     | 1                                                          | Resolution: 3440x1440@165Hz                |
|-------------------------|------------------------------------------------------------|--------------------------------------------|
| Input Source            | Aspect Ratio                                               | 21:9                                       |
| Brightness/Contrast     |                                                            |                                            |
| Color setting           |                                                            |                                            |
| Picture Quality Setting |                                                            |                                            |
| Display                 |                                                            |                                            |
| Audio                   |                                                            |                                            |
| Multi-Window            |                                                            |                                            |
| OSD                     |                                                            |                                            |
| Other                   |                                                            |                                            |
|                         | Window1:<br>InputSource: DP1<br>Resolution: 3440x1440@165I | Window2:<br>InputSource:<br>Hz Resolution: |

Beeldverhouding: Wijzig de beeldverhouding van de afbeelding naar 21:9, 4:3 of 1:1.

### AUDIO

| DP1                     | F                                                         | Resolution: 3440x1440@165Hz                 |
|-------------------------|-----------------------------------------------------------|---------------------------------------------|
| Input Source            | Mute                                                      | Off                                         |
| Brightness/Contrast     | Volume                                                    | 50                                          |
| Color setting           | Audio Source                                              | HDMI1                                       |
| Picture Quality Setting |                                                           |                                             |
| Display                 |                                                           |                                             |
| Audio                   |                                                           |                                             |
| Multi-Window            |                                                           |                                             |
| OSD                     |                                                           |                                             |
| Other                   |                                                           |                                             |
|                         | Window1:<br>InputSource: DP1<br>Resolution: 3440x1440@165 | Window2:<br>InputSource:<br>5Hz Resolution: |

Stom :in- of uitschakelen om de audiobron te dempen.

Volume: Wijzig het volume van de audiobron van 0 tot 100.

Geluidsbron:audiobroninterface schakelen HDMI1, HDMI2, DP1, DP2.
## OSJ-MENU

#### MEERDERE VENSTERS

|  | DP1                     |                                                            | Resolution: 3440x1440@165Hz               |
|--|-------------------------|------------------------------------------------------------|-------------------------------------------|
|  | Input Source            | Multl-Window                                               | Off                                       |
|  | Brightness/Contrast     | SubWin 2 Input                                             | DP2                                       |
|  | Color setting           | PIP Size                                                   | Mediun                                    |
|  | Picture Quality Setting | PIP Position                                               | TopRight                                  |
|  | Display                 | Swap                                                       |                                           |
|  | Audio                   | -                                                          |                                           |
|  | Multi-Window            |                                                            |                                           |
|  | OSD                     |                                                            |                                           |
|  | Other                   |                                                            |                                           |
|  |                         | Window1:<br>InputSource: DP1<br>Resolution: 3440x1440@165H | Window2:<br>InputSource:<br>z Resolution: |

Meerdere vensters: Multi-venster instellen op Uit / PIP / PBP.

## OSD

| DP1                     |                                                          | Resolution: 3440x1440@165Hz                 |
|-------------------------|----------------------------------------------------------|---------------------------------------------|
| Input Source            | Language                                                 | English                                     |
| Brightness/Contrast     | OSD H-Position                                           | 50                                          |
| Color setting           | OSD V-Position                                           | 50                                          |
| Picture Quality Setting | OSD Transparency                                         | 20                                          |
| Display                 | OSD Time Out                                             | 20                                          |
| Audio                   | OSD Rotation                                             | Normal                                      |
| Multi-Window            |                                                          | · · · · · · · · · · · · · · · · · · ·       |
| OSD                     |                                                          | - ·                                         |
| Other                   |                                                          | -                                           |
|                         | Window1:<br>InputSource: DP1<br>Resolution: 3440x1440@16 | Window2:<br>InputSource:<br>5Hz Resolution: |

#### Taal: de weergavetaal van het OSD-menu wijzigen.

**OSD-positie H**: de horizontale positie van het OSD-menu wijzigen.

**OSD-positie V**: de verticale positie van het OSD-menu wijzigen.

OSD-transparantie: wijzig de transparantiewaarde van het OSD-menu van 0 in 100.

**OSD-timer**: wijzigen hoe lang het OSD-menu actief blijft voordat het automatisch wordt gesloten. **OSD-rotatie**: het OSD-menu draaien.

## OSJ-MENU

### ANDER

| DP1                     |                                                          | Resolution: 3440x1440@165Hz                  |
|-------------------------|----------------------------------------------------------|----------------------------------------------|
| Input Source            | FreeSync (Adaptive Sync)                                 | Off                                          |
| Brightness/Contrast     | HDR                                                      | Off                                          |
| Color setting           | MPRT                                                     | Off                                          |
| Picture Quality Setting | Flicker Free                                             | Off                                          |
| Display                 | LightEffect                                              | Off                                          |
| Audio                   | Reset                                                    |                                              |
| Multi-Window            |                                                          |                                              |
| OSD                     |                                                          |                                              |
| Other                   | ]                                                        |                                              |
|                         | Window1:<br>InputSource: DP1<br>Resolution: 3440x1440@10 | Window2:<br>InputSource:<br>65Hz Resolution: |

FreeSync-modus: FreeSync in- of uitschakelen.

HDR: HDR inschakelen (vereist HDMI 2.0-invoer).

**MPRT**: ingeschakeld of uitgeschakeld.

Flikkervrij: ingeschakeld of uitgeschakeld.

LichtEffect: ingeschakeld of uitgeschakeld.

**Opnieuw instellen**: Druk op deze functie om de oorspronkelijke instellingen te herstellen.

## HULP NODIG !?

### FAQ:

### Mijn scherm is wit!

- Druk op de startknop om uw scherm in te schakelen.
- o Controleer of de helderheid en het contrast normaal zijn ingesteld.
- Controleer of het indicatielampje knippert. Zo ja, dan is er geen inkomend videosignaal.
- Als de bron een laptop of notebook is, controleer dan of deze is ingeschakeld en is ingesteld op de spiegel- of extensiemodus.

#### Mijn scherm knippert!

- Sluit het beeldscherm aan op een andere voedingsbron. Een onvoldoende stroombron kan dit probleem veroorzaken.
- Controleer of apparatuur zoals niet-afgeschermde luidsprekers, verlichting, ventilatoren, voeding/... zich op voldoende afstand van uw scherm bevindt om elektromagnetische storingen te voorkomen.

#### Mijn scherm lijkt op ongebruikelijke manieren te scrollen, rollen of bewegen!

- Controleer of de bronfrequentie tussen 48 en 100 Hz ligt.
- Sluit de kabel opnieuw aan en controleer of deze goed vastzit.

#### De kleuren bloeden of de visuele effecten lijken ongebruikelijk!

- Als het scherm geheel blauw, rood of willekeurige kleuren heeft, controleer dan of de kabel correct is aangesloten. Een slechte verbinding kan de oorzaak zijn van een slecht signaal.
- Probeer verbinding te maken met een andere videobron om te vergelijken.

#### Mijn beeld is wazig! donker ! springen! Kleuren zijn niet geoptimaliseerd!

- o Controleer of de HDMI-kabel correct is aangesloten.
- Pas de helderheid en het contrast aan via het OSD-menu.
- Elektronische apparatuur in de buurt kan uw scherm verstoren.
- Pas RGB-niveaus of kleurtemperatuur aan via het OSD-menu

#### De positie van de afbeelding is niet correct gecentreerd of de grootte ervan is niet correct!

Pas de beeldpositionering of -grootte aan via het OSD-menu

#### De LED-indicator werkt niet!

- Controleer of de stroom is ingeschakeld.
- Controleer of de stroom is aangesloten.

#### De LED-indicator knippert maar er is geen beeld op het scherm!

- o Controleer of het scherm is ingeschakeld en is ingeschakeld.
- o Controleer of de grafische kaart correct is geïnstalleerd

#### Dit scherm is niet Plug & Play!

 Controleer de vereisten van uw computer en uw grafische kaart en of deze compatibel zijn met die van uw scherm.

#### STEUN:

Je hebt hulp nodig!? We zijn hier :

- Log in op de<u>www.spiritofgamer.com</u>en krijg toegang tot online help rechtsonder op uw scherm, knop: ONDERSTEUNING
- Stuur uw verzoek per e-mail naar het adressupport@spiritofgamer.com

## PIXELS

### **DEFINITIE:**

VSElke pixel bestaat uit een rode, groene en blauwe subpixel.

Wanneer een subpixel zich in een vaste toestand bevindt, is het zichtbare resultaat een klein zwart, wit of gekleurd stipje dat op het scherm verschijnt.

Er zijn drie soorten defecte subpixels:

- 1. Defecte subpixels helder: wit, helder, altijd aan,
- 2. Defecte subpixels donker: zwart, altijd uit,
- 3. Defecte rode, groene of blauwe subpixels: vastgelopen, aan of uit

Tijdens het LCD-fabricageproces is het niet ongebruikelijk dat een of meer subpixels gefixeerd blijven tot het punt waarop ze een heldere of dode pixel vormen. Een beeldscherm met 1 tot 5 bevroren subpixels wordt als normaal beschouwd en voldoet aan de industrienormen.

## **KENNISGEVING BETREFFENDE DODE PIXELS:**

Spirit of Gamer garandeert geen 0 dode pixels op schermen uit de Epic Series.

Vanaf 2 augustus 2023 ondersteunt Spirit of Gamer defecte pixels volgens de standaard:

### ISO 9241-307 Klasse 1

Om het geval van een defecte pixel tijdens de standaardgarantieperiode te kunnen afhandelen, moet u 3 foto's aanleveren:

- Een foto waarop het scherm in zijn geheel te zien is, met een indicatie waar de dode pixels zich bevinden,
- Nog een foto waarin is ingezoomd op de pixels
- Een foto van het productidentificatielabel op de achterkant van het scherm.

De foto's worden vergezeld van de aankoopfactuur en per e-mail verzonden naarepic@spiritofgamer.com

Het beleid met betrekking tot dode pixels is louter informatief en heeft geen contractuele waarde. Ze kunnen op elk moment, zonder voorafgaande kennisgeving, worden gewijzigd. Bekijk ons nieuwste Dead Pixel-beleid op de<u>www.spiritofgamer.com</u>

Lees de algemene garantievoorwaarden aandachtig door.

## GARANTIES

### ALGEMENE GARANTIEVOORWAARDEN:

#### Standaardgarantie:

De looptijd bedraagt 2 jaar, vanaf de datum van aankoop. Let op: de gebruiker moet een persoon (of bedrijf) zijn die het product aanschaft voor persoonlijk gebruik, zonder de bedoeling het later door te verkopen.

#### Retour-/werkplaatsgarantie:

Alleen van toepassing op schermen gekocht in Frankrijk. Reparaties onder garantie worden alleen verwerkt voor Frankrijk. Voor andere landen kunt u contact opnemen met uw reseller voor de aangeboden diensten.

Garantieondersteuning: Dit omvat reparatie, vervanging van defecte onderdelen of vervanging van het scherm voor een model met gelijkwaardige kenmerken en prestaties, zonder extra kosten. Een garantie-interventie verlengt de duur ervan niet.

In geval van pech kunt u contact opnemen met onze Frankrijk Hotline op:

#### 0812 102 102

(0,10€/minuut + Prijs van een gesprek, exclusief eventuele extra kosten afhankelijk van uw operator)

### DE GARANTIE IS NIET GELDIG IN DE VOLGENDE GEVALLEN:

- o Defecte pixel(s): defecte pixels volgens de ISO-norm gevolgd door Spirit of Gamer
- Vreemd lichaam ingebed onder de plaat: insecten zoalsThysanoptera, Tripsen andere vreemde voorwerpen, zoals stof, haar, enz.
- Schade of vernietiging door overmacht of omgevingsinvloeden (vochtigheid, elektrische schok, stof, enz.)
- Onjuiste opslag of bediening, met name het niet opvolgen van de gebruiksinstructies, ontbrekende items die blijken uit defecte software of een foutieve installatie.
- Schade veroorzaakt door het openen door een onbevoegde persoon.
- Mechanische schade, niet veroorzaakt door verborgen transportschade.
- Beeld "ingebrand", waardoor de helderheid van de achtergrondverlichting in LCD-schermen wordt verminderd voor continu gebruik (voor details, zie productspecificaties en gebruikershandleiding).
- Misbruik door klanten.
- Reparatie van elk apparaat waarvan het serienummer is verwijderd.
- Als een van de bovenstaande uitsluitingen van toepassing is, behoudt Spirit of Gamer zich het recht voor om de klant aan de overeenkomstige kosten te onderwerpen.
- De klant zorgt ervoor dat het defecte scherm correct wordt verpakt in de originele verpakking.
- Voor gebruiksverlies of gevolgschade wordt geen aansprakelijkheid aanvaard.
- Schade veroorzaakt door onvoldoende verpakking is de verantwoordelijkheid van de afzender.

#### GARANTIEVOORWAARDEN VOOR HERSTEL EN RETOURNEREN IN DE WERKPLAATS:

- Voor elke garantieaanvraag moet de originele verpakking (kartonnen doos, beschermingen) beschikbaar zijn. Eventueel kan er een verpakking besteld worden voor € 50,- inclusief BTW.
- Het defecte scherm moet worden geretourneerd aan de aangewezen vervoerder.
- Ophalen, repareren en retourneren duurt doorgaans 3 weken tot 1 maand.

## NALEVING

### CONFORMITEITSVERKLARING :

De displays uit de EPIC-serie voldoen aan de specificaties van Richtlijnen 2014/30/EU, EMC- en Laagspanningsrichtlijnen (LVD) 2014/35/EU, Richtlijnen (EU) 2019/2013, evenals RoHS-richtlijnen 2011/65/EU.

Modellen:

| Referenties: | EAN:          | Aanduiding                        |
|--------------|---------------|-----------------------------------|
| SOG-E241165  | 3700104434141 | Episch 23,8'' flatscreen          |
| SOG-E27V240  | 3700104434158 | Episch gebogen scherm van 27 inch |
| SOG-E34V165  | 3700104434165 | Episch gebogen scherm van 34 inch |

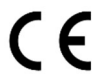

Spirit of Gamer verklaart dat dit apparaat voldoet aan alle hierboven genoemde essentiële vereisten.

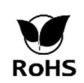

DaarEuropese richtlijnRoHS (Restriction of Hazardous Substances) heeft tot doel het gebruik van tien gevaarlijke stoffen in elektrische en elektronische apparatuur te beperken. Dit apparaat voldoet aan de Europese richtlijn.

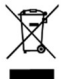

De richtlijn betreffende afgedankte elektrische en elektronische apparatuur (AEEA) en de richtlijn batterijen vereisen dat alle elektrische en elektronische apparatuur (EEA) gemarkeerd is met het symbool van een doorgekruiste afvalbak. Dit symbool geeft aan dat dit product en/of de batterij niet bij het huishoudelijk afval mogen worden weggegooid. Ze moeten naar een gespecialiseerd bedrijf worden gebracht voor de terugwinning en recycling van hun componenten.

### HANDELSMERKEN:

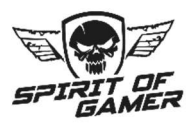

© 2024 Spirit Of Gamer® - Alle rechten voorbehouden. Spirit Of Gamer, de logo's zijn geregistreerde handelsmerken.

De specificaties van Spirit of Gamer-producten die worden beschreven of geïllustreerd in de volgende documenten: verpakking, gebruikershandleiding, documenten kunnen zonder voorafgaande kennisgeving worden gewijzigd. Afbeeldingen zijn uitsluitend ter illustratie. Spirit of Gamer wordt exclusief gedistribueerd en geproduceerd door Suza International (Parc d'Activités du Bel Air, 11 avenue Joseph Froëlicher, CS 40591 Ferrières-en-Brie, 77164 Marne-la-Vallée Cedex 3, Frankrijk). FC080823

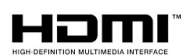

De termen HDMI en High-Definition Multimedia Interface en het HDMI-logo zijn handelsmerken of geregistreerde handelsmerken van HDMI Licensing Administrator, Inc. in de Verenigde Staten en andere landen.

## VORSICHTSMASSNAHMEN

#### SICHERHEITSVORKEHRUNGEN:

- 1. Verwenden Sie das mitgelieferte Netzteil, um das Display mit Strom zu versorgen. Überprüfen Sie die Netzwerkspannung, bevor Sie das Netzteil anschließen.
- 2. NICHTZiehen Sie nicht am Kabel, um den Bildschirm zu trennen.
- 3. Halten Sie den Bildschirm von Regen und Feuchtigkeit fern, um die Gefahr von Bränden und Stromschlägen zu vermeiden.
- 4. Führen Sie kein Material (fest oder flüssig) in den Bildschirm ein. Ziehen Sie im Falle eines Unfalls den Netzstecker und lassen Sie es von qualifiziertem Personal überprüfen.
- 5. Versuchen Sie niemals, den Bildschirm selbst zu öffnen. Wenden Sie sich für Reparaturen an qualifiziertes Personal oder an ein autorisiertes Zentrum.
- 6. Bewahren Sie das Gerät außerhalb der Reichweite von Kindern auf, um versehentliche Schäden zu vermeiden.
- 7. Vermeiden Sie es, den Bildschirm mit nassen Händen zu berühren, um Stromschläge oder mechanische Schäden zu vermeiden.
- Wenn der Bildschirm herunterfällt oder das Netzteil beschädigt ist, verwenden Sie ihn nicht, um die Gefahr eines Stromschlags zu vermeiden. Wenden Sie sich an den autorisierten Händler oder Installateur.
- 9. Ziehen Sie das Netzkabel ab, wenn das Display längere Zeit nicht verwendet wird.
- 10. Dieser Bildschirm ist nicht dafür ausgelegt, 24 Stunden am Tag, 7 Tage die Woche eingeschaltet zu bleiben.

## VORSICHTSMASSNAHMEN FÜR DEN GEBRAUCH:

- Stellen Sie sicher, dass das Display gut belüftet ist, indem Sie es an einem Ort platzieren, an dem die Luft ungehindert durch die Schlitze im Gehäuse strömen kann. Lassen Sie bei der Installation auf kleinem Raum einen Freiraum von mindestens 5 cm.
- Vermeiden Sie die Installation des Displays in der N\u00e4he von W\u00e4rmequellen wie Heizk\u00f6rpern oder Hei\u00dfluftkan\u00e4len sowie an Orten, an denen es staubig ist, Vibrationen ausgesetzt ist oder St\u00f6\u00dflen ausgesetzt ist.
- 3. Stellen Sie den Bildschirm auf eine stabile Oberfläche. Vermeiden Sie wackelige oder geneigte Tische, um Stürze und mechanische Störungen zu vermeiden.
- 4. Vermeiden Sie direkte Sonneneinstrahlung, Feuchtigkeit oder Wasser und richten Sie kein Wasser auf den Bildschirm, um die Gefahr von Bränden, Stromschlägen oder Fehlfunktionen zu vermeiden.
- 5. Wenn Wasser oder Materialien in das Display gelangen, stellen Sie die Verwendung sofort ein und wenden Sie sich an Ihren autorisierten Händler oder Installateur.
- Decken Sie den Bildschirm nicht mit einem Tuch ab, während er eingeschaltet ist, da dies zu Überhitzung und einem Brand, einem Stromschlag oder einem mechanischen Versagen führen kann.
- 8. Vermeiden Sie die Anwesenheit von Magneten oder magnetisierten Gegenständen in der Nähe des Bildschirms, um Ausfälle zu vermeiden.
- 9. Verwenden Sie das Display nicht in der Nähe von Rauch (einschließlich Zigaretten- und E-Zigarettenrauch), Dampf, Feuchtigkeit, Staub oder starken Vibrationen.
- 10. Wenn Sie das Display von einem kalten an einen warmen Ort (oder umgekehrt) bringen, warten Sie etwa drei Stunden, bis es sich an die neue Umgebungstemperatur angepasst hat.
- 11. Stellen Sie sicher, dass der Bildschirm sicher auf einer horizontalen Fläche montiert ist und stellen Sie ihn nicht auf instabile Ständer, um Stürze und Beschädigungen zu vermeiden.
- 12. Passen Sie Helligkeit und Kontrast an, um ein optimales Bild zu erhalten, das Ihren Vorlieben entspricht.
- 13. Wenn Sie das Display an der Wand montieren möchten, verwenden Sie für eine sichere Installation eine geeignete VESA-Halterung (nicht im Lieferumfang enthalten).

## PACKUNGSINHALT:

| Ref. : SOG-E34V165 / Epischer 34-Zoll-Bildschirm | Überprüfen Sie den Inhalt des Pakets: |
|--------------------------------------------------|---------------------------------------|
| Bildschirm                                       | 1                                     |
| Fuß + Basis                                      | 1                                     |
| Anti-Rutsch-Pads                                 | 4                                     |
| DP 1.4-Kabel                                     | 1                                     |
| Essen                                            | 1                                     |
| Stromkabel                                       | 1                                     |
| Kabelaufbewahrungsclip                           | 1                                     |
| Installationsanleitung                           | 1                                     |

### HINWEISE ZU LCD-BILDSCHIRMEN:

# Die folgenden Symptome weisen nicht darauf hin, dass ein Problem mit Ihrem Bildschirm vorliegt: Das ist normal!

- Wenn Sie den Bildschirm zum ersten Mal einschalten, kann es sein, dass das Bild je nach Computertyp und verwendeter Konfiguration schlecht auf dem Bildschirm angezeigt wird. Es liegt an Ihnen, die Einstellungen in den Anzeigeeinstellungen Ihres Computers oder Ihrer Grafikkarte vorzunehmen
- o Die Helligkeit kann je nach verwendetem Desktop-Setup leicht ungleichmäßig sein.
- Aufgrund der Beschaffenheit des LCD-Bildschirms kann nach einem Anzeigewechsel (z. B. stundenlange Anzeige des Bildes) ein Nachbild zurückbleiben. Die Anzeige erholt sich langsam oder durch Ausschalten des Bildschirms für einige Stunden.

#### **PFLEGE IHRES BILDSCHIRMS:**

#### Befolgen Sie aus Sicherheitsgründen die folgenden Reinigungsanweisungen:

- Bevor Sie beginnen, schalten Sie das Display aus und trennen Sie es von der Stromquelle.
- Verwenden Sie ein fusselfreies, nicht scheuerndes Tuch, um die Bildschirmoberfläche vorsichtig zu reinigen. Bei hartnäckigen Flecken können Sie das Tuch leicht mit einem speziellen Reinigungsmittel für LCD-Bildschirme anfeuchten.
- Vermeiden Sie die Verwendung von Reinigungsmitteln, die Alkohol oder Aceton enthalten, da diese den Bildschirm beschädigen können. Entscheiden Sie sich stattdessen für ein Reinigungsprodukt, das speziell für LCD-Bildschirme entwickelt wurde. Sprühen Sie den Reiniger niemals direkt auf den Bildschirm, sondern auf Ihr Tuch. Verwenden Sie ein weiches Tuch, um Kratzer auf der Bildschirmoberfläche zu vermeiden. Verwenden Sie zum Reinigen kein Seidenpapier (Seidenpapier).
- Zur Reinigung des Gehäuses verwenden Sie ein leicht feuchtes Tuch, immer ohne Reinigungsmittel.
   Wischen Sie es anschließend vorsichtig mit einem sauberen, trockenen Tuch ab.
- Führen Sie keine Gegenstände ein und verschütten Sie keine Flüssigkeiten in den Bildschirm.
   Befolgen Sie diese Richtlinien, um die Sicherheit und Leistung Ihres Displays zu gewährleisten.

## SPEZIFIKATIONEN

### **BILDSCHIRM:**

| Größe :                 | 34"                              |
|-------------------------|----------------------------------|
| Bildschirmformat:       | 21.9                             |
| Krümmung:               | R1500                            |
| Hintergrundbeleuchtung: | LED                              |
| Plattentyp:             | VA                               |
| WQHD-Auflösung:         | 3440x1440                        |
| Häufigkeit:             | 165Hz                            |
| Reaktionszeit :         | 1 ms MPRT                        |
| Farben:                 | 16,7 Millionen Farben (8 Bit)    |
| Helligkeit:             | 400 cd/m²                        |
| Kontrast:               | 4000:1                           |
| Blickwinkel:            | Horizontal/vertikal 178° (CR>10) |
| Rahmenlos:              | Ohne Umriss                      |

#### **ANZEIGE:**

| OSD-Sprache:    | Englisch  | (Standard),    | Französisch, | Niederländisch, | Deutsch, | Italienisch, | Spanisch, |
|-----------------|-----------|----------------|--------------|-----------------|----------|--------------|-----------|
|                 | Portugies | isch, Ungariso | ch           |                 |          |              |           |
| HDR:            | Ja        |                |              |                 |          |              |           |
| OD:             | Ja        |                |              |                 |          |              |           |
| FreeSync :      | Ja        |                |              |                 |          |              |           |
| Flicker Free :  | Ja        |                |              |                 |          |              |           |
| Anti-Blaulicht: | Ja        |                |              |                 |          |              |           |

## ANSCHLÜSSE:

DisplayPort 1.4: 2+1 DP 1.4-Kabel im Lieferumfang enthalten HDMI 2.0: 2 3,5-mm-Buchse: 1

## **FUSS & FIXIERUNG:**

| Neigungs-/Schwenk-/Höhenverstellung: | + 5° bis -20° / + 45° bis - 45° / 11,5 cm max |
|--------------------------------------|-----------------------------------------------|
| VESA-Halterung:                      | 100 x 100 mm                                  |
| Kensington:                          | Ort zum Anbringen einer Diebstahlsicherung    |

### **EXTERNE STROMVERSORGUNG:**

| Essen :        | DC 12V-Ausgang=5A / AC-Eingang 100~240V, 50/60 Hz |
|----------------|---------------------------------------------------|
| Verbrauch :    | 50 kWh typisch, <0,5 W Standby/Aus                |
| Energieklasse: | F                                                 |

## **MERKMALE:**

| Maße mit Fuß und Gewicht:      | 80,74 x 43,56 x 22,89 cm / 6,5 kg |
|--------------------------------|-----------------------------------|
| Maße ohne Ständer und Gewicht: | 80,74 x 36,18 cm / 4,35 kg        |

### ARBEITSBEDINGUNGEN

| Lagertemperatur:     | -20°C bis 60°C                        |
|----------------------|---------------------------------------|
| Betriebstemperatur : | 0°C bis 40°C                          |
| Feuchtigkeit :       | 10 bis 90 % relative Luftfeuchtigkeit |

## IHR BILDSCHIRM

### **MONTAGE:**

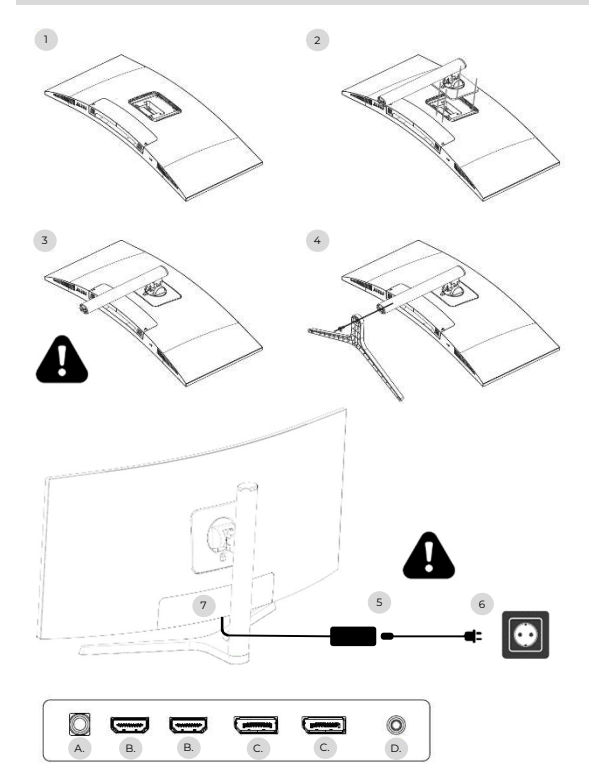

- Platzieren Sie die Displayschutzfolie auf einer stabilen Oberfläche und legen Sie den Bildschirm darauf, um Kratzer zu vermeiden.
- 2. Befestigen Sie den Fuß mit dem Hebelknopf.
- 3. Überprüfen Sie, ob der Fuß richtig befestigt ist
- 4. Befestigen Sie die Fußbasis mit der Handschraube und setzen Sie die Anti-Rutsch-Pads auf.

Stellen Sie ein letztes Mal sicher, dass alles sicher befestigt ist, bevor Sie den Bildschirm sicher anheben.

- 5. Stecken Sie das Netzkabel in den Adapter
- 6. Stecken Sie das Netzteil in eine Steckdose
- 7. Entfernen Sie die Kunststoffabdeckung und stecken Sie das Adapterkabel in die Buchse Ihres Bildschirms.

a. DC 12V-Steckdose=5A

- b. HDMI-Videoausgang
- c. DisplayPort-Videoausgang
- d. 3,5-mm-Klinken-Audioausgang

## EINSTELLUNGEN:

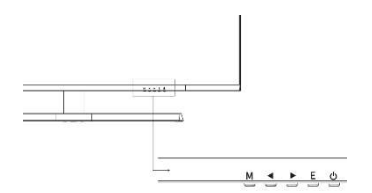

- M Greifen Sie auf das OSD-Menü und das Untermenü zu.
- Im OSD-Menü nach oben navigieren / Auch den Wert eines Menüpunkts ändern.
- Im OSD-Menü nach unten navigieren / Auch den Wert eines Menüpunkts ändern.
- E Wählen Sie Quelle/Beenden aus dem OSD-Menü.
- Power zum Ein-/Ausschalten Ihres Bildschirms

#### Start-up:

- 1. Drücken Sie die POWER-Taste auf dem Bildschirm, um das Gerät einzuschalten (die Anzeige leuchtet blau).
- 2. Verbinden Sie das entsprechende Kabel mit dem entsprechenden Eingang am Monitor. Die Quelle wird automatisch erkannt.
- 3. Um zwischen den Eingängen zu wechseln, drücken Sie die Taste "Quelle", um auf das Menü zuzugreifen. Benutzen Sie die "◀ »Und, ▶ »um die Eingangsquelle auszuwählenee

## OSJ-MENÜ

Hinweis: Standardmäßig ist das OSD-Menü auf Englisch. Um eine andere Sprache auszuwählen, gehen Sie zur Registerkarte OSD. (Menüs können je nach Modell und deren Updates variieren!)

#### EINGABEQUELLE:

| DP1                     | F                                                           | Resolution: 3440x1440@165Hz             |
|-------------------------|-------------------------------------------------------------|-----------------------------------------|
| Input Source            | DP2                                                         |                                         |
| Brightness/Contrast     | • DP1                                                       |                                         |
| Color setting           | HDMI2                                                       |                                         |
| Picture Quality Setting | HDMI1                                                       |                                         |
| Display                 |                                                             |                                         |
| Audio                   |                                                             |                                         |
| Multi-Window            |                                                             |                                         |
| OSD                     |                                                             |                                         |
| Other                   |                                                             |                                         |
|                         | Window1:<br>InputSource: DP1<br>Resolution: 3440x1440@165Hz | Window2:<br>InputSource:<br>Resolution: |

**Quelle :**Schalten Sie den Signaleingang auf DP1, DP2, HDM11, HDM12 um oder wählen Sie die Quelle automatisch aus.

#### KONTRAST UND HELLIGKEIT

| DP1                     |                                                           | Resolution: 3440x1440@165Hz                |
|-------------------------|-----------------------------------------------------------|--------------------------------------------|
| Input Source            | Brightness                                                | 87                                         |
| Brightness/Contrast     | Contrast                                                  | 50                                         |
| Color setting           | DCR                                                       | Off                                        |
| Picture Quality Setting |                                                           |                                            |
| Display                 |                                                           |                                            |
| Audio                   |                                                           |                                            |
| Multi-Window            |                                                           |                                            |
| OSD                     |                                                           |                                            |
| Other                   |                                                           |                                            |
|                         | Window1:<br>InputSource: DP1<br>Resolution: 3440x1440@165 | Window2:<br>InputSource:<br>Hz Resolution: |

Helligkeit: Ändern Sie den Bildschirmhelligkeitswert von 0 auf 100.

Kontrast: Passen Sie den Anzeigekontrastwert von 0 bis 100 an.

DCR: Aktivieren oder deaktivieren Sie die Funktion für das dynamische Kontrastverhältnis.

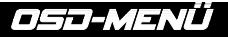

#### FARBEN

| DP1                     |                                                           | Resolution: 3440x1440@165Hz                |
|-------------------------|-----------------------------------------------------------|--------------------------------------------|
| Input Source            | Brightness                                                | 87                                         |
| Brightness/Contrast     | Contrast                                                  | 50                                         |
| Color setting           | DCR                                                       | Off                                        |
| Picture Quality Setting |                                                           |                                            |
| Display                 | -                                                         |                                            |
| Audio                   |                                                           |                                            |
| Multi-Window            |                                                           |                                            |
| OSD                     |                                                           |                                            |
| Other                   |                                                           |                                            |
|                         | Window1:<br>InputSource: DP1<br>Resolution: 3440x1440@165 | Window2:<br>InputSource:<br>Hz Resolution: |

Gamma: Ändern Sie den Anzeige-Gammawert in: 2,0, 2,2, 2,4.

ModeBild: Ändern Sie den voreingestellten Modus in: Standard, Foto, Spiel, Film, FRS, PTS.

Farbtemperatur:Ändern Sie die Temperatur auf: Normal, Warm, Kühl, Benutzerdefiniert.

Farbton: Ändern Sie den Anzeigetönungswert von o auf 100.

Sättigung: Ändern Sie den angezeigten Sättigungswert von 0 auf 100.

Wenig blaues Licht: Ändern Sie den Anzeigesättigungswert von 0 auf 100.

| DP1                     | l<br>I                                                     | Resolution: 3440x1440@165Hz                |
|-------------------------|------------------------------------------------------------|--------------------------------------------|
| Input Source            | Sharpness                                                  | 50                                         |
| Brightness/Contrast     | Response Time                                              | Off                                        |
| Color setting           | Noise Reduction                                            | Off                                        |
| Picture Quality Setting | Super Resolution                                           | Off                                        |
| Display                 | Dynamic Luminous Control                                   | Off                                        |
| Audio                   |                                                            |                                            |
| Multi-Window            |                                                            |                                            |
| OSD                     |                                                            |                                            |
| Other                   |                                                            |                                            |
|                         | Window1:<br>InputSource: DP1<br>Resolution: 3440x1440@165I | Window2:<br>InputSource:<br>Hz Resolution: |

### BILDQUALITÄT

Schärfe: Ändern Sie den angezeigten Schärfewert von 0 auf 100.

**Reaktionszeit**: Wählen Sie den Reaktionszeitwert aus: Niedrig, Mittel, Hoch oder schalten Sie ihn aus. Rauschunterdrückung: Wählen Sie den Rauschunterdrückungswert aus: Niedrig, Mittel, Hoch oder schalten Sie ihn aus.

Superauflösung:Wählen Sie den Superauflösungswert aus: Niedrig, Mittel, Hoch oder schalten Sie ihn aus. Dynamische Luminanzsteuerung: Aktivieren oder deaktivieren Sie die Funktion zur dynamischen Luminanzsteuerung.

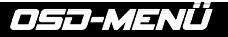

### ANZEIGE

| DP1                     | 1                                                          | Resolution: 3440x1440@165Hz                |
|-------------------------|------------------------------------------------------------|--------------------------------------------|
| Input Source            | Aspect Ratio                                               | 21:9                                       |
| Brightness/Contrast     |                                                            |                                            |
| Color setting           |                                                            |                                            |
| Picture Quality Setting |                                                            |                                            |
| Display                 |                                                            |                                            |
| Audio                   |                                                            |                                            |
| Multi-Window            |                                                            |                                            |
| OSD                     |                                                            |                                            |
| Other                   |                                                            |                                            |
|                         | Window1:<br>InputSource: DP1<br>Resolution: 3440x1440@165I | Window2:<br>InputSource:<br>Hz Resolution: |

Seitenverhältnis: Ändern Sie das Seitenverhältnis des Bildes auf 21:9, 4:3 oder 1:1.

### AUDIO

| DP1                     |                                                          | Resolution: 3440x1440@165Hz                 |
|-------------------------|----------------------------------------------------------|---------------------------------------------|
| Input Source            | Mute                                                     | Off                                         |
| Brightness/Contrast     | Volume                                                   | 50                                          |
| Color setting           | Audio Source                                             | HDMI1                                       |
| Picture Quality Setting |                                                          |                                             |
| Display                 |                                                          |                                             |
| Audio                   |                                                          |                                             |
| Multi-Window            |                                                          |                                             |
| OSD                     |                                                          |                                             |
| Other                   |                                                          |                                             |
|                         | Window1:<br>InputSource: DP1<br>Resolution: 3440x1440@16 | Window2:<br>InputSource:<br>5Hz Resolution: |

**Stumm :**Aktivieren oder deaktivieren Sie die Stummschaltung der Audioquelle. **Volumen:** Ändern Sie die Lautstärke der Audioquelle von 0 auf 100.

Audio quelle: Audio quellen-Schnittstellen umschaltung HDMI1, HDMI2, DP1, DP2.

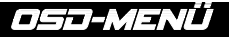

#### MEHRFENSTER

| DP1                     |                                                            | Resolution: 3440x1440@165Hz                |
|-------------------------|------------------------------------------------------------|--------------------------------------------|
| Input Source            | Multl-Window                                               | Off                                        |
| Brightness/Contrast     | SubWin 2 Input                                             | DP2                                        |
| Color setting           | PIP Size                                                   | Mediun                                     |
| Picture Quality Setting | PIP Position                                               | TopRight                                   |
| Display                 | Swap                                                       |                                            |
| Audio                   |                                                            |                                            |
| Multi-Window            |                                                            |                                            |
| OSD                     |                                                            |                                            |
| Other                   |                                                            | •                                          |
|                         | Window1:<br>InputSource: DP1<br>Resolution: 3440x1440@165H | Window2:<br>InputSource:<br>Iz Resolution: |

Mehrfenster: Multi-Fenster auf Aus / PIP / PBP einstellen.

### OSD

| DP1                     |                                                           | Resolution: 3440x1440@165Hz                 |
|-------------------------|-----------------------------------------------------------|---------------------------------------------|
| Input Source            | Language                                                  | English                                     |
| Brightness/Contrast     | OSD H-Position                                            | 50                                          |
| Color setting           | OSD V-Position                                            | 50                                          |
| Picture Quality Setting | OSD Transparency                                          | 20                                          |
| Display                 | OSD Time Out                                              | 20                                          |
| Audio                   | OSD Rotation                                              | Normal                                      |
| Multi-Window            |                                                           |                                             |
| OSD                     |                                                           |                                             |
| Other                   |                                                           |                                             |
|                         | Window1:<br>InputSource: DP1<br>Resolution: 3440x1440@165 | Window2;<br>InputSource:<br>5Hz Resolution: |

#### Sprache: Ändern Sie die Anzeigesprache des OSD-Menüs.

**OSD-Position H**: Ändern Sie die horizontale Position des OSD-Menüs.

**OSD-Position V**: Ändern Sie die vertikale Position des OSD-Menüs.

OSD-Transparenz: Ändern Sie den Transparenzwert des OSD-Menüs von 0 auf 100.

**OSD-Timer**: Ändern Sie die Zeitspanne, die das OSD-Menü aktiv bleibt, bevor es automatisch geschlossen wird. **OSD-Rotation**: Drehen Sie das OSD-Menü.

## OSJ-MENÜ

### ANDERE

| DP1                     |                                                          | Resolution: 3440x1440@165Hz                  |
|-------------------------|----------------------------------------------------------|----------------------------------------------|
| Input Source            | FreeSync (Adaptive Sync)                                 | Off                                          |
| Brightness/Contrast     | HDR                                                      | Off                                          |
| Color setting           | MPRT                                                     | Off                                          |
| Picture Quality Setting | Flicker Free                                             | Off                                          |
| Display                 | LightEffect                                              | Off                                          |
| Audio                   | Reset                                                    | -                                            |
| Multi-Window            |                                                          |                                              |
| OSD                     |                                                          |                                              |
| Other                   | ]                                                        |                                              |
|                         | Window1:<br>InputSource: DP1<br>Resolution: 3440x1440@10 | Window2:<br>InputSource:<br>55Hz Resolution: |

FreeSync-Modus: FreeSync aktivieren oder deaktivieren.

HDR: HDR aktivieren (erfordert HDMI 2.0-Eingang).

MPRT: aktiviert oder deaktiviert.

Flimmerfrei: aktiviert oder deaktiviert.

Lichteffekt: aktiviert oder deaktiviert.

Zurücksetzen: Drücken Sie diese Funktion, um die ursprünglichen Einstellungen wiederherzustellen.

## **BRAUCHEN SIE HILFE !?**

### FAQ:

#### Mein Bildschirm ist weiß!

- o Drücken Sie die Starttaste, um Ihren Bildschirm einzuschalten.
- Überprüfen Sie, ob Helligkeit und Kontrast normal eingestellt sind.
- o Überprüfen Sie, ob die Kontrollleuchte blinkt. Wenn ja, liegt kein Videosignal an.
- Wenn es sich bei der Quelle um einen Laptop oder ein Notebook handelt, pr
  üfen Sie, ob dieser eingeschaltet und auf den Spiegel- oder Erweiterungsmodus eingestellt ist.

#### Mein Bildschirm blinkt!

- Schließen Sie das Display an eine andere Stromquelle an. Eine unzureichende Stromquelle kann dieses Problem verursachen.
- Stellen Sie sicher, dass Geräte wie ungeschirmte Lautsprecher, Lichter, Lüfter, Netzteile usw. in ausreichendem Abstand von Ihrem Bildschirm platziert sind, um elektromagnetische Störungen zu vermeiden.

#### Mein Bildschirm scheint auf ungewöhnliche Weise zu scrollen, zu rollen oder sich zu bewegen!

- o Überprüfen Sie, ob die Quellfrequenz zwischen 48 und 100 Hz liegt.
- o Schließen Sie das Kabel wieder an und prüfen Sie, ob es fest sitzt.

#### Die Farben verlaufen oder die visuellen Effekte wirken ungewöhnlich!

- Wenn auf dem Bildschirm ausschlie
  ßlich Blau, Rot oder zuf
  ällige Farben angezeigt werden, überpr
  üfen Sie, ob das Kabel richtig angeschlossen ist. Eine schlechte Verbindung kann die Ursache f
  ür ein schlechtes Signal sein.
- Versuchen Sie, zum Vergleich eine Verbindung mit einer anderen Videoquelle herzustellen.

#### Mein Bild ist verschwommen! dunkel ! springen! Farben sind nicht optimiert!

- o Überprüfen Sie, ob das HDMI-Kabel richtig eingesteckt ist.
- Passen Sie Helligkeit und Kontrast über das OSD-Menü an.
- o In der Nähe befindliche elektronische Geräte können Ihren Bildschirm stören.
- Passen Sie RGB-Pegel oder Farbtemperatur über das OSD-Menü an

#### Die Position des Bildes ist nicht korrekt zentriert oder die Größe stimmt nicht!

• Passen Sie die Bildpositionierung oder -größe über das OSD-Menü an

#### Die LED-Anzeige funktioniert nicht!

- Überprüfen Sie, ob der Strom eingeschaltet ist.
- Überprüfen Sie, ob die Stromversorgung angeschlossen ist.

#### Die LED-Anzeige blinkt, aber auf dem Bildschirm ist kein Bild zu sehen!

- o Überprüfen Sie, ob der Bildschirm eingeschaltet und eingeschaltet ist.
- Überprüfen Sie, ob die Grafikkarte korrekt installiert ist

#### Dieser Bildschirm ist kein Plug & Play!

 Überprüfen Sie die Voraussetzungen Ihres Computers und Ihrer Grafikkarte und ob diese mit denen Ihres Bildschirms kompatibel sind.

### UNTERSTÜTZUNG:

Sie benötigen Hilfe !? Wir sind hier :

- Melden Sie sich an<u>www.spiritofgamer.com</u>und greifen Sie auf die Online-Hilfe unten rechts auf Ihrem Bildschirm zu, Schaltfläche: SUPPORT
- Senden Sie Ihre Anfrage per E-Mail an die Adressesupport@spiritofgamer.com

## PIXEL

## **DEFINITION:**

VSJedes Pixel besteht aus einem roten, grünen und blauen Subpixel.

Wenn sich ein Subpixel in einem festen Zustand befindet, ist das sichtbare Ergebnis ein winziger schwarzer, weißer oder farbiger Punkt, der auf dem Bildschirm erscheint. Es gibt drei Arten defekter Subpixel:

1. Defekte Subpixel klar: weiß, hell, immer an,

- 2. Defekte Subpixel dunkel: schwarz, immer aus,
- 3. Defekte rote, grüne oder blaue Subpixel: hängen fest, sind an oder aus

Während des LCD-Herstellungsprozesses kommt es nicht selten vor, dass ein oder mehrere Subpixel so lange fixiert bleiben, bis ein helles oder totes Pixel entsteht. Eine Anzeige mit 1 bis 5 eingefrorenen Subpixeln gilt als normal und entspricht den Industriestandards.

## HINWEIS ZU TOTEN PIXELN:

Spirit of Gamer garantiert keine toten Pixel auf Bildschirmen der Epic-Serie.

Ab dem 2. August 2023 unterstützt Spirit of Gamer defekte Pixel nach dem Standard:

#### ISO 9241-307 Klasse 1

Um den Fall eines defekten Pixels während der Standardgarantiezeit zu bearbeiten, müssen Sie drei Fotos bereitstellen:

- Ein Foto, das den gesamten Bildschirm zeigt und angibt, wo sich die toten Pixel befinden.
- Ein weiteres Foto, das die Pixel vergrößert
- Ein Foto des Produktidentifikationsetiketts auf der Rückseite des Bildschirms.

Den Fotos wird die Kaufrechnung beigefügt und per E-Mail an gesendetepic@spiritofgamer.com

Die Richtlinie bezüglich toter Pixel ist rein informativ und hat keinen vertraglichen Wert. Sie können jederzeit und ohne Vorankündigung geändert werden. Schauen Sie sich unsere neueste Richtlinie zu toten Pixeln an<u>www.spiritofgamer.com</u>

Bitte lesen Sie die allgemeinen Garantiebedingungen sorgfältig durch.

### ALLGEMEINE GARANTIEBEDINGUNGEN:

#### Standardgarantie:

Die Laufzeit beträgt 2 Jahre ab Kaufdatum. Bitte beachten Sie, dass der Benutzer eine Person (oder ein Unternehmen) sein muss, die das Produkt für den persönlichen Gebrauch erwirbt, ohne die Absicht eines späteren Weiterverkaufs.

#### Rückgabe-/Werkstattgarantie:

Gilt nur für in Frankreich gekaufte Bildschirme. Garantiereparaturen werden nur für Frankreich durchgeführt. Für andere Länder wenden Sie sich bitte an Ihren Händler, um Informationen zu den angebotenen Dienstleistungen zu erhalten.

Garantieunterstützung: Dazu gehören Reparatur, Austausch defekter Teile oder Austausch des Bildschirms gegen ein Modell mit gleichwertigen Eigenschaften und Leistung, ohne zusätzliche Kosten. Ein Garantieeingriff verlängert die Dauer nicht.

Im Falle einer Panne kontaktieren Sie unsere Frankreich-Hotline unter:

#### 0812 102 102

(0,10 €/Minute + Preis eines Anrufs, ohne zusätzliche Kosten je nach Anbieter)

## DIE GARANTIE IST IN FOLGENDEN FÄLLEN NICHT GÜLTIG:

- o Defekte Pixel: Defekte Pixel gemäß ISO-Standard gefolgt von Spirit of Gamer
- Unter der Platte eingebetteter Fremdkörper: Insekten wie zThysanoptera, Thripseund andere Fremdkörper wie Staub, Haare usw.
- Beschädigung oder Zerstörung durch höhere Gewalt oder Umwelteinflüsse (Feuchtigkeit, Stromschlag, Staub etc.)
- Unsachgemäße Lagerung oder Bedienung, insbesondere Nichtbeachtung der Gebrauchsanweisung,
   Fehlen von Gegenständen, erkennbar an fehlerhafter Software oder fehlerhafter Installation.
- Schäden, die durch das Öffnen durch eine unbefugte Person entstehen.
- Mechanische Schäden, die nicht durch versteckte Transportschäden entstanden sind.
- Das Bild ist "eingebrannt", wodurch die Helligkeit der Hintergrundbeleuchtung in LCD-Displays für den Dauerbetrieb verringert wird (Einzelheiten finden Sie in den Produktspezifikationen und im Benutzerhandbuch).
- o Kundenmissbrauch.
- Reparieren Sie jedes Gerät, dessen Seriennummer entfernt wurde.
- Sollte einer der oben genannten Ausschlüsse zutreffen, behält sich Spirit of Gamer das Recht vor, dem Kunden die entsprechenden Gebühren aufzuerlegen.
- Der Kunde stellt sicher, dass der defekte Bildschirm ordnungsgemäß in der Originalverpackung verpackt wird.
- Für Nutzungsausfall und Folgeschäden wird keine Haftung übernommen.
- o Schäden, die durch unzureichende Verpackung entstehen, gehen zu Lasten des Absenders.

## GARANTIEBEDINGUNGEN FÜR WIEDERHERSTELLUNG UND RÜCKGABE IN DER WERKSTATT:

- Bei Garantieanfragen muss die Originalverpackung (Karton, Schutzhüllen) verfügbar sein. Bei Bedarf kann eine Verpackung für 50,00 € inkl. MwSt. bestellt werden.
- o Der defekte Bildschirm muss an den angegebenen Spediteur zurückgegeben werden.
- Abholung, Reparatur und Rückgabe dauern in der Regel 3 Wochen bis 1 Monat.

## EINHALTUNG

## **KONFORMITÄTSERKLÄRUNG:**

Die Displays der EPIC-Serie entsprechen den Spezifikationen der Richtlinien 2014/30/EU, der EMV- und Niederspannungsrichtlinie (LVD) 2014/35/EU, der Richtlinie (EU) 2019/2013 sowie der RoHS-Richtlinie 2011/65/EU.

Modelle:

| Verweise :  | EAN:          | Bezeichnung                           |
|-------------|---------------|---------------------------------------|
| SOG-E24I165 | 3700104434141 | Epischer 23,8-Zoll-Flachbildschirm    |
| SOG-E27V240 | 3700104434158 | Epischer gebogener 27-Zoll-Bildschirm |
| SOG-E34V165 | 3700104434165 | Epischer gebogener 34-Zoll-Bildschirm |

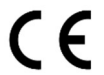

Spirit of Gamer erklärt, dass dieses Gerät alle oben aufgeführten wesentlichen Anforderungen erfüllt.

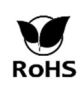

DortEuropäische RichtlinieRoHS (Restriction of Hazardous Substances) zielt darauf ab, die Verwendung von zehn gefährlichen Stoffen in Elektro- und Elektronikgeräten zu begrenzen. Dieses Gerät entspricht der europäischen Richtlinie.

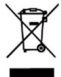

Die Richtlinie über Elektro- und Elektronikaltgeräte (WEEE) und die Batterierichtlinie schreiben vor, dass alle Elektro- und Elektronikgeräte (EEE) mit dem Symbol einer durchgestrichenen Mülltonne gekennzeichnet sein müssen. Dieses Symbol weist darauf hin, dass dieses Produkt und/oder seine Batterie nicht im Hausmüll entsorgt werden dürfen. Sie müssen zur Rückgewinnung und zum Recycling ihrer Bestandteile zu einer spezialisierten Einrichtung gebracht werden.

#### WARENZEICHEN:

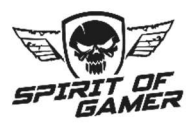

© 2024 Spirit Of Gamer® – Alle Rechte vorbehalten. Spirit Of Gamer, seine Logos sind eingetragene Marken.

Die Spezifikationen der Spirit of Gamer-Produkte, die in den folgenden Dokumenten beschrieben oder dargestellt sind: Verpackung, Benutzerhandbuch, Dokumente, können ohne vorherige Ankündigung geändert werden. Die Bilder dienen nur zur Veranschaulichung. Spirit of Gamer wird exklusiv von Suza International (Parc d'Activités du Bel Air, 11 avenue Joseph Froëlicher, CS 40591 Ferrières-en-Brie, 77164 Marne-la-Vallée Cedex 3, Frankreich) vertrieben und hergestellt. FG080823

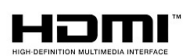

Die Begriffe HDMI und High-Definition Multimedia Interface sowie das HDMI-Logo sind Marken oder eingetragene Marken von HDMI Licensing Administrator, Inc. in den Vereinigten Staaten und anderen Ländern.

## PRECAUZIONI

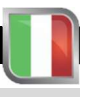

## **MISURE DI SICUREZZA:**

- 1. Utilizzare l'alimentatore in dotazione per alimentare il display. Controllare l'alimentazione di rete prima di collegare l'alimentatore.
- 2. NONNon tirare il cavo per scollegare lo schermo.
- 3. Tenere lo schermo lontano dalla pioggia e dall'umidità per evitare il rischio di incendio e scosse elettriche.
- 4. Non introdurre alcun materiale (solido o liquido) all'interno dello schermo. In caso di incidente scollegarlo e farlo controllare da personale qualificato.
- 5. Non tentare mai di aprire lo schermo da soli. Per eventuali riparazioni rivolgersi a personale qualificato o ad un centro autorizzato.
- 6. Tenere il dispositivo fuori dalla portata dei bambini per evitare danni accidentali.
- 7. Evitare di toccare lo schermo con le mani bagnate per evitare scosse elettriche o danni meccanici.
- 8. Se lo schermo cade o l'alimentatore è danneggiato, non utilizzarlo per evitare il rischio di scosse elettriche. Rivolgersi al rivenditore o installatore autorizzato.
- 9. Scollegare il cavo di alimentazione quando il display non viene utilizzato per un po'.
- 10. Questa schermata non è progettata per rimanere attiva 24 ore al giorno, 7 giorni alla settimana.

## PRECAUZIONI PER L'USO:

- Assicurati che il display sia ben ventilato posizionandolo in un luogo in cui l'aria possa circolare liberamente attraverso le fessure del case. Lasciare uno spazio libero di almeno 5 cm intorno quando si installa in uno spazio ridotto.
- 2. Evitare di installare il display vicino a fonti di calore come radiatori o condotti di aria calda, nonché in luoghi polverosi, vibranti o soggetti a urti.
- 3. Posizionare lo schermo su una superficie stabile, evitare tavoli traballanti o inclinati per evitare qualsiasi rischio di caduta e guasto meccanico.
- Evitare l'esposizione diretta alla luce solare, all'umidità o all'acqua e non dirigere l'acqua verso lo schermo per evitare il rischio di incendio, scossa elettrica o malfunzionamento.
- 5. Se acqua o materiali penetrano nel display, interrompere immediatamente l'uso e contattare il rivenditore o l'installatore autorizzato.
- 6. Non ostruire le fessure di ventilazione dello schermo ed evitare di posizionare oggetti pesanti o che generano calore sullo schermo per evitare malfunzionamenti e danni.
- 7. Non coprire lo schermo con un panno mentre è acceso, poiché ciò potrebbe causare surriscaldamento e provocare incendi, scosse elettriche o guasti meccanici.
- 8. Evitare la presenza di magneti o oggetti magnetizzati vicino allo schermo per evitare guasti.
- Non utilizzare il display in presenza di fumo (incluso fumo di sigaretta e vaporizzatore), vapore, umidità, polvere o forti vibrazioni.
- 10. Se si sposta il display da un luogo freddo a uno caldo (o viceversa), attendere circa tre ore affinché si adatti alla nuova temperatura ambiente.
- 11. Assicurati che lo schermo sia montato saldamente su una superficie orizzontale ed evita di posizionarlo su supporti instabili per evitare cadute e danni.
- 12. Regola la luminosità e il contrasto per ottenere un'immagine ottimale adattata alle tue preferenze.
- 13. Se si desidera montare il display a parete, utilizzare un supporto VESA adatto (non incluso) per un'installazione sicura.

## CONTENUTO DEL PACCO:

| Rif. : SOG-E34V165 / Schermo Epico da 34'' | Controlla il contenuto della confezione: |
|--------------------------------------------|------------------------------------------|
| schermo                                    | 1                                        |
| Piede + Base                               | 1                                        |
| Cuscinetti antiscivolo                     | 4                                        |
| Cavo DP 1.4                                | 1                                        |
| Alimentazione                              | 1                                        |
| Cavo di alimentazione                      | 1                                        |
| Clip per riporre il cavo                   | 1                                        |
| Guida d'installazione                      | 1                                        |

## NOTE SUGLI SCHERMI LCD:

#### I seguenti sintomi non indicano che ci sia un problema con lo schermo: è normale!

- Quando si accende lo schermo per la prima volta, l'immagine potrebbe essere inquadrata male sullo schermo a seconda del tipo di computer e della configurazione utilizzata. Sta a te effettuare le impostazioni nelle impostazioni di visualizzazione del tuo computer, scheda grafica
- La luminosità potrebbe essere leggermente irregolare a seconda della configurazione del desktop utilizzata.
- A causa della natura dello schermo LCD, dopo un cambiamento del display potrebbe rimanere un'immagine residua (ad esempio, un'immagine visualizzata per ore. Il display si ripristinerà lentamente o spegnendo lo schermo per alcune ore.

### CURA DEL VOSTRO SCHERMO:

#### Per motivi di sicurezza, seguire le istruzioni di pulizia riportate di seguito:

- Prima di iniziare, spegni il display e scollegalo dalla fonte di alimentazione.
- Utilizzare un panno privo di lanugine e non abrasivo per pulire delicatamente la superficie dello schermo. In caso di macchie ostinate è possibile inumidire leggermente il panno con un prodotto detergente specifico per schermi LCD.
- Evitare l'uso di prodotti per la pulizia contenenti alcol o acetone poiché potrebbero danneggiare lo schermo. Opta invece per un prodotto detergente specifico per schermi LCD. Non spruzzare mai il detergente direttamente sullo schermo ma sul panno. Utilizzare un panno morbido per evitare di graffiare la superficie dello schermo, non utilizzare carta velina (carta velina) per la pulizia.
- Per pulire la custodia utilizzare un panno leggermente umido, sempre senza detersivo. Quindi pulirlo accuratamente con un panno pulito e asciutto.
- Non inserire alcun oggetto né versare liquidi all'interno dello schermo. Segui queste linee guida per mantenere la sicurezza e le prestazioni del tuo display.

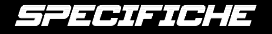

## **SCHERMO:**

| Formato :              | 34"                                |
|------------------------|------------------------------------|
| Formato dello schermo: | 21/9                               |
| Curvatura:             | R1500                              |
| Retroilluminazione:    | LED                                |
| Tipologia lastra:      | VA                                 |
| Risoluzione WQHD:      | 3440x1440                          |
| Frequenza:             | 165Hz                              |
| Tempo di risposta :    | MPRT da 1 ms                       |
| Colori:                | 16,7 milioni di colori (8 bit)     |
| Luminosità:            | 400 cd/m <sup>2</sup>              |
| Contrasto:             | 4000:1                             |
| Angolo di visione:     | Orizzontale/verticale 178° (CR>10) |
| Senza cornice:         | Senza contorno                     |

### **VISUALIZZAZIONE:**

Lingua dell'OSD: Inglese (predefinito), francese, olandese, tedesco, italiano, spagnolo, portoghese, unaberese

| HDR:           | SÌ |
|----------------|----|
| OD:            | SÌ |
| FreeSync :     | SÌ |
| Flicker Free : | SÌ |
| Luce anti-blu: | SÌ |

### **COLLEGAMENTI:**

| DisplayPort 1.4: | Cavo 2+1 DP 1.4 incluso |
|------------------|-------------------------|
| HDMI2.0:         | 2                       |
| Presa da 3,5 mm: | 1                       |

#### **PIEDE E FISSAZIONE:**

Regolazione inclinazione/rotazione/altezza:da + 5° a -20° / da + 45° a - 45° / 11,5 cm massimoMontaggio VESA:100 x 100 mmKensington:Posizione per collegare un dispositivo antifurto

## ALIMENTAZIONE ESTERNA:

| Alimentazione :    | Uscita 12 V CC=Ingresso 5 A/CA 100~240 V, 50/60 Hz |
|--------------------|----------------------------------------------------|
| Consumo :          | 50 kWh tipica, <0,5 W in standby/spento            |
| Classe energetica: | F                                                  |

## **CARATTERISTICHE:**

| Dimensioni con piede e peso:      | 80,74 x 43,56 x 22,89 cm / 6,5 Kg |
|-----------------------------------|-----------------------------------|
| Dimensioni senza supporto e peso: | 80,74 x 36,18 cm / 4,35 Kg        |

## **CONDIZIONI DI LAVORO**

Temperatura di conservazione:Da -20°C a 60°CTemperatura di esercizio :Da 0°C a 40°CUmidità :Dal 10 al 90% di umidità relativa

## IL TUO SCHERMO

## MONTAGGIO:

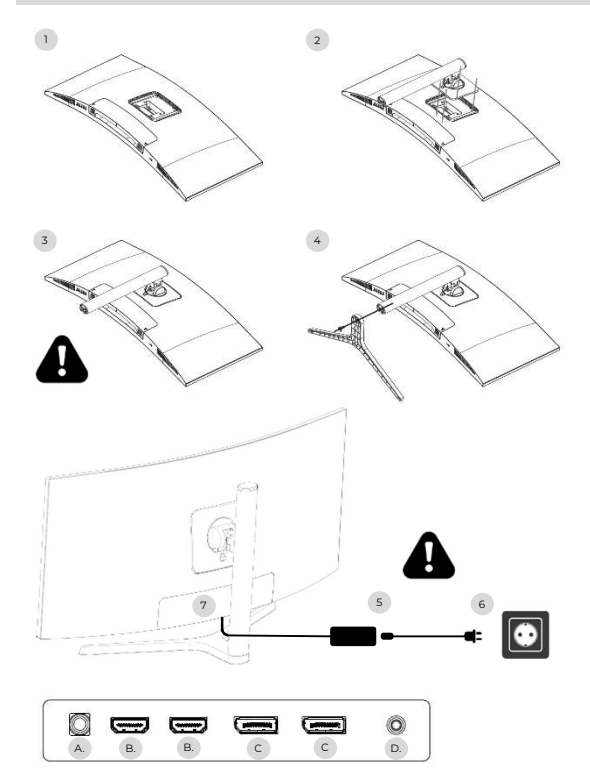

- Su una superficie stabile, posizionare la protezione per lo schermo e posizionare lo schermo su di essa per evitare che si graffi.
- 2. Agganciare il piedino utilizzando il pulsante a leva.
- 3. Verificare che il piedino sia fissato correttamente
- 4. Fissare la base del piede utilizzando la vite manuale e posizionare i cuscinetti antiscivolo.

Assicurati che tutto sia sicuro un'ultima volta prima di sollevare in sicurezza lo schermo.

- 5. Collegare il cavo di alimentazione all'adattatore
- 6. Collegare l'alimentatore a una presa a muro
- Rimuovi la copertura di plastica e collega il cavo dell'adattatore alla presa sullo schermo.
- a. Presa di alimentazione CC 12 V=5A
- b. Uscita video HDMI
- c. Uscita video DisplayPort
- d. Uscita audio jack da 3,5 mm

## **IMPOSTAZIONI:**

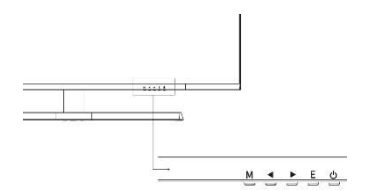

- M Accedere al menu e al sottomenu OSD.
- Naviga verso l'alto nel menu OSD / Modifica anche il valore di una voce di menu.
- Naviga verso il basso nel menu OSD / Modifica anche il valore di una voce di menu.
- E Seleziona la sorgente/esci dal menu OSD.
- ل Alimentazione per accendere/spegnere lo schermo

#### Avviare:

- 1. Premere il pulsante POWER sullo schermo per accenderlo (l'indicatore sarà blu).
- Collegare il cavo corrispondente all'ingresso corrispondente sul monitor. La fonte verrà rilevata automaticamente.
- Per passare da un ingresso all'altro, premere il pulsante "Sorgente" per accedere al menu. Usa il "
   »E" ▶ »per scegliere la sorgente di ingressoee

Nota: per impostazione predefinita il menu OSD è in inglese. Per selezionare un'altra lingua, vai alla scheda OSD. (I menu possono variare a seconda dei modelli e dei relativi aggiornamenti!)

## FONTE DI INGRESSO:

| DP1                     | R                                                           | esolution: 3440x1440@165Hz              |
|-------------------------|-------------------------------------------------------------|-----------------------------------------|
| Input Source            | DP2                                                         |                                         |
| Brightness/Contrast     | • DP1                                                       |                                         |
| Color setting           | HDMI2                                                       |                                         |
| Picture Quality Setting | HDMI1                                                       |                                         |
| Display                 |                                                             |                                         |
| Audio                   |                                                             |                                         |
| Multi-Window            |                                                             |                                         |
| OSD                     |                                                             |                                         |
| Other                   |                                                             |                                         |
|                         | Window1:<br>InputSource: DP1<br>Resolution: 3440x1440@165Hz | Window2:<br>InputSource:<br>Resolution: |

Fonte :Cambia l'ingresso del segnale su DP1, DP2, HDMI1, HDMI2 o seleziona automaticamente la sorgente.

#### CONTRASTO E LUMINOSITÀ

| DP1                     |                                                           | Resolution: 3440x1440@165Hz                |
|-------------------------|-----------------------------------------------------------|--------------------------------------------|
| Input Source            | Brightness                                                | 87                                         |
| Brightness/Contrast     | Contrast                                                  | 50                                         |
| Color setting           | DCR                                                       | Off                                        |
| Picture Quality Setting |                                                           |                                            |
| Display                 |                                                           |                                            |
| Audio                   |                                                           |                                            |
| Multi-Window            |                                                           |                                            |
| OSD                     |                                                           |                                            |
| Other                   |                                                           |                                            |
|                         | Window1:<br>InputSource: DP1<br>Resolution: 3440x1440@165 | Window2:<br>InputSource:<br>Hz Resolution: |

Luminosità: modifica il valore della luminosità dello schermo da 0 a 100. Contrasto: regola il valore del contrasto del display da 0 a 100. DCR: attiva o disattiva la funzione del rapporto di contrasto dinamico.

#### COLORI

| DP1                     |                                                           | Resolution: 3440x1440@165Hz                |
|-------------------------|-----------------------------------------------------------|--------------------------------------------|
| Input Source            | Brightness                                                | 87                                         |
| Brightness/Contrast     | Contrast                                                  | 50                                         |
| Color setting           | DCR                                                       | Off                                        |
| Picture Quality Setting |                                                           |                                            |
| Display                 | -                                                         |                                            |
| Audio                   |                                                           |                                            |
| Multi-Window            |                                                           |                                            |
| OSD                     |                                                           |                                            |
| Other                   |                                                           |                                            |
|                         | Window1:<br>InputSource: DP1<br>Resolution: 3440x1440@165 | Window2:<br>InputSource:<br>Hz Resolution: |

Gamma: cambia il valore Gamma visualizzato in: 2.0,2.2,2.4.

Modalmmagine: cambia la modalità preimpostata in: Standard, Foto, Gioco, Film, FRS, PTS.

Temperatura di colore: Modificare la temperatura in: Normale, Calda, Fredda, Utente.

Tinta: modifica il valore della tinta del display da o a 100.

Saturazione: modifica il valore di saturazione visualizzato da 0 a 100.

Luce blu bassa: modifica il valore di saturazione del display da 0 a 100.

#### QUALITÀ DELL'IMMAGINE

| DP1                     |                                                           | Resolution: 3440x1440@165Hz                |
|-------------------------|-----------------------------------------------------------|--------------------------------------------|
| Input Source            | Sharpness                                                 | 50                                         |
| Brightness/Contrast     | Response Time                                             | Off                                        |
| Color setting           | Noise Reduction                                           | Off                                        |
| Picture Quality Setting | Super Resolution                                          | Off                                        |
| Display                 | Dynamic Luminous Control                                  | Off                                        |
| Audio                   |                                                           |                                            |
| Multi-Window            |                                                           |                                            |
| OSD                     |                                                           |                                            |
| Other                   |                                                           |                                            |
|                         | Window1:<br>InputSource: DP1<br>Resolution: 3440x1440@165 | Window2:<br>InputSource:<br>Hz Resolution: |

Nitidezza: modifica il valore di nitidezza visualizzato da 0 a 100.

Tempo di risposta: selezionare il valore del tempo di risposta tra: Basso, Medio, Alto o disattivarlo. Riduzione rumore: seleziona il valore di riduzione del rumore tra: Basso, Medio, Alto o disattivalo. Super risoluzione:seleziona il valore della super risoluzione tra: Basso, Medio, Alto o disattivalo. Controllo dinamico della luminanza: attiva o disattiva la funzione di controllo dinamico della luminanza.

### VISUALIZZAZIONE

| DP1                     | 1                                                          | Resolution: 3440x1440@165Hz                |
|-------------------------|------------------------------------------------------------|--------------------------------------------|
| Input Source            | Aspect Ratio                                               | 21:9                                       |
| Brightness/Contrast     |                                                            |                                            |
| Color setting           |                                                            |                                            |
| Picture Quality Setting |                                                            |                                            |
| Display                 |                                                            |                                            |
| Audio                   |                                                            |                                            |
| Multi-Window            |                                                            |                                            |
| OSD                     |                                                            |                                            |
| Other                   |                                                            |                                            |
|                         | Window1:<br>InputSource: DP1<br>Resolution: 3440x1440@165I | Window2:<br>InputSource:<br>Hz Resolution: |

Proporzioni: modifica le proporzioni dell'immagine in 21:9, 4:3 o 1:1.

### AUDIO

| DP1                     |                                                          | Resolution: 3440x1440@165Hz                 |
|-------------------------|----------------------------------------------------------|---------------------------------------------|
| Input Source            | Mute                                                     | _ Off                                       |
| Brightness/Contrast     | Volume                                                   | 50                                          |
| Color setting           | Audio Source                                             | HDMI1                                       |
| Picture Quality Setting |                                                          |                                             |
| Display                 |                                                          | -                                           |
| Audio                   |                                                          |                                             |
| Multi-Window            |                                                          |                                             |
| OSD                     |                                                          |                                             |
| Other                   |                                                          |                                             |
|                         | Window1:<br>InputSource: DP1<br>Resolution: 3440x1440@16 | Window2;<br>InputSource:<br>5Hz Resolution: |

Muto: abilitare o disabilitare per disattivare l'audio della sorgente audio.

Volume: modifica il volume della sorgente audio da 0 a 100.

Sorgente Audio: commutazione dell'interfaccia della sorgente audio HDMI1, HDMI2, DP1, DP2.

#### MULTIFINESTRA

| DP1                     |                                                            | Resolution: 3440x1440@165Hz                |
|-------------------------|------------------------------------------------------------|--------------------------------------------|
| Input Source            | Multl-Window                                               | Off                                        |
| Brightness/Contrast     | SubWin 2 Input                                             | DP2                                        |
| Color setting           | PIP Size                                                   | Mediun                                     |
| Picture Quality Setting | PIP Position                                               | TopRight                                   |
| Display                 | Swap                                                       |                                            |
| Audio                   |                                                            |                                            |
| Multi-Window            |                                                            |                                            |
| OSD                     |                                                            |                                            |
| Other                   |                                                            |                                            |
|                         | Window1:<br>InputSource: DP1<br>Resolution: 3440x1440@165H | Window2:<br>InputSource:<br>iz Resolution: |

Multifinestra: imposta la multischerma su disattivata / PIP / PBP.

### OSD

| DP1                     |                                                          | Resolution: 3440x1440@165Hz                 |
|-------------------------|----------------------------------------------------------|---------------------------------------------|
| Input Source            | Language                                                 | English                                     |
| Brightness/Contrast     | OSD H-Position                                           | 50                                          |
| Color setting           | OSD V-Position                                           | 50                                          |
| Picture Quality Setting | OSD Transparency                                         | 20                                          |
| Display                 | OSD Time Out                                             | 20                                          |
| Audio                   | OSD Rotation                                             | Normal                                      |
| Multi-Window            |                                                          |                                             |
| OSD                     |                                                          |                                             |
| Other                   |                                                          |                                             |
|                         | Window1:<br>InputSource: DP1<br>Resolution: 3440x1440@16 | Window2:<br>InputSource:<br>5Hz Resolution: |

Lingua: cambia la lingua di visualizzazione del menu OSD.

Posizione OSD H: modifica la posizione orizzontale del menu OSD.

**Posizione OSD V**: modifica la posizione verticale del menu OSD.

Trasparenza dell'OSD: modifica il valore di trasparenza del menu OSD da 0 a 100.

Temporizzatore dell'OSD: modifica il tempo in cui il menu OSD rimane attivo prima che si chiuda automaticamente.

Rotazione dell'OSD: ruota il menu OSD.

### ALTRO

| DP1                     |                                                          | Resolution: 3440x1440@165Hz                  |
|-------------------------|----------------------------------------------------------|----------------------------------------------|
| Input Source            | FreeSync (Adaptive Sync)                                 | Off                                          |
| Brightness/Contrast     | HDR                                                      | Off                                          |
| Color setting           | MPRT                                                     | Off                                          |
| Picture Quality Setting | Flicker Free                                             | Off                                          |
| Display                 | LightEffect                                              | Off                                          |
| Audio                   | Reset                                                    |                                              |
| Multi-Window            |                                                          |                                              |
| OSD                     |                                                          |                                              |
| Other                   |                                                          |                                              |
|                         | Window1:<br>InputSource: DP1<br>Resolution: 3440x1440@16 | Window2:<br>InputSource:<br>S5Hz Resolution: |

Modalità FreeSync:abilitare o disabilitare FreeSync. HDR: attiva HDR (richiede ingresso HDMI 2.0).

MPRT: abilitato o disabilitato.

Senza sfarfallio: abilitato o disabilitato.

Senza startallo: abilitato o disabilitato

Effetto luce: abilitato o disabilitato.

Ripristina: premere questa funzione per ripristinare le impostazioni originali.

## HO BISOGNO DI AIUTO !?

### FAQ:

#### Il mio schermo è bianco!

- o Premi il pulsante di avvio per accendere lo schermo.
- Verificare che luminosità e contrasto siano impostati normalmente.
- o Controllare se la spia lampeggia. Se sì, non c'è segnale video in ingresso.
- Se la fonte è un laptop o notebook, controlla che sia acceso e impostato sulla modalità mirror o estensione.

#### Il mio schermo lampeggia!

- Collega il display a una fonte di alimentazione diversa. Una fonte di alimentazione insufficiente può causare questo problema.
- Controlla che apparecchiature come altoparlanti non schermati, luci, ventole, alimentatore/... siano posizionate a una distanza sufficiente dallo schermo per evitare disturbi elettromagnetici.

#### Il mio schermo sembra scorrere, rotolare o muoversi in modi insoliti!

- Verificare che la frequenza della sorgente sia compresa tra 48 e 100Hz.
- Ricollegare il cavo e verificare che sia tenuto saldamente.

#### I colori sbiadiscono o gli effetti visivi sembrano insoliti!

- Se lo schermo è tutto blu, rosso o presenta colori casuali, controlla che il cavo sia inserito correttamente. Una connessione scadente potrebbe essere la causa di un segnale debole.
- Prova a connetterti con un'altra sorgente video per confrontare.

#### La mia immagine è sfocata! buio ! salto! I colori non sono ottimizzati!

- Verificare che il cavo HDMI sia inserito correttamente.
- Regola luminosità e contrasto tramite il menu OSD.
- Le apparecchiature elettroniche vicine potrebbero interferire con lo schermo.
- Regola i livelli RGB o la temperatura del colore tramite il menu OSD

#### La posizione dell'immagine non è centrata correttamente o la sua dimensione non è corretta!

Regola il posizionamento o le dimensioni dell'immagine tramite il menu OSD

#### L'indicatore LED non funziona!

- Verificare che l'alimentazione sia attiva.
- Verificare che l'alimentazione sia collegata.

#### L'indicatore LED lampeggia ma non c'è immagine sullo schermo!

- Controlla che lo schermo sia acceso e acceso.
- Verificare che la scheda grafica sia installata correttamente

#### Questa schermata non è Plug & Play!

 Controlla i prerequisiti del tuo computer e della tua scheda grafica e che siano compatibili con quelli del tuo schermo.

#### SUPPORTO:

Avete bisogno di aiuto !? Siamo qui :

- Accedi a <u>www.spiritofgamer.com</u> e accedi alla guida in linea in basso a destra dello schermo, pulsante: SUPPORTO
- Invia la tua richiesta tramite email all'indirizzo <u>support@spiritofgamer.com</u>

## PIXEL

## **DEFINIZIONE:**

VSOgni pixel è costituito da un sottopixel rosso, verde e blu.

Quando un subpixel è in uno stato fisso, il risultato visibile è un minuscolo punto nero, bianco o colorato che appare sullo schermo.

Esistono tre tipi di subpixel difettosi:

- 1. Sub-pixel difettosi chiari: bianchi, luminosi, sempre accesi,
- 2. Sub-pixel difettosi scuri: neri, sempre spenti,
- 3. Subpixel rossi, verdi o blu difettosi: bloccati, accesi o spenti

Durante il processo di produzione degli LCD, non è raro che uno o più sub-pixel rimangano fissi al punto da formare un pixel luminoso o morto. Un display con da l a 5 subpixel congelati è considerato normale e soddisfa gli standard del settore.

## AVVISO RELATIVO AI PIXEL MORTI:

Spirit of Gamer non garantisce 0 pixel morti sugli schermi della serie Epic.

Dal 2 agosto 2023 Spirit of Gamer supporta i pixel difettosi secondo lo standard:

### ISO 9241-307 Classe 1

Per gestire il caso di un pixel difettoso durante il periodo di garanzia standard, è necessario fornire 3 foto:

- Una foto che mostra lo schermo nella sua interezza, con l'indicazione di dove si trovano i pixel morti,
- Un'altra foto con lo zoom dei pixel
- Una foto dell'etichetta identificativa del prodotto situata sul retro dello schermo.

Le foto verranno accompagnate dalla fattura di acquisto e inviate tramite email aepic@spiritofgamer.com

La policy relativa ai pixel morti è puramente informativa e non ha valore contrattuale. Possono essere modificati in qualsiasi momento, senza preavviso. Dai un'occhiata alla nostra ultima politica sui pixel morti su<u>www.spiritofgamer.com</u>

Si prega di leggere attentamente le condizioni generali di garanzia.

## GARANZIE

## **CONDIZIONI GENERALI DI GARANZIA:**

#### Garanzia standard:

Durata 2 anni, decorre dalla data di acquisto. Si prega di notare che l'utente deve essere una persona (o azienda) che acquista il prodotto per uso personale, senza intenzione di rivenderlo successivamente.

#### Garanzia di restituzione/officina:

Applicabile solo agli schermi acquistati in Francia. Le riparazioni in garanzia vengono elaborate solo per la Francia. Per gli altri paesi rivolgersi al proprio rivenditore per conoscere i servizi offerti.

Assistenza in garanzia: comprende la riparazione, la sostituzione delle parti difettose o la sostituzione dello schermo con un modello con caratteristiche e prestazioni equivalenti, senza costi aggiuntivi. Un intervento in garanzia non ne prolunga la durata.

In caso di guasto, contatta la nostra hotline per la Francia al seguente indirizzo:

#### 0812 102 102

(0,10€/minuto + Prezzo della chiamata, esclusi eventuali costi aggiuntivi a seconda dell'operatore)

## LA GARANZIA NON È VALIDA NEI SEGUENTI CASI:

- Pixel difettosi: pixel difettosi secondo lo standard ISO seguito da Spirit of Gamer
- Corpo estraneo incastrato sotto la lastra: insetti comeTisanotteri, tripidie altri corpi estranei, come polvere, capelli, ecc.
- Danni o distruzione dovuti a forza maggiore o influssi ambientali (umidità, scosse elettriche, polvere, ecc.)
- Conservazione o funzionamento improprio, in particolare mancata osservanza delle istruzioni per l'uso, elementi mancanti evidenziati da software difettoso o installazione difettosa.
- o Danni causati dall'apertura da parte di una persona non autorizzata.
- o Danni meccanici, non causati da danni nascosti da trasporto.
- Immagine "burned in", riduzione della luminosità della retroilluminazione nei display LCD per il funzionamento continuo (per i dettagli, vedere le specifiche del prodotto e il manuale dell'utente).
- Abuso del cliente.
- o Riparare qualsiasi unità a cui è stato rimosso il numero di serie.
- Se si applica una delle esclusioni di cui sopra, Spirit of Gamer si riserva il diritto di assoggettare il cliente alle tariffe corrispondenti.
- Il cliente garantisce che lo schermo difettoso sia correttamente imballato nella sua confezione originale.
- o Non si assume alcuna responsabilità per perdita di utilizzo o danni consequenziali.
- o I danni causati da un imballaggio inadeguato sono a carico del mittente.

#### TERMINI E CONDIZIONI DI GARANZIA PER RIPRESA E RESA IN OFFICINA:

- Per qualsiasi richiesta di garanzia dovrà essere disponibile l'imballo originale (scatola di cartone, protezioni). Se necessario è possibile ordinare l'imballaggio al costo di € 50,00 IVA inclusa.
- Lo schermo difettoso dovrà essere restituito al corriere designato.
- o Il ritiro, la riparazione e la restituzione richiedono solitamente da 3 settimane a 1 mese.

## CONFORMITĂ

## **DICHIARAZIONE DI CONFORMITÀ :**

I display della serie EPIC sono conformi alle specifiche delle Direttive 2014/30/UE, EMC e Direttive Bassa Tensione (LVD) 2014/35/UE, Direttive (UE) 2019/2013, nonché delle Direttive RoHS 2011/65/UE.

Modelli:

| Riferimenti : | EAN:          | Designazione                  |
|---------------|---------------|-------------------------------|
| SOG-E241165   | 3700104434141 | Schermo piatto epico da 23,8" |
| SOG-E27V240   | 3700104434158 | Schermo curvo Epic da 27''    |
| SOG-E34V165   | 3700104434165 | Schermo curvo Epic da 34''    |

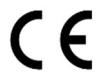

Spirit of Gamer dichiara che questo dispositivo è conforme a tutti i requisiti essenziali sopra elencati.

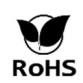

LàDirettiva europeaLa RoHS (Restrizione delle sostanze pericolose) mira a limitare l'uso di dieci sostanze pericolose nelle apparecchiature elettriche ed elettroniche. Questo dispositivo è conforme alla direttiva europea.

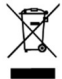

La Direttiva sui Rifiuti di Apparecchiature Elettriche ed Elettroniche (RAEE) e la Direttiva sulle batterie richiedono che tutte le apparecchiature elettriche ed elettroniche (AEE) siano contrassegnate con il simbolo del bidone dei rifiuti barrato. Questo simbolo indica che questo prodotto e/o la sua batteria non devono essere smaltiti con i rifiuti domestici. Devono essere portati presso un centro specializzato per il recupero e il riciclaggio dei loro componenti.

## MARCHI COMMERCIALI:

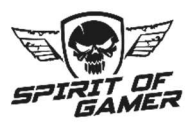

© 2024 Spirit Of Gamer® - Tutti i diritti riservati. Spirit Of Gamer, i suoi loghi sono marchi registrati.

Le specifiche dei prodotti Spirit of Gamer descritti o illustrati nei seguenti documenti: confezione, manuale utente, documenti sono soggette a modifiche senza preavviso. Le immagini sono solo a scopo illustrativo. Spirit of Gamer è distribuito e prodotto esclusivamente da Suza International (Parc d'Activités du Bel Air, 11 avenue Joseph Froëlicher, CS 40591 Ferrières-en-Brie, 77164 Marne-la-Vallée Cedex 3, Francia). FG080823

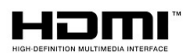

I termini HDMI e High-Definition Multimedia Interface e il logo HDMI sono marchi o marchi registrati di HDMI Licensing Administrator, Inc. negli Stati Uniti e in altri paesi.

## PRECAUCIONES

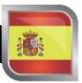

## PRECAUCIONES DE SEGURIDAD:

- 1. Utilice la fuente de alimentación suministrada para alimentar la pantalla. Verifique la alimentación de la red antes de enchufar la fuente de alimentación.
- 2. NONo tire del cable para desconectar la pantalla.
- Mantenga la pantalla alejada de la lluvia y la humedad para evitar el riesgo de incendio y descarga eléctrica.
- No introduzca ningún material (sólido o líquido) en el interior de la pantalla. En caso de accidente, desenchúfelo y haga que lo revise personal cualificado.
- 5. Nunca intentes abrir la pantalla tú mismo. Para cualquier reparación contactar con personal cualificado o con un centro autorizado.
- 6. Mantenga el dispositivo fuera del alcance de los niños para evitar daños accidentales.
- 7. Evite tocar la pantalla con las manos mojadas para evitar descargas eléctricas o daños mecánicos.
- 8. Si la pantalla se cae o la fuente de alimentación se daña, no la utilice para evitar el riesgo de descarga eléctrica. Póngase en contacto con el distribuidor o instalador autorizado.
- 9. Desenchufe el cable de alimentación cuando la pantalla no se utilice durante un tiempo.
- 10. Esta pantalla no está diseñada para permanecer encendida las 24 horas del día, los 7 días de la semana.

## PRECAUCIONES DE USO:

- Asegúrese de que la pantalla esté bien ventilada colocándola en un lugar donde el aire fluya libremente a través de las ranuras de la carcasa. Deje un espacio libre de al menos 5 cm alrededor cuando instale en un espacio pequeño.
- 2. Evite instalar la pantalla cerca de fuentes de calor como radiadores o conductos de aire caliente, así como en lugares con polvo, vibraciones o sujetos a golpes.
- 3. Coloque la pantalla sobre una superficie estable, evite mesas tambaleantes o inclinadas para evitar cualquier riesgo de caída y falla mecánica.
- 4. Evite la exposición directa a la luz solar, la humedad o el agua, y no dirija agua hacia la pantalla para evitar el riesgo de incendio, descarga eléctrica o mal funcionamiento.
- 5. Si entra agua o materiales en la pantalla, deje de usarlo inmediatamente y comuníquese con su distribuidor o instalador autorizado.
- No bloquee las ranuras de ventilación de la pantalla y evite colocar objetos pesados o que generen calor sobre la pantalla para evitar mal funcionamiento y daños.
- 7. No cubra la pantalla con un paño mientras esté encendida, ya que esto puede causar sobrecalentamiento y provocar incendio, descarga eléctrica o falla mecánica.
- 8. Evite la presencia de imanes u objetos imantados cerca de la pantalla para evitar averías.
- 9. No utilice la pantalla en presencia de humo (incluido el humo de cigarrillos y vaporizadores), vapor, humedad, polvo o vibraciones fuertes.
- 10. Si mueve la pantalla de un lugar frío a uno cálido (o viceversa), espere unas tres horas para que se ajuste a la nueva temperatura ambiente.
- 11. Asegúrese de que la pantalla esté montada de forma segura sobre una superficie horizontal y evite colocarla sobre soportes inestables para evitar caídas y daños.
- 12. Ajusta el brillo y el contraste para obtener una imagen óptima ajustada a tus preferencias.
- 13. Si desea montar la pantalla en la pared, utilice un soporte VESA adecuado (no incluido) para una instalación segura.

## CONTENIDOS DEL PAQUETE:

| Árbitro. : SOG-E34V165 / Pantalla épica de 34'' | Verifique el contenido del paquete: |
|-------------------------------------------------|-------------------------------------|
| Pantalla                                        | 1                                   |
| Pie + Base                                      | 1                                   |
| Almohadillas antideslizantes                    | 4                                   |
| Cable DP 1.4                                    | 1                                   |
| Alimento                                        | 1                                   |
| Cable de alimentación                           | 1                                   |
| Clip para guardar cables                        | 1                                   |
| Guía de instalación                             | 1                                   |

## NOTAS SOBRE LAS PANTALLAS LCD:

#### Los siguientes síntomas no indican que haya un problema con su pantalla: ¡esto es normal!

- Al encender la pantalla por primera vez, es posible que la imagen quede mal encuadrada en la pantalla dependiendo del tipo de computadora y la configuración utilizada. Depende de usted realizar los ajustes en la configuración de pantalla de su computadora, tarjeta gráfica
- El brillo puede ser ligeramente desigual dependiendo de la configuración de escritorio utilizada.
- Debido a la naturaleza de la pantalla LCD, es posible que quede una imagen residual después de un cambio de pantalla (por ejemplo, una imagen mostrada durante horas). La pantalla se recuperará lentamente o al apagar la pantalla durante unas horas.

### CUIDADO DE TU PANTALLA:

#### Por razones de seguridad, siga las instrucciones de limpieza a continuación:

- o Antes de comenzar, apague la pantalla y desconéctela de la fuente de alimentación.
- Utilice un paño no abrasivo y sin pelusa para limpiar suavemente la superficie de la pantalla. Para las manchas difíciles, puedes humedecer ligeramente el paño con un producto de limpieza específico para pantallas LCD.
- Evite el uso de productos de limpieza que contengan alcohol o acetona, ya que pueden dañar la pantalla. En su lugar, opte por un producto de limpieza diseñado específicamente para pantallas LCD. Nunca rocíes limpiador directamente sobre la pantalla sino sobre el paño. Utilice un paño suave para evitar rayar la superficie de la pantalla, no utilice papel de seda (papel tisú) para limpiar.
- Para limpiar la carcasa utilice un paño ligeramente húmedo, siempre sin detergente. Luego límpielo con cuidado con un paño limpio y seco.
- No introduzca ningún objeto ni derrame ningún líquido dentro de la pantalla. Siga estas pautas para mantener la seguridad y el rendimiento de su pantalla.

## ESPECIFICACIONES

## **PANTALLA:**

| Tamaño :              | 34"                               |
|-----------------------|-----------------------------------|
| Formato de pantalla:  | 21/9                              |
| Curvatura:            | R1500                             |
| Iluminar desde el fon | do: LED                           |
| Tipo de losa:         | VA                                |
| Resolución WQHD:      | 3440x1440                         |
| Frecuencia :          | 165Hz                             |
| Tiempo de respuesta   | :MPRT de 1 ms                     |
| Colores:              | 16,7 millones de colores (8 bits) |
| Brillo:               | 400 cd/m <sup>2</sup>             |
| Contraste :           | 4000:1                            |
| Ángulo de visión:     | Horizontal/vertical 178° (CR>10)  |
| Sin marco:            | Sin contorno                      |
|                       |                                   |

### **MOSTRAR:**

| Idioma OSD:    | Inglés (predeterminado), francés, holandés, alemán, italiano, español, portugués, húngaro |
|----------------|-------------------------------------------------------------------------------------------|
| HDR:           | Sí                                                                                        |
| OD :           | Sí                                                                                        |
| FreeSync :     | Sí                                                                                        |
| Flicker Free : | Sí                                                                                        |
| Luz anti-azul: | Sí                                                                                        |

### **CONEXIONES:**

DisplayPort 1.4: Cable 2+1 DP 1.4 incluido HDMI 2.0: 2 Conector de 3,5 mm: 1

## PIE Y FIJACIÓN:

| Ajuste de inclinación/pivote/altura: | + 5° a -20° / + 45° a – 45° / 11,5 cm máx.      |
|--------------------------------------|-------------------------------------------------|
| Soporte VESA:                        | 100x100mm                                       |
| Kensington:                          | Ubicación para colocar un dispositivo antirrobo |

## FUENTE DE ALIMENTACIÓN EXTERNA:

| Alimento :        | Salida de 12 V CC=5A / Entrada CA 100~240V, 50/60 Hz |
|-------------------|------------------------------------------------------|
| Consumo :         | 50 kWh típico, <0,5 W en espera/apagado              |
| Clase energética: | F                                                    |

## **CARACTERÍSTICAS:**

| Dimensiones con pie y peso:     | 80,74 x 43,56 x 22,89 cm / 6,5 kg |
|---------------------------------|-----------------------------------|
| Dimensiones sin soporte y peso: | 80,74 x 36,18 cm / 4,35 kg        |

## LAS CONDICIONES DE TRABAJO

| Temperatura de almacenamiento:  | -20°C a 60°C                 |
|---------------------------------|------------------------------|
| Temperatura de funcionamiento : | 0°C a 40°C                   |
| Humedad :                       | 10 a 90% de humedad relativa |

## TU PANTALLA

### **ENSAMBLAJE:**

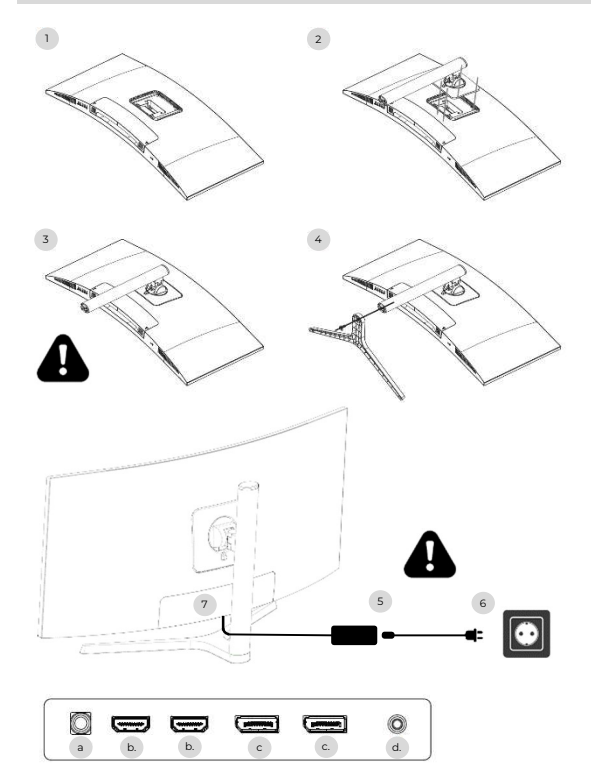

- Sobre una superficie estable, coloca el protector de pantalla y coloca la pantalla sobre él para evitar que se raye.
- 2. Enganche el pie usando el botón de la palanca.
- 3. Compruebe que el pie esté correctamente colocado.
- 4. Asegure la base del pie con el tornillo manual y coloque las almohadillas antideslizantes.

Asegúrese de que todo esté seguro por última vez antes de levantar la pantalla de forma segura.

- 5. Conecte el cable de alimentación al adaptador.
- 6. Conecte la fuente de alimentación a un tomacorriente de pared.
- 7. Retire la cubierta de plástico y conecte el cable adaptador al enchufe de su pantalla.

a. Toma de corriente de 12 V CC=5A

- b. Salida de vídeo HDMI
- c. Salida de vídeo DisplayPort
- d. Salida de audio con conector de 3,5 mm

## AJUSTES:

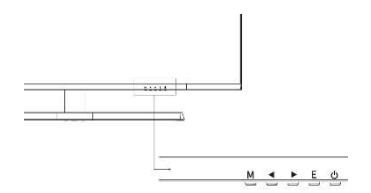

- M Acceda al menú y submenú OSD.
- Navegar hacia arriba en el menú OSD/También cambiar el valor de un elemento del menú.
- Navegue hacia abajo en el menú OSD / También cambie el valor de un elemento del menú.
- E Seleccione fuente/salir del menú OSD.
- ტ Poder para encender/apagar la pantalla

#### Comienzo :

- 1. Presione el botón ENCENDIDO en la pantalla para encenderlo (el indicador será azul).
- Conecte el cable correspondiente a la entrada correspondiente del monitor. La fuente se detectará automáticamente.
- Para cambiar entre entradas, presione el botón "Fuente" para acceder al menú. Utilizar el "◄ »Y" ► »para elegir la fuente de entradamimi
# MENÚ OSJ

Nota: De forma predeterminada, el menú OSD está en inglés. Para seleccionar otro idioma, vaya a la pestaña OSD. (¡Los menús pueden variar según los modelos y sus actualizaciones!)

### FUENTE DE ENTRADA:

| DP1                     | F                                                           | Resolution: 3440x1440@165Hz             |
|-------------------------|-------------------------------------------------------------|-----------------------------------------|
| Input Source            | DP2                                                         |                                         |
| Brightness/Contrast     | ● DP1                                                       |                                         |
| Color setting           | HDMI2                                                       |                                         |
| Picture Quality Setting | HDMI1                                                       |                                         |
| Display                 |                                                             |                                         |
| Audio                   |                                                             |                                         |
| Multi-Window            |                                                             |                                         |
| OSD                     |                                                             |                                         |
| Other                   |                                                             |                                         |
|                         | Window1:<br>InputSource: DP1<br>Resolution: 3440x1440@165Hz | Window2:<br>InputSource:<br>Resolution: |

Fuente :Cambie la entrada de señal a DP1, DP2, HDMI1, HDMI2 o seleccione la fuente automáticamente.

### CONTRASTE Y BRILLO

| DP1                     |                                                           | Resolution: 3440x1440@165Hz                |
|-------------------------|-----------------------------------------------------------|--------------------------------------------|
| Input Source            | Brightness                                                | 87                                         |
| Brightness/Contrast     | Contrast                                                  | 50                                         |
| Color setting           | DCR                                                       | Off                                        |
| Picture Quality Setting |                                                           |                                            |
| Display                 |                                                           |                                            |
| Audio                   |                                                           |                                            |
| Multi-Window            |                                                           |                                            |
| OSD                     |                                                           |                                            |
| Other                   |                                                           |                                            |
|                         | Window1:<br>InputSource: DP1<br>Resolution: 3440x1440@165 | Window2:<br>InputSource:<br>Hz Resolution: |

Brillo: cambia el valor del brillo de la pantalla de 0 a 100. Contraste: Ajusta el valor de contraste de la pantalla de 0 a 100.

DCR: activa o desactiva la función de relación de contraste dinámico.

# MENÚ OSJ

#### COLORES

| DP1                     |                                                           | Resolution: 3440x1440@165Hz                |
|-------------------------|-----------------------------------------------------------|--------------------------------------------|
| Input Source            | Brightness                                                | 87                                         |
| Brightness/Contrast     | Contrast                                                  | 50                                         |
| Color setting           | DCR                                                       | Off                                        |
| Picture Quality Setting |                                                           |                                            |
| Display                 |                                                           |                                            |
| Audio                   |                                                           | · · · · · · · · · · · · · · · · · · ·      |
| Multi-Window            |                                                           |                                            |
| OSD                     |                                                           |                                            |
| Other                   |                                                           |                                            |
|                         | Window1:<br>InputSource: DP1<br>Resolution: 3440x1440@165 | Window2:<br>InputSource:<br>Hz Resolution: |

Gama: cambie el valor de Gamma de visualización a: 2.0,2.2,2.4.

Modalmagen: cambia el modo preestablecido a: Estándar, Foto, Juego, Película, FRS, PTS.

Temperatura del color:Cambie la temperatura a: Normal, Cálida, Fría, Usuario.

Tinte: cambia el valor del tono de visualización de o a 100.

Saturación: cambia el valor de saturación mostrado de 0 a 100.

Luz azul baja: cambia el valor de saturación de la pantalla de 0 a 100.

### CALIDAD DE LA IMAGEN

| DP1                     |                                                           | Resolution: 3440x1440@165Hz                |
|-------------------------|-----------------------------------------------------------|--------------------------------------------|
| Input Source            | Sharpness                                                 | 50                                         |
| Brightness/Contrast     | Response Time                                             | Off                                        |
| Color setting           | Noise Reduction                                           | Off                                        |
| Picture Quality Setting | Super Resolution                                          | Off                                        |
| Display                 | Dynamic Luminous Control                                  | Off                                        |
| Audio                   |                                                           |                                            |
| Multi-Window            |                                                           |                                            |
| OSD                     |                                                           |                                            |
| Other                   |                                                           |                                            |
|                         | Window1:<br>InputSource: DP1<br>Resolution: 3440x1440@165 | Window2:<br>InputSource:<br>Hz Resolution: |

Nitidez: cambia el valor de nitidez mostrado de 0 a 100.

Tiempo de respuesta: Seleccione el valor del tiempo de respuesta entre: Bajo, Medio, Alto o apáguelo. Reducción de ruido: seleccione el valor de reducción de ruido entre: Bajo, Medio, Alto o apáguelo. Súper resolución:seleccione el valor de súper resolución entre: Baja, Media, Alta o apáguelo. Control dinámico de luminancia: activa o desactiva la función de control dinámico de luminancia.

## MENÚ OSJ

### MOSTRAR

| DP1                     | R                                                           | esolution: 3440x1440@165Hz                |
|-------------------------|-------------------------------------------------------------|-------------------------------------------|
| Input Source            | Aspect Ratio                                                | 21:9                                      |
| Brightness/Contrast     |                                                             |                                           |
| Color setting           |                                                             |                                           |
| Picture Quality Setting |                                                             |                                           |
| Display                 |                                                             |                                           |
| Audio                   |                                                             |                                           |
| Multi-Window            |                                                             |                                           |
| OSD                     |                                                             |                                           |
| Other                   |                                                             |                                           |
|                         | Window1:<br>InputSource: DP1<br>Resolution: 3440x1440@165H; | Window2:<br>InputSource:<br>z Resolution: |

relación de aspecto: cambia la relación de aspecto de la imagen a 21:9, 4:3 o 1:1.

### AUDIO

| DP1                     | F                                                         | Resolution: 3440x1440@165Hz                |
|-------------------------|-----------------------------------------------------------|--------------------------------------------|
| Input Source            | Mute                                                      | Off                                        |
| Brightness/Contrast     | Volume                                                    | 50                                         |
| Color setting           | Audio Source                                              | HDMI1                                      |
| Picture Quality Setting |                                                           |                                            |
| Display                 |                                                           |                                            |
| Audio                   |                                                           |                                            |
| Multi-Window            |                                                           |                                            |
| OSD                     |                                                           |                                            |
| Other                   |                                                           |                                            |
|                         | Window1:<br>InputSource: DP1<br>Resolution: 3440x1440@165 | Window2:<br>InputSource:<br>Hz Resolution: |

Silenciar :active o desactive para silenciar la fuente de audio.

Volumen: cambia el volumen de la fuente de audio de 0 a 100.

Fuente de audio:Interfaz de fuente de audio que cambia HDMI1, HDMI2, DP1, DP2.

# MENÚ OSJ

#### **MULTI-VENTANA**

| DP1                     |                                                            | Resolution: 3440x1440@165Hz                |
|-------------------------|------------------------------------------------------------|--------------------------------------------|
| Input Source            | Multl-Window                                               | Off                                        |
| Brightness/Contrast     | SubWin 2 Input                                             | DP2                                        |
| Color setting           | PIP Size                                                   | Mediun                                     |
| Picture Quality Setting | PIP Position                                               | TopRight                                   |
| Display                 | Swap                                                       |                                            |
| Audio                   |                                                            |                                            |
| Multi-Window            |                                                            |                                            |
| OSD                     |                                                            |                                            |
| Other                   |                                                            | •                                          |
|                         | Window1:<br>InputSource: DP1<br>Resolution: 3440x1440@165H | Window2:<br>InputSource:<br>Iz Resolution: |

Multi-ventana: Desactiva la ventana múltiple / PIP / PBP.

## OSD

| DP1                     |                                                          | Resolution: 3440x1440@165Hz                 |
|-------------------------|----------------------------------------------------------|---------------------------------------------|
| Input Source            | Language                                                 | English                                     |
| Brightness/Contrast     | OSD H-Position                                           | 50                                          |
| Color setting           | OSD V-Position                                           | 50                                          |
| Picture Quality Setting | OSD Transparency                                         | 20                                          |
| Display                 | OSD Time Out                                             | 20                                          |
| Audio                   | OSD Rotation                                             | Normal                                      |
| Multi-Window            |                                                          | · · · · ·                                   |
| OSD                     |                                                          |                                             |
| Other                   |                                                          |                                             |
|                         | Window1:<br>InputSource: DP1<br>Resolution: 3440x1440@16 | Window2:<br>InputSource:<br>5Hz Resolution: |

Lengua: cambia el idioma de visualización del menú OSD.

Posición OSD H: cambia la posición horizontal del menú OSD.

Posición OSD V: cambia la posición vertical del menú OSD.

Transparencia OSD: cambia el valor de transparencia del menú OSD de 0 a 100.

Temporizador OSD: cambia la cantidad de tiempo que el menú OSD permanece activo antes de cerrarse automáticamente.

rotación OSD: gira el menú OSD.

# MENÚ OSD

### OTRO

| DP1                     |                                                          | Resolution: 3440x1440@165Hz                 |
|-------------------------|----------------------------------------------------------|---------------------------------------------|
| Input Source            | FreeSync (Adaptive Sync)                                 | Off                                         |
| Brightness/Contrast     | HDR                                                      | Off                                         |
| Color setting           | MPRT                                                     | Off                                         |
| Picture Quality Setting | Flicker Free                                             | Off                                         |
| Display                 | LightEffect                                              | Off                                         |
| Audio                   | Reset                                                    |                                             |
| Multi-Window            |                                                          | •••••••••••••••••••••••••••••••••••••••     |
| OSD                     |                                                          |                                             |
| Other                   |                                                          |                                             |
|                         | Window1:<br>InputSource: DP1<br>Resolution: 3440x1440@16 | Window2:<br>InputSource:<br>5Hz Resolution: |

Modo de sincronización libre: habilitar o deshabilitar FreeSync.

HDR: Habilite HDR (requiere entrada HDMI 2.0).

MPRT: habilitado o deshabilitado.

Sin destellos: habilitado o deshabilitado.

Efecto de luz: habilitado o deshabilitado.

Reiniciar: Presione esta función para restaurar la configuración original.

# NECESIDAD DE AYUDA !?

## **PREGUNTAS MÁS FRECUENTES:**

#### ¡Mi pantalla es blanca!

- Presione el botón de inicio para encender la pantalla.
- o Compruebe que el brillo y el contraste estén configurados normalmente.
- Compruebe si la luz indicadora parpadea. En caso afirmativo, no hay señal de vídeo entrante.
- Si la fuente es una computadora portátil o notebook, verifique que esté encendida y configurada en modo espejo o extensión.

#### ¡Mi pantalla parpadea!

- Conecte la pantalla a una fuente de alimentación diferente. Una fuente de energía insuficiente puede causar este problema.
- Compruebe que equipos como altavoces no blindados, luces, ventiladores, fuente de alimentación/... estén colocados a una distancia suficiente de su pantalla para evitar perturbaciones electromagnéticas.

#### ¡Mi pantalla parece desplazarse, rodar o moverse de maneras inusuales!

- o Compruebe que la frecuencia de la fuente esté entre 48 y 100 Hz.
- Vuelva a conectar el cable y verifique que esté sujeto de forma segura.

#### ¡Los colores sangran o los efectos visuales parecen inusuales!

- Si la pantalla es toda azul, roja o de colores aleatorios, verifique que el cable esté insertado correctamente. Una mala conexión puede ser la causa de una mala señal.
- o Intente conectarse con otra fuente de video para comparar.

#### ¡Mi imagen está borrosa! oscuro ! ¡saltar! ¡Los colores no están optimizados!

- Compruebe que el cable HDMI esté insertado correctamente.
- Ajuste el brillo y el contraste a través del menú OSD.
- Los equipos electrónicos cercanos pueden interferir con su pantalla.
- o Ajuste los niveles RGB o la temperatura del color a través del menú OSD

#### ¡La posición de la imagen no está centrada correctamente o su tamaño no es correcto!

• Ajuste la posición o el tamaño de la imagen a través del menú OSD

#### ¡El indicador LED no funciona!

- Verifique que la energía esté encendida.
- o Compruebe que la alimentación esté conectada.

#### ¡El indicador LED parpadea pero no hay imagen en la pantalla!

- Verifique que la pantalla esté encendida y encendida.
- o Comprueba que la tarjeta gráfica esté instalada correctamente.

#### ¡Esta pantalla no es Plug & Play!

 Verifica los requisitos previos de tu computadora y tu tarjeta gráfica y que sean compatibles con los de tu pantalla.

## APOYO:

Necesitas ayuda !? Estamos ahí :

- Inicie sesión en el<u>www.spiritofgamer.com</u>y acceda a la ayuda en línea en la parte inferior derecha de su pantalla, botón: SOPORTE
- Envía tu solicitud por correo electrónico a la direcciónsoporte@spiritofgamer.com

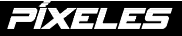

## **DEFINICIÓN:**

contraCada píxel se compone de un subpíxel rojo, verde y azul.

Cuando un subpíxel está en un estado fijo, el resultado visible es un pequeño punto negro, blanco o de color que aparece en la pantalla.

Hay tres tipos de subpíxeles defectuosos:

- 1. Subpíxeles defectuosos claros: blanco, brillante, siempre encendido,
- 2. Subpíxeles defectuosos oscuros: negro, siempre apagado,
- 3. Subpíxeles rojos, verdes o azules defectuosos: atascados, encendidos o apagados

Durante el proceso de fabricación de una pantalla LCD, no es raro que uno o más subpíxeles permanezcan fijos hasta el punto de formar un píxel brillante o muerto. Una pantalla con entre 1 y 5 subpíxeles congelados se considera normal y cumple con los estándares de la industria.

## AVISO SOBRE PÍXELES MUERTOS:

Spirit of Gamer no garantiza O píxeles muertos en las pantallas de Epic Series.

A partir del 2 de agosto de 2023, Spirit of Gamer admite píxeles defectuosos según el estándar:

#### ISO 9241-307 Clase 1

Para abordar el caso de un píxel defectuoso durante el período de garantía estándar, debe proporcionar 3 fotografías:

- Una foto que muestra la pantalla en su totalidad, con indicación de dónde se encuentran los píxeles muertos.
- o Otra foto ampliando los píxeles.
- Una foto de la etiqueta de identificación del producto ubicada en la parte posterior de la pantalla.

Las fotos irán acompañadas de la factura de compra y enviadas por correo electrónico aepic@spiritofgamer.com

La política relativa a píxeles muertos es meramente informativa y no tiene valor contractual. Podrán ser modificados en cualquier momento, sin previo aviso. Consulte nuestra última política sobre píxeles muertos en<u>www.spiritofgamer.com</u>

Por favor lea atentamente las condiciones generales de garantía.

# GARANTÍAS

## **CONDICIONES GENERALES DE GARANTÍA:**

#### Garantía estándar:

Con una duración de 2 años, comienza a partir de la fecha de compra. Tenga en cuenta que el usuario debe ser una persona (o empresa) que adquiere el producto para uso personal, sin intención de reventa posterior.

#### Garantía de devolución/taller:

Aplicable únicamente a pantallas compradas en Francia. Las reparaciones en garantía sólo se procesan para Francia. Para otros países, comuníquese con su revendedor para conocer los servicios ofrecidos.

Soporte de garantía: Incluye reparación, sustitución de piezas defectuosas o cambio de pantalla por un modelo de características y prestaciones equivalentes, sin coste adicional. Una intervención de garantía no prolonga su duración.

En caso de avería, póngase en contacto con nuestra línea directa de Francia en:

#### 0812 102 102

(0,10€/minuto + Precio de la llamada, excluyendo posibles costes adicionales según tu operador)

## LA GARANTÍA NO ES VÁLIDA EN LOS SIGUIENTES CASOS:

- o Píxel(es) defectuoso(s): píxeles defectuosos según el estándar ISO seguido por Spirit of Gamer
- Cuerpo extraño incrustado debajo de la losa: insectos comoThysanoptera, tripsy otros cuerpos extraños como polvo, pelos, etc.
- Daños o destrucción por fuerza mayor o influencias ambientales (humedad, descarga eléctrica, polvo, etc.)
- Almacenamiento u operación inadecuados, especialmente incumplimiento de las instrucciones de uso, elementos faltantes evidenciados por software defectuoso o instalación defectuosa.
- Daños causados por apertura por parte de una persona no autorizada.
- o Daños mecánicos, no causados por daños ocultos durante el transporte.
- Imagen "grabada", que reduce el brillo de la retroiluminación en las pantallas LCD para un funcionamiento continuo (para obtener más detalles, consulte las especificaciones del producto y el manual del usuario).
- Mal uso del cliente.
- Repare cualquier unidad a la que se le haya eliminado el número de serie.
- Si se aplica alguna de las exclusiones anteriores, Spirit of Gamer se reserva el derecho de imponer los cargos correspondientes al cliente.
- El cliente se asegura de que la pantalla defectuosa esté correctamente embalada en su embalaje original.
- No se asume ninguna responsabilidad por la pérdida de uso o daños consecuentes.
- Los daños causados por un embalaje inadecuado son responsabilidad del remitente.

### TÉRMINOS Y CONDICIONES DE GARANTÍA PARA RECUPERACIÓN Y DEVOLUCIÓN DE TALLER:

- El embalaje original (caja de cartón, protecciones) debe estar disponible para cualquier solicitud de garantía. Si es necesario, se puede pedir el embalaje por 50,00 € IVA incluido.
- La pantalla defectuosa debe devolverse al transportista designado.
- La recogida, reparación y devolución suele tardar entre 3 semanas y 1 mes.

# CUMPLIMIENTO

## **DECLARACIÓN DE CONFORMIDAD :**

Las pantallas de la serie EPIC cumplen con las especificaciones de las Directivas 2014/30/UE, Directivas EMC y de bajo voltaje (LVD) 2014/35/UE, Directivas (UE) 2019/2013, así como Directivas RoHS 2011/65/UE.

Modelos:

| Referencias: | EAN:          | Designación                   |
|--------------|---------------|-------------------------------|
| SOG-E241165  | 3700104434141 | Pantalla plana épica de 23,8" |
| SOG-E27V240  | 3700104434158 | Pantalla curva épica de 27''  |
| SOG-E34V165  | 3700104434165 | Pantalla curva épica de 34"   |

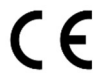

Spirit of Gamer declara que este dispositivo cumple con todos los requisitos esenciales enumerados anteriormente.

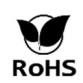

Alládirectiva europeaRoHS (Restricción de Sustancias Peligrosas) tiene como objetivo limitar el uso de diez sustancias peligrosas en aparatos eléctricos y electrónicos. Este dispositivo cumple con la directiva europea.

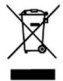

La Directiva sobre residuos de aparatos eléctricos y electrónicos (RAEE) y la Directiva sobre baterías exigen que todos los aparatos eléctricos y electrónicos (AEE) estén marcados con el símbolo de un contenedor con ruedas tachado. Este símbolo indica que este producto y/o su batería no deben desecharse con la basura doméstica. Deben ser llevados a un establecimiento especializado para la recuperación y reciclaje de sus componentes.

## MARCAS COMERCIALES:

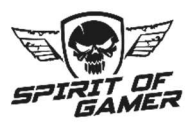

© 2024 Spirit Of Gamer® - Todos los derechos reservados. Spirit Of Gamer, sus logotipos son marcas registradas.

Las especificaciones de los productos Spirit of Gamer descritos o ilustrados en los siguientes documentos: embalaje, guía del usuario y documentos están sujetos a cambios sin previo aviso. Las imágenes son sólo para fines ilustrativos. Spirit of Gamer es distribuido y fabricado exclusivamente por Suza International (Parc d'Activités du Bel Air, 11 Avenue Joseph Froëlicher, CS 40591 Ferrières-en-Brie, 77164 Marne-la-Vallée Cedex 3, Francia). FG080823

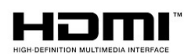

Los términos HDMI e Interfaz multimedia de alta definición y el logotipo de HDMI son marcas comerciales o marcas comerciales registradas de HDMI Licensing Administrator, Inc. en los Estados Unidos y otros países.

# PRECAUÇÕES

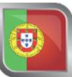

## PRECAUÇÕES DE SEGURANÇA:

- Use a fonte de alimentação fornecida para alimentar o monitor. Verifique a energia da rede antes de conectar a fonte de alimentação.
- 2. NÃONão puxe o cabo para desconectar a tela.
- 3. Mantenha a tela longe da chuva e da umidade para evitar o risco de incêndio e choque elétrico.
- 4. Não introduza nenhum material (sólido ou líquido) no interior da tela. Em caso de acidente, desligueo da tomada e leve-o para ser verificado por pessoal qualificado.
- Nunca tente abrir a tela sozinho. Para qualquer reparação, contacte pessoal qualificado ou um centro autorizado.
- 6. Mantenha o dispositivo fora do alcance das crianças para evitar danos acidentais.
- 7. Evite tocar na tela com as mãos molhadas para evitar choque elétrico ou danos mecânicos.
- 8. Se a tela cair ou a fonte de alimentação for danificada, não a utilize para evitar o risco de choque elétrico. Contate o revendedor ou instalador autorizado.
- 9. Desconecte o cabo de alimentação quando o monitor não for usado por um tempo.
- 10. Esta tela não foi projetada para permanecer ligada 24 horas por dia, 7 dias por semana.

## PRECAUÇÕES PARA USO:

- Certifique-se de que o monitor esteja bem ventilado, colocando-o em um local onde o ar flua livremente pelas aberturas do gabinete. Deixe um espaço livre de pelo menos 5 cm ao instalar em um espaço pequeno.
- 2. Evite instalar o monitor perto de fontes de calor, como radiadores ou dutos de ar quente, bem como em locais com poeira, vibração ou sujeitos a choques.
- 3. Coloque a tela sobre uma superfície estável, evite mesas bambas ou inclinadas para evitar qualquer risco de queda e falha mecânica.
- 4. Evite a exposição direta à luz solar, umidade ou água e não direcione água para a tela para evitar o risco de incêndio, choque elétrico ou mau funcionamento.
- 5. Se água ou materiais entrarem no display, interrompa o uso imediatamente e entre em contato com seu revendedor ou instalador autorizado.
- 6. Não bloqueie as ranhuras de ventilação da tela e evite colocar objetos pesados ou que gerem calor na tela para evitar mau funcionamento e danos.
- 7. Não cubra a tela com um pano enquanto ela estiver ligada, pois isso pode causar superaquecimento e resultar em incêndio, choque elétrico ou falha mecânica.
- 8. Evite a presença de ímãs ou objetos magnetizados próximos à tela para evitar quebras.
- Não use o monitor na presença de fumaça (incluindo fumaça de cigarro e vapor), vapor, umidade, poeira ou vibrações fortes.
- 10. Se você mover o display de um local frio para um local quente (ou vice-versa), espere cerca de três horas para que ele se ajuste à nova temperatura ambiente.
- 11. Certifique-se de que a tela esteja montada com segurança em uma superfície horizontal e evite colocá-la em suportes instáveis para evitar quedas e danos.
- 12. Ajuste o brilho e o contraste para obter uma imagem ideal ajustada às suas preferências.
- Se desejar montar o monitor na parede, use um suporte VESA adequado (não incluído) para uma instalação segura.

## CONTEÚDO DO PACOTE:

| Ref. : SOG-E34V165 / Tela épica de 34'' | Verifique o conteúdo do pacote: |
|-----------------------------------------|---------------------------------|
| Tela                                    | 1                               |
| Pé + Base                               | 1                               |
| Almofadas antiderrapantes               | 4                               |
| Cabo DP 1.4                             | 1                               |
| Comida                                  | 1                               |
| Cabo de energia                         | 1                               |
| Clipe de armazenamento de cabo          | 1                               |
| Guia de instalação                      | 1                               |

## NOTAS SOBRE TELAS LCD:

#### Os sintomas a seguir não indicam que há um problema com a tela: isso é normal!

- Ao ligar a tela pela primeira vez, a imagem pode ficar mal enquadrada na tela dependendo do tipo de computador e da configuração utilizada. Cabe a você fazer as configurações nas configurações de vídeo do seu computador, placa gráfica
- o O brilho pode ser ligeiramente irregular dependendo da configuração da área de trabalho usada.
- Devido à natureza da tela LCD, uma imagem residual pode permanecer após uma mudança de exibição (por exemplo, imagem exibida por horas. A exibição irá se recuperar lentamente ou desligando a tela por algumas horas.

### CUIDADOS COM SUA TELA:

#### Por razões de segurança, siga as instruções de limpeza abaixo:

- o Antes de começar, desligue o monitor e desconecte-o da fonte de alimentação.
- Use um pano que não solte fiapos e não abrasivo para limpar suavemente a superfície da tela. Para manchas persistentes, você pode umedecer levemente o pano com um produto de limpeza específico para telas LCD.
- Evite usar produtos de limpeza que contenham álcool ou acetona, pois podem danificar a tela. Em vez disso, opte por um produto de limpeza desenvolvido especificamente para telas LCD. Nunca borrife o limpador diretamente na tela, mas sim no pano. Use um pano macio para evitar riscar a superfície da tela, não use lenço de papel (lenço de papel) para limpeza.
- Para limpar o case, utilize um pano levemente úmido, sempre sem detergente. Em seguida, limpe-o cuidadosamente com um pano limpo e seco.
- Não insira nenhum objeto nem derrame líquidos dentro da tela. Siga estas diretrizes para manter a segurança e o desempenho do seu monitor.

## ESPECIFICAÇÕES

## **TELA:**

| Tamanho :           | 34"                              |
|---------------------|----------------------------------|
| Formato de tela:    | 21/9                             |
| Curvatura:          | R1500                            |
| Luz de fundo:       | LED                              |
| Tipo de laje:       | VA                               |
| Resolução WQHD:     | 3440x1440                        |
| Frequência :        | 165 Hz                           |
| Tempo de resposta : | MPRT de 1ms                      |
| Cores:              | 16,7 milhões de cores (8 bits)   |
| Brilho:             | 400cd/m <sup>2</sup>             |
| Contraste:          | 4000:1                           |
| Ângulo de visão:    | Horizontal/vertical 178° (CR>10) |
| Sem moldura:        | Sem contorno                     |

## **MOSTRAR:**

| Idioma OSD:    | Inglês (padrão), francês, holandês, alemão, italiano, espanhol, português, húngaro |
|----------------|------------------------------------------------------------------------------------|
| HDR:           | Sim                                                                                |
| OD:            | Sim                                                                                |
| FreeSync :     | Sim                                                                                |
| Flicker Free : | Sim                                                                                |
| Luz anti-azul: | Sim                                                                                |

## CONEXÕES:

 DisplayPort 1.4:
 Cabo 2 + 1 DP 1.4 incluído

 HDMI 2.0:
 2

 Conector de 3,5 mm:
 1

## PÉ E FIXAÇÃO:

| Ajuste de inclinação/pivô/altura: | + 5° a -20° / + 45° a – 45° / 11,5 cm máx.  |
|-----------------------------------|---------------------------------------------|
| Montagem VESA:                    | 100x100mm                                   |
| Kensington:                       | Local para anexar um dispositivo anti-roubo |

## FONTE DE ENERGIA EXTERNA:

| Comida :           | Saída CC 12V=Entrada 5A / CA 100~240V, 50/60 Hz |
|--------------------|-------------------------------------------------|
| Consumo :          | 50 kWh Típico, <0,5 W em espera/desligado       |
| Classe energética: | F                                               |

## CARACTERÍSTICAS

| Dimensões com pé e peso:      | 80,74 x 43,56 x 22,89 cm / 6,5 Kg |
|-------------------------------|-----------------------------------|
| Dimensões sem suporte e peso: | 80,74x36,18cm / 4,35kg            |

## CONDIÇÕES DE TRABALHO

| Temperatura de armazenamento: | -20°C a 60°C |
|-------------------------------|--------------|
| Temperatura de operação :     | 0°C a 40°C   |
| Umidade:                      | 10 a 90% UR  |

# SUA TELA

## CONJUNTO:

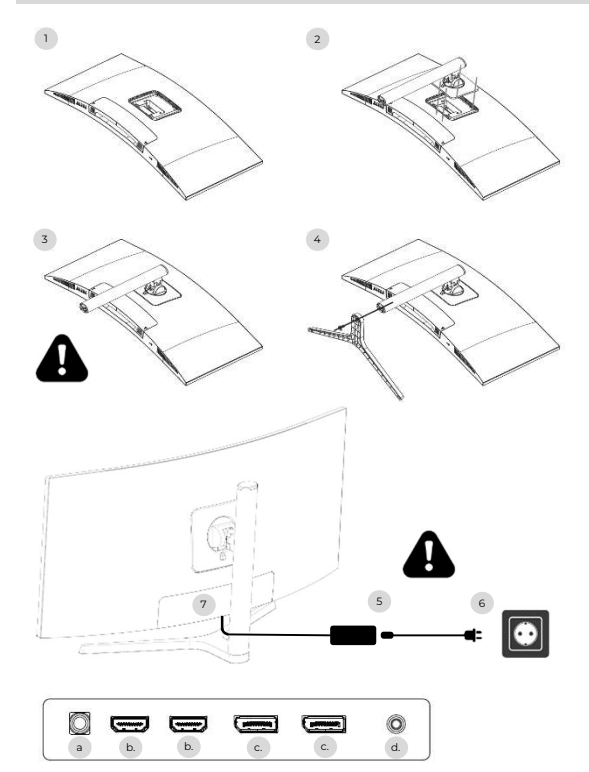

- Em uma superfície estável, coloque o protetor de tela e coloque a tela sobre ele para evitar arranhões.
- 2. Prenda o pé usando o botão da alavanca.
- 3. Verifique se o pé está fixado corretamente
- Fixe a base do pé com o parafuso manual e coloque as almofadas antiderrapantes.

Certifique-se de que tudo esteja seguro uma última vez antes de levantar a tela com segurança.

- 5. Conecte o cabo de alimentação no adaptador
- 6. Conecte a fonte de alimentação a uma tomada de parede
- Remova a tampa plástica e conecte o cabo adaptador na tomada da tela.
- a. Tomada de alimentação DC 12V=5A
- b. Saída de vídeo HDMI
- c. Saída de vídeo DisplayPort
- d. Saída de áudio jack de 3,5 mm

## CONFIGURAÇÕES:

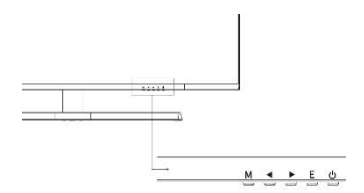

- M Acesse o menu e submenu OSD.
- Navegue para cima no menu OSD / Altere também o valor de um item de menu.
- Navegue para baixo no menu OSD / Altere também o valor de um item de menu.
- E Selecione fonte/sair no menu OSD.
- ტ Poder para ligar/desligar sua tela

#### Comece:

- 1. Pressione o botão POWER na tela para ligá-lo (o indicador ficará azul).
- Conecte o cabo correspondente à entrada correspondente no monitor. A fonte será detectada automaticamente.
- Para alternar entre entradas, pressione o botão "Fonte" para acessar o menu. Use o "◄ »E" ► »para escolher a fonte de entradaee

Nota: Por padrão, o menu OSD está em inglês. Para selecionar outro idioma, vá para a guia OSD. (Os menus podem variar dependendo dos modelos e suas atualizações!)

## FONTE DE ENTRADA:

| DP1                     | F                                                           | Resolution: 3440x1440@165Hz             |
|-------------------------|-------------------------------------------------------------|-----------------------------------------|
| Input Source            | DP2                                                         |                                         |
| Brightness/Contrast     | ● DP1                                                       |                                         |
| Color setting           | HDMI2                                                       |                                         |
| Picture Quality Setting | HDMI1                                                       |                                         |
| Display                 |                                                             |                                         |
| Audio                   |                                                             |                                         |
| Multi-Window            |                                                             |                                         |
| OSD                     |                                                             |                                         |
| Other                   |                                                             |                                         |
|                         | Window1:<br>InputSource: DP1<br>Resolution: 3440x1440@165Hz | Window2:<br>InputSource:<br>Resolution: |

Fonte :Mude a entrada de sinal para DP1, DP2, HDMI1, HDMI2 ou selecione a fonte automaticamente.

## CONTRASTE E BRILHO

| DP1                     |                                                           | Resolution: 3440x1440@165Hz                |
|-------------------------|-----------------------------------------------------------|--------------------------------------------|
| Input Source            | Brightness                                                | 87                                         |
| Brightness/Contrast     | Contrast                                                  | 50                                         |
| Color setting           | DCR                                                       | Off                                        |
| Picture Quality Setting |                                                           |                                            |
| Display                 |                                                           |                                            |
| Audio                   |                                                           |                                            |
| Multi-Window            |                                                           |                                            |
| OSD                     |                                                           |                                            |
| Other                   |                                                           |                                            |
|                         | Window1:<br>InputSource: DP1<br>Resolution: 3440x1440@165 | Window2:<br>InputSource:<br>Hz Resolution: |

Brilho: Altere o valor do brilho da tela de 0 a 100.
Contraste: Ajusta o valor de contraste do display de 0 a 100.
RDC: ativa ou desativa a função de taxa de contraste dinâmica.

# MENU OSD

#### CORES

| DP1                     |                                                           | Resolution: 3440x1440@165Hz                |
|-------------------------|-----------------------------------------------------------|--------------------------------------------|
| Input Source            | Brightness                                                | 87                                         |
| Brightness/Contrast     | Contrast                                                  | 50                                         |
| Color setting           | DCR                                                       | Off                                        |
| Picture Quality Setting |                                                           |                                            |
| Display                 |                                                           | ·                                          |
| Audio                   |                                                           |                                            |
| Multi-Window            |                                                           |                                            |
| OSD                     |                                                           |                                            |
| Other                   |                                                           |                                            |
|                         | Window1:<br>InputSource: DP1<br>Resolution: 3440x1440@165 | Window2:<br>InputSource:<br>Hz Resolution: |

Gama: altere o valor Gamma do display para: 2.0,2.2,2.4. Modalmagem: altere o modo predefinido para: Padrão, Foto, Jogo, Filme, FRS, PTS. Temperatura de cor:Altere a temperatura para: Normal, Quente, Fria, Usuário. Matiz: altera o valor da tonalidade do display de o para 100. Saturação: altera o valor de saturação exibido de O a 100. Luz azul fraca: altera o valor de saturação da tela de O a 100.

### QUALIDADE DA IMAGEM

| DP1                     |                                                            | Resolution: 3440x1440@165Hz                |
|-------------------------|------------------------------------------------------------|--------------------------------------------|
| Input Source            | Sharpness                                                  | 50                                         |
| Brightness/Contrast     | Response Time                                              | Off                                        |
| Color setting           | Noise Reduction                                            | Off                                        |
| Picture Quality Setting | Super Resolution                                           | Off                                        |
| Display                 | Dynamic Luminous Control                                   | Off                                        |
| Audio                   |                                                            |                                            |
| Multi-Window            |                                                            |                                            |
| OSD                     |                                                            |                                            |
| Other                   |                                                            |                                            |
|                         | Window1:<br>InputSource: DP1<br>Resolution: 3440x1440@165I | Window2:<br>InputSource:<br>Hz Resolution: |

Nitidez: Altere o valor de nitidez exibido de 0 a 100.

Tempo de resposta: Selecione o valor do tempo de resposta entre: Baixo, Médio, Alto ou desligue-o. Redução de ruído: Selecione o valor de redução de ruído entre: Baixo, Médio, Alto ou desligue-o. Super resolução:selecione o valor da super resolução entre: Baixo, Médio, Alto ou desligue-o. Controle dinâmico de luminância: Ativa ou desativa a função de controle de luminância dinâmica.

## MOSTRAR

| DP1                     | F                                                          | Resolution: 3440x1440@165Hz                |
|-------------------------|------------------------------------------------------------|--------------------------------------------|
| Input Source            | Aspect Ratio                                               | 21:9                                       |
| Brightness/Contrast     |                                                            |                                            |
| Color setting           |                                                            |                                            |
| Picture Quality Setting |                                                            |                                            |
| Display                 |                                                            |                                            |
| Audio                   |                                                            |                                            |
| Multi-Window            |                                                            |                                            |
| OSD                     |                                                            |                                            |
| Other                   |                                                            |                                            |
|                         | Window1:<br>InputSource: DP1<br>Resolution: 3440x1440@165F | Window2:<br>InputSource:<br>Iz Resolution: |

Proporção da tela: altere a proporção da imagem para 21:9, 4:3 ou 1:1.

## ÁUDIO

| DP1                     |                                                          | Resolution: 3440x1440@165Hz                 |
|-------------------------|----------------------------------------------------------|---------------------------------------------|
| Input Source            | Mute                                                     | _ Off                                       |
| Brightness/Contrast     | Volume                                                   | 50                                          |
| Color setting           | Audio Source                                             | HDMI1                                       |
| Picture Quality Setting |                                                          |                                             |
| Display                 |                                                          | -                                           |
| Audio                   |                                                          |                                             |
| Multi-Window            |                                                          |                                             |
| OSD                     |                                                          |                                             |
| Other                   |                                                          |                                             |
|                         | Window1:<br>InputSource: DP1<br>Resolution: 3440x1440@16 | Window2;<br>InputSource:<br>5Hz Resolution: |

Silenciar: ativar ou desativar para silenciar a fonte de áudio.

Volume: Altere o volume da fonte de áudio de 0 a 100.

Fonte de áudio:comutação de interface de fonte de áudio HDMI1, HDMI2, DP1, DP2.

## JANELAS MÚLTIPLAS

| DP1                     |                                                            | Resolution: 3440x1440@165Hz                |
|-------------------------|------------------------------------------------------------|--------------------------------------------|
| Input Source            | Multl-Window                                               | Off                                        |
| Brightness/Contrast     | SubWin 2 Input                                             | DP2                                        |
| Color setting           | PIP Size                                                   | Mediun                                     |
| Picture Quality Setting | PIP Position                                               | TopRight                                   |
| Display                 | Swap                                                       |                                            |
| Audio                   |                                                            |                                            |
| Multi-Window            |                                                            |                                            |
| OSD                     |                                                            |                                            |
| Other                   |                                                            | -                                          |
|                         | Window1:<br>InputSource: DP1<br>Resolution: 3440x1440@165H | Window2:<br>InputSource:<br>Iz Resolution: |

Janelas múltiplas: desativa a janela múltipla / PIP / PBP.

## OSD

| DP1                     | 8                                                         | Resolution: 3440x1440@165Hz                 |
|-------------------------|-----------------------------------------------------------|---------------------------------------------|
| Input Source            | Language                                                  | English                                     |
| Brightness/Contrast     | OSD H-Position                                            | 50                                          |
| Color setting           | OSD V-Position                                            | 50                                          |
| Picture Quality Setting | OSD Transparency                                          | 20                                          |
| Display                 | OSD Time Out                                              | 20                                          |
| Audio                   | OSD Rotation                                              | Normal                                      |
| Multi-Window            |                                                           |                                             |
| OSD                     |                                                           |                                             |
| Other                   |                                                           |                                             |
|                         | Window1:<br>InputSource: DP1<br>Resolution: 3440x1440@165 | Window2:<br>InputSource:<br>5Hz Resolution: |

Linguagem: altera o idioma de exibição do menu OSD.

Posição H do OSD: altera a posição horizontal do menu OSD.

Posição V do OSD: altera a posição vertical do menu OSD.

Transparência OSD: altere o valor de transparência do menu OSD de 0 a 100.

Temporizador OSD: altere o tempo que o menu OSD permanece ativo antes de fechar automaticamente. Rotação OSD: Gire o menu OSD.

## OUTRO

| DP1                     |                                                          | Resolution: 3440x1440@165Hz                  |
|-------------------------|----------------------------------------------------------|----------------------------------------------|
| Input Source            | FreeSync (Adaptive Sync)                                 | Off                                          |
| Brightness/Contrast     | HDR                                                      | Off                                          |
| Color setting           | MPRT                                                     | Off                                          |
| Picture Quality Setting | Flicker Free                                             | Off                                          |
| Display                 | LightEffect                                              | Off                                          |
| Audio                   | Reset                                                    |                                              |
| Multi-Window            |                                                          |                                              |
| OSD                     |                                                          |                                              |
| Other                   | ]                                                        |                                              |
|                         | Window1:<br>InputSource: DP1<br>Resolution: 3440x1440@10 | Window2:<br>InputSource:<br>55Hz Resolution: |

Modo FreeSync: ativar ou desativar o FreeSync. HDR: Habilite HDR (requer entrada HDMI 2.0). MPRT: ativado ou desativado. Sem cintilação: ativado ou desativado. Efeito de luz: ativado ou desativado.

Reiniciar: Pressione esta função para restaurar as configurações originais.

# PRECISO DE AJUDA !?

### **PERGUNTAS FREQUENTES:**

### Minha tela está branca!

- Pressione o botão Iniciar para ligar a tela.
- Verifique se o brilho e o contraste estão configurados normalmente.
- Verifique se a luz indicadora está piscando. Se sim, não há sinal de vídeo recebido.
- Se a fonte for um laptop ou notebook, verifique se ele está ligado e configurado no modo espelho ou extensão.

#### Minha tela está piscando!

- Conecte o monitor a uma fonte de alimentação diferente. Uma fonte de energia insuficiente pode causar esse problema.
- Verifique se equipamentos como alto-falantes não blindados, luzes, ventiladores, fontes de alimentação/... estão colocados a uma distância suficiente da tela para evitar distúrbios eletromagnéticos.

#### Minha tela parece rolar, rolar ou se mover de maneiras incomuns!

- Verifique se a frequência da fonte está entre 48 e 100Hz.
- Reconecte o cabo e verifique se ele está preso com segurança.

#### As cores sangram ou os efeitos visuais parecem incomuns!

- Se a tela estiver toda azul, vermelha ou com cores aleatórias, verifique se o cabo está inserido corretamente. Uma conexão ruim pode ser a causa de um sinal fraco.
- Tente conectar-se a outra fonte de vídeo para comparar.

#### Minha imagem está borrada! escuro ! pular! As cores não estão otimizadas!

- Verifique se o cabo HDMI está inserido corretamente.
- Ajuste o brilho e o contraste através do menu OSD.
- o Equipamentos eletrônicos próximos podem interferir na sua tela.
- o Ajuste os níveis RGB ou a temperatura da cor através do menu OSD

#### A posição da imagem não está centralizada corretamente ou seu tamanho não está correto!

o Ajuste o posicionamento ou tamanho da imagem através do menu OSD

### O indicador LED não funciona!

- Verifique se a energia está ligada.
- Verifique se a alimentação está conectada.

#### O indicador LED pisca, mas não há imagem na tela!

- Verifique se a tela está ligada e ligada.
- Verifique se a placa gráfica está instalada corretamente

#### Esta tela não é Plug & Play!

 Verifique os pré-requisitos do seu computador e da sua placa gráfica e se eles são compatíveis com os da sua tela.

## APOIAR:

Você precisa de ajuda !? Estamos aqui :

- Faça login no <u>www.spiritofgamer.com</u> e acesse a ajuda online no canto inferior direito da tela, botão: SUPORTE
- Envie o seu pedido por email para o endereço <u>support@spiritofgamer.com</u>

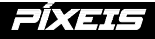

## **DEFINIÇÃO:**

VSCada pixel é composto por um subpixel vermelho, verde e azul.

Quando um subpixel está fixo, o resultado visível é um pequeno ponto preto, branco ou colorido que aparece na tela.

Existem três tipos de subpixels defeituosos:

- 4. Subpixels com defeito claros: branco, brilhante, sempre ligado,
- 5. Subpixels escuros com defeito: preto, sempre desligado,
- 6. Subpixels vermelhos, verdes ou azuis com defeito: presos, ativados ou desativados

Durante o processo de fabricação do LCD, não é incomum que um ou mais subpixels permaneçam fixos a ponto de formar um pixel brilhante ou morto. Uma tela com 1 a 5 subpixels congelados é considerada normal e atende aos padrões da indústria.

## AVISO SOBRE PIXELS MORTOS:

Spirit of Gamer não garante O pixels mortos nas telas da Epic Series.

A partir de 2 de agosto de 2023, o Spirit of Gamer oferece suporte a pixels defeituosos de acordo com o padrão: ISO 9241-307 Classe 1

Para lidar com o caso de pixel com defeito durante o período de garantia padrão, você deve fornecer 3 fotos:

- Uma foto mostrando a tela inteira, com indicação de onde estão localizados os pixels mortos,
- Outra foto ampliando os pixels
- Uma foto da etiqueta de identificação do produto localizada na parte traseira da tela.

As fotos serão acompanhadas da nota fiscal de compra e enviadas por email paraépico@spiritofgamer.com

A política relativa a pixels mortos é meramente informativa e não tem valor contratual. Eles podem ser modificados a qualquer momento, sem aviso prévio. Confira nossa mais recente Política de Dead Pixel no<u>www.spiritofgamer.com</u>

Leia atentamente as condições gerais de garantia.

# GARANTIAS

## CONDIÇÕES GERAIS DE GARANTIA:

### Garantia Padrão:

Com duração de 2 anos, conta a partir da data da compra. Lembramos que o usuário deverá ser uma pessoa física (ou empresa) que adquira o produto para uso pessoal, sem intenção de revenda posterior.

#### Garantia de devolução/oficina:

Aplicável apenas a telas adquiridas na França. As reparações ao abrigo da garantia são processadas apenas para França. Para outros países, entre em contato com seu revendedor para saber os serviços oferecidos.

Suporte de garantia: Inclui reparo, substituição de peças defeituosas ou troca da tela por modelo com características e desempenho equivalentes, sem custo adicional. Uma intervenção de garantia não prolonga a sua duração.

Em caso de avaria, contacte a nossa linha direta de França em:

#### 0812 102 102

(0,10€/minuto + Preço da chamada, excluindo quaisquer custos adicionais dependendo do seu operador)

## A GARANTIA NÃO É VÁLIDA NOS SEGUINTES CASOS:

- Pixel(s) defeituoso(s): pixels defeituosos de acordo com o padrão ISO seguido pelo Spirit of Gamer
- Corpo estranho incrustado sob a laje: insetos comoThysanoptera, tripese outros corpos estranhos, como poeira, cabelos, etc.
- Danos ou destruição devido a força maior ou influências ambientais (umidade, choque elétrico, poeira, etc.)
- Armazenamento ou operação inadequada, especialmente falha no cumprimento das instruções de uso, itens faltantes evidenciados por software defeituoso ou instalação defeituosa.
- Danos causados pela abertura por pessoa não autorizada.
- Danos mecânicos, não causados por danos de transporte ocultos.
- Imagem "queimada", reduzindo o brilho da luz de fundo em monitores LCD para operação contínua (para detalhes, consulte as especificações do produto e o manual do usuário).
- o Uso indevido do cliente.
- Repare qualquer unidade cujo número de série foi removido.
- Se alguma das exclusões acima se aplicar, a Spirit of Gamer reserva-se o direito de impor os encargos correspondentes ao cliente.
- o O cliente garante que a tela defeituosa está corretamente embalada em sua embalagem original.
- Nenhuma responsabilidade é assumida por perda de uso ou danos consequenciais.
- Danos causados por embalagens inadequadas são de responsabilidade do remetente.

#### TERMOS E CONDIÇÕES DE GARANTIA PARA RECUPERAÇÃO E DEVOLUÇÃO DA OFICINA:

- A embalagem original (caixa de papelão, proteções) deverá estar disponível para qualquer solicitação de garantia. Se necessário, a embalagem pode ser encomendada por 50,00€ incluindo impostos.
- A tela com defeito deve ser devolvida à transportadora designada.
- A coleta, o reparo e a devolução geralmente levam de 3 semanas a 1 mês.

# CONFORMIDADE

## **DECLARAÇÃO DE CONFORMIDADE :**

Os monitores da série EPIC estão em conformidade com as especificações das Diretivas 2014/30/UE, EMC e Diretivas de Baixa Tensão (LVD) 2014/35/UE, Diretivas (UE) 2019/2013, bem como as Diretivas RoHS 2011/65/UE.

Modelos:

| Referências : | EAN:          | Designação                 |
|---------------|---------------|----------------------------|
| SOG-E241165   | 3700104434141 | Tela plana épica de 23,8'' |
| SOG-E27V240   | 3700104434158 | Tela curva épica de 27''   |
| SOG-E34V165   | 3700104434165 | Tela curva épica de 34''   |

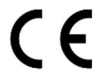

A Spirit of Gamer declara que este dispositivo atende a todos os requisitos essenciais listados acima.

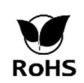

LáDiretiva EuropeiaRoHS (Restrição de Substâncias Perigosas) visa limitar o uso de dez substâncias perigosas em equipamentos elétricos e eletrônicos. Este dispositivo está em conformidade com a diretiva europeia.

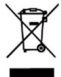

A Diretiva de Resíduos de Equipamentos Elétricos e Eletrônicos (REEE) e a Diretiva de Baterias exigem que todos os equipamentos elétricos e eletrônicos (EEE) sejam marcados com o símbolo de uma lata de lixo com uma cruz. Este símbolo indica que este produto e/ou a sua bateria não devem ser eliminados juntamente com o lixo doméstico. Devem ser encaminhados a estabelecimento especializado para recuperação e reciclagem de seus componentes.

#### MARCAS REGISTRADAS:

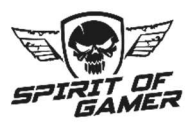

© 2024 Spirit Of Gamer® – Todos os direitos reservados. Spirit Of Gamer, seus logotipos são marcas registradas.

As especificações dos produtos Spirit of Gamer descritas ou ilustradas nos seguintes documentos: embalagem, guia do usuário, documentos estão sujeitas a alterações sem aviso prévio. As imagens são meramente ilustrativas. Spirit of Gamer é distribuído e fabricado exclusivamente pela Suza International (Parc d'Activités du Bel Air, 11 avenue Joseph Froëlicher, CS 40591 Ferrières-en-Brie, 77164 Marne-Ia-Vallée Cedex 3, França). FC080823

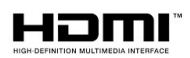

Os termos HDMI e High-Definition Multimedia Interface e o logotipo HDMI são marcas comerciais ou marcas registradas da HDMI Licensing Administrator, Inc. nos Estados Unidos e em outros países.

# ÓVINTÉZKEDÉSEK

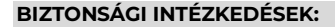

- A kijelző tápellátásához használja a mellékelt tápegységet. Ellenőrizze a hálózati tápellátást, mielőtt csatlakoztatja a tápegységet.
- 2. NEMNe húzza a kábelt a képernyő leválasztásához.
- 3. Tartsa távol a képernyőt esőtől és nedvességtől, hogy elkerülje a tűz és az áramütés veszélyét.
- Ne helyezzen semmilyen anyagot (szilárd vagy folyékony) a képernyő belsejébe. Baleset esetén húzza ki a konnektorból, és ellenőriztesse szakemberrel.
- Soha ne próbálja meg saját maga kinyitni a képernyőt. Bármilyen javítással kapcsolatban forduljon szakképzett személyzethez vagy hivatalos központhoz.
- 6. A véletlen károsodás elkerülése érdekében tartsa a készüléket gyermekektől távol.
- 7. Az áramütés és a mechanikai sérülés elkerülése érdekében ne érintse meg a képernyőt nedves kézzel.
- 8. Ha a képernyő leesik vagy a tápegység megsérül, ne használja az áramütés veszélyének elkerülése érdekében. Forduljon a hivatalos forgalmazóhoz vagy telepítőhöz.
- Húzza ki a tápkábelt, ha a kijelzőt egy ideig nem használja.
- 10. Ezt a képernyőt nem úgy tervezték, hogy a nap 24 órájában, a hét 7 napján bekapcsolva maradjon.

## ALKALMAZÁSRA VONATKOZÓ ÓVINTÉZKEDÉSEK:

- Győződjön meg arról, hogy a kijelző jól szellőzik, ha olyan helyre helyezi, ahol a levegő szabadon áramlik a tok nyílásain. Ha kis helyen szereli fel, hagyjon körülötte legalább 5 cm szabad helyet.
- Ne helyezze a kijelzőt hőforrások, például radiátorok vagy hőlégcsatornák közelébe, valamint olyan helyre, ahol poros, vibráló vagy ütésnek van kitéve.
- Helyezze a képernyőt stabil felületre, kerülje az ingatag vagy megdőlt asztalokat, hogy elkerülje a leesés és a mechanikai meghibásodás kockázatát.
- Kerülje a közvetlen napfény, nedvesség vagy víz hatását, és ne irányítsa a vizet a képernyőre, hogy elkerülje a tűz, áramütés vagy meghibásodás kockázatát.
- Ha víz vagy anyag kerül a kijelzőre, azonnal hagyja abba a használatát, és forduljon a hivatalos forgalmazóhoz vagy a telepítőhöz.
- Ne takarja el a képernyő szellőzőnyílásait, és ne helyezzen nehéz vagy hőt generáló tárgyakat a képernyőre, hogy elkerülje a hibás működést és a károsodást.
- 7. Ne takarja le a képernyőt ronggyal, amíg be van kapcsolva, mert ez túlmelegedést és tüzet, áramütést vagy mechanikai meghibásodást okozhat.
- A meghibásodás elkerülése érdekében kerülje a mágnesek vagy mágnesezett tárgyak jelenlétét a képernyő közelében.
- Ne használja a kijelzőt füst (beleértve a cigaretta- és gőzfüstöt), gőz, pára, por vagy erős vibráció jelenlétében.
- Ha a kijelzőt hideg helyről meleg helyre viszi (vagy fordítva), várjon körülbelül három órát, hogy alkalmazkodjon az új környezeti hőmérséklethez.
- 11. Győződjön meg arról, hogy a képernyő biztonságosan van felszerelve vízszintes felületre, és ne helyezze instabil állványra, hogy elkerülje a leesést és a sérülést.
- 12. Állítsa be a fényerőt és a kontrasztot, hogy az Ön igényeinek megfelelő optimális képet kapjon.
- 13. Ha falra szeretné rögzíteni a kijelzőt, használjon megfelelő VESA tartót (nem tartozék) a biztonságos telepítéshez.

### CSOMAG TARTALMA:

| Ref. : SOG-E34V165 / Epic 34 hüvelykes képernyő | Ellenőrizze a csomag tartalmát: |
|-------------------------------------------------|---------------------------------|
| Képernyő                                        | 1                               |
| Láb + alap                                      | 1                               |
| Csúszásgátló betétek                            | 4                               |
| DP 1.4 kábel                                    | 1                               |
| Étel                                            | 1                               |
| Tápkábel                                        | 1                               |
| Kábeltároló kapocs                              | 1                               |
| Telepítési útmutató                             | 1                               |

## MEGJEGYZÉSEK AZ LCD KÉPERNYŐKRE VONATKOZÓAN:

#### A következő tünetek nem azt jelzik, hogy probléma van a képernyővel: ez normális!

- Amikor először kapcsolja be a képernyőt, a számítógép típusától és a használt konfigurációtól függően előfordulhat, hogy a kép rosszul keretezett a képernyőn. A beállításokat a számítógép, grafikus kártya megjelenítési beállításaiban kell elvégezni
- A fényerő kissé egyenetlen lehet a használt asztali beállítástól függően.
- Az LCD-képernyő természetéből adódóan a kijelzőváltás után utókép maradhat (pl. órákig látható kép. A kijelzés lassan helyreáll, vagy a képernyő néhány órára történő kikapcsolásával).

## GONDOZZ A KÉPERNYŐJÉRE:

#### Biztonsági okokból kövesse az alábbi tisztítási utasításokat:

- o Mielőtt elkezdené, kapcsolja ki a kijelzőt, és húzza ki az áramforrásból.
- Használjon szöszmentes, nem súroló kendőt a képernyő felületének finom tisztításához. A makacs foltok esetén enyhén megnedvesítheti a törlőkendőt egy speciális, LCD-képernyőkre készült tisztítószerrel.
- Ne használjon alkoholt vagy acetont tartalmazó tisztítószereket, mert károsíthatják a képernyőt.
   Ehelyett válasszon egy kifejezetten LCD-képernyőkre tervezett tisztítószert. Soha ne permetezzen tisztítószert közvetlenül a képernyőre, hanem a ruhájára. Használjon puha ruhát, hogy ne karcolja meg a képernyő felületét, ne használjon selyempapírt (selyempapírt) a tisztításhoz.
- A ház tisztításához használjon enyhén nedves ruhát, mindig tisztítószer nélkül. Ezután óvatosan törölje le tiszta, száraz ruhával.
- Ne helyezzen be semmilyen tárgyat, és ne öntsön folyadékot a képernyő belsejébe. Kövesse ezeket az irányelveket a kijelző biztonságának és teljesítményének megőrzése érdekében.

# MŰSZAKI ADATOK

## **KÉPERNYŐ:**

| Méret:            | 34"                                |
|-------------------|------------------------------------|
| Képernyőformátum: | 21/9                               |
| Görbület:         | R1500                              |
| Háttérvilágítás:  | LED                                |
| A födém típusa:   | VA                                 |
| WQHD felbontás:   | 3440x1440                          |
| Gyakoriság:       | 165 Hz                             |
| Válaszidő :       | 1 ms MPRT                          |
| Színek:           | 16,7 millió szín (8 bites)         |
| Fényerősség:      | 400 cd/m²                          |
| Kontraszt:        | 4000:1                             |
| Látási szög:      | Vízszintes/függőleges 178° (CR>10) |
| Keret nélküli:    | Körvonal nélkül                    |

## KIJELZŐ:

| OSD nyelv:    | Angol (alapértelmezett), francia, holland, német, olasz, spanyol, portugál, magyar |
|---------------|------------------------------------------------------------------------------------|
| HDR:          | lgen                                                                               |
| OD:           | lgen                                                                               |
| FreeSync:     | lgen                                                                               |
| FlickerFree:  | lgen                                                                               |
| Antikék fény: | lgen                                                                               |

## CSATLAKOZÁSOK:

| DisplayPort 1.4:           | 2 + 1 DP 1.4 kábel mellékelve |
|----------------------------|-------------------------------|
| HDMI 2.0:                  | 2                             |
| 3,5 mm-es jack csatlakozó: | 1                             |

## LÁB ÉS RÖGZÍTÉS:

| Dőlés/elfordulás/magasság beállítása: | +5°-tól -20°-ig / +45°-tól -45°-ig / 11,5 cm max. |
|---------------------------------------|---------------------------------------------------|
| VESA tartó:                           | 100 x 100 mm                                      |
| Kensington:                           | Lopásgátló eszköz csatlakoztatásának helye        |

## KÜLSŐ TÁPELLÁTÁS:

| Étel :          | DC 12V kimenet=5A / AC bemenet 100~240V, 50/60 Hz       |
|-----------------|---------------------------------------------------------|
| Fogyasztás:     | 50 kWh Tipikus, <0,5 W készenléti/kikapcsolt állapotban |
| Energiaosztály: | F                                                       |

## JELLEMZŐK :

| Méretek lábbal és súllyal együtt: | 80,74 x 43,56 x 22,89 cm / 6,5 kg |
|-----------------------------------|-----------------------------------|
| Méretek állvány és súly nélkül:   | 80,74 x 36,18 cm / 4,35 kg        |

## MUNKAKÖRÜLMÉNYEK

| Tárolási hőmérséklet: | -20°C és 60°C között        |
|-----------------------|-----------------------------|
| Üzemi hőmérséklet :   | 0°C és 40°C között          |
| Páratartalom :        | 10-90% relatív páratartalom |

# A KÉPERNYŐJ

## ÖSSZESZERELÉS:

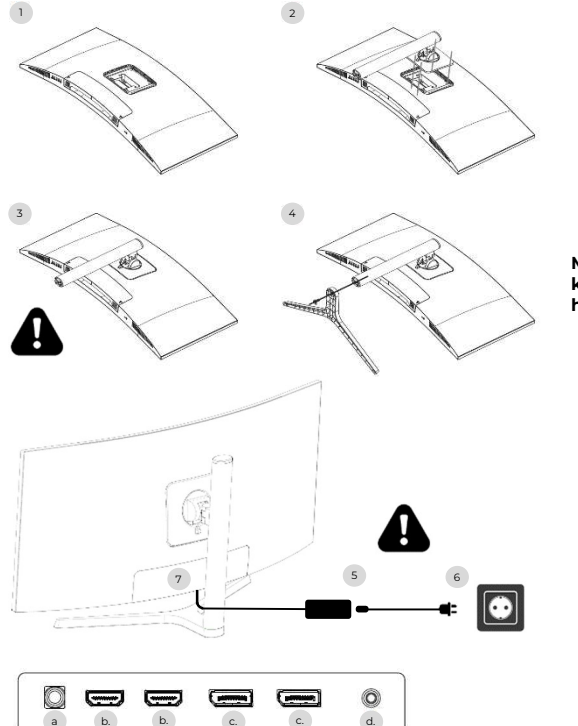

- Helyezze a képernyővédő fóliát stabil felületre, és helyezze rá a képernyőt, nehogy megkarcolódjon.
- 2. Rögzítse a lábat a kar gombjával.
- 3. Ellenőrizze, hogy a láb megfelelően van-e rögzítve
- Rögzítse a láb alját a kézi csavarral, és helyezze rá a csúszásgátló párnákat.

Mielőtt biztonságosan felemeli a képernyőt, utoljára győződjön meg róla, hogy minden biztonságos.

- 5. Csatlakoztassa a tápkábelt az adapterhez
- Csatlakoztassa a tápegységet a fali aljzatba
- Távolítsa el a műanyag fedelet, és csatlakoztassa az adapterkábelt a képernyőn lévő aljzatba.
- a. DC 12V tápcsatlakozó=5A
- b. HDMI videó kimenet
- c. DisplayPort videó kimenet
- d. 3,5 mm-es jack hangkimenet

## **BEÁLLÍTÁSOK:**

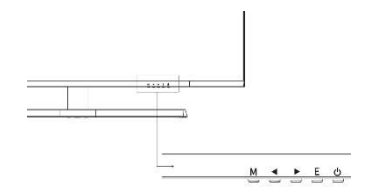

- Nyissa meg az OSD menüt és az almenüt.
- Navigáljon felfelé az OSD menüben / Módosítsa a menüelem értékét is.
- Navigálás lefelé az OSD menüben / Menüpont értékének módosítása is.
- E Válassza ki a forrást/kilépést az OSD menüből.
- 👌 Kapcsolja be/ki a képernyőt

### Üzembe helyezés:

- 1. Nyomja meg a POWER gombot a képernyőn a bekapcsoláshoz (a jelző kék színű lesz).
- Csatlakoztassa a megfelelő kábelt a monitor megfelelő bemenetéhez. A forrás automatikusan felismerésre kerül.
- A bemenetek közötti váltáshoz nyomja meg a "Forrás" gombot a menü eléréséhez. Használja a "◄ ȃs" ► »a bemeneti forrás kiválasztásáhozee

## OSJ MENÜ

Megjegyzés: Alapértelmezés szerint az OSD menü angol nyelvű. Másik nyelv kiválasztásához lépjen az OSD fülre. (A menük modellenként és frissítéseiktől függően változhatnak!)

#### **BEMENETI FORRÁS:**

| DP1                     | R                                                           | Resolution: 3440x1440@165Hz             |
|-------------------------|-------------------------------------------------------------|-----------------------------------------|
| Input Source            | DP2                                                         |                                         |
| Brightness/Contrast     | • DP1                                                       |                                         |
| Color setting           | HDMI2                                                       |                                         |
| Picture Quality Setting | HDMI1                                                       |                                         |
| Display                 |                                                             |                                         |
| Audio                   |                                                             |                                         |
| Multi-Window            |                                                             |                                         |
| OSD                     |                                                             |                                         |
| Other                   |                                                             |                                         |
|                         | Window1:<br>InputSource: DP1<br>Resolution: 3440x1440@165Hz | Window2:<br>InputSource:<br>Resolution: |

Forrás :Kapcsolja át a jelbemenetet DP1, DP2, HDMI1, HDMI2-re, vagy válassza ki automatikusan a forrást.

### KONTRASZT ÉS FÉNYERŐ

| DP1                     |                                                           | Resolution: 3440x1440@165Hz                |
|-------------------------|-----------------------------------------------------------|--------------------------------------------|
| Input Source            | Brightness                                                | 87                                         |
| Brightness/Contrast     | Contrast                                                  | 50                                         |
| Color setting           | DCR                                                       | Off                                        |
| Picture Quality Setting |                                                           |                                            |
| Display                 |                                                           |                                            |
| Audio                   |                                                           |                                            |
| Multi-Window            |                                                           |                                            |
| OSD                     |                                                           |                                            |
| Other                   |                                                           |                                            |
|                         | Window1:<br>InputSource: DP1<br>Resolution: 3440x1440@165 | Window2:<br>InputSource:<br>Hz Resolution: |

Fényerősség: A képernyő fényerejének módosítása 0-ról 100-ra. Kontraszt: Állítsa be a kijelző kontrasztját 0 és 100 között. DCR: A dinamikus kontrasztarány funkció engedélyezése vagy letiltása.

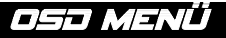

#### SZÍNEK

| DP1                     |                                                           | Resolution: 3440x1440@165Hz                |
|-------------------------|-----------------------------------------------------------|--------------------------------------------|
| Input Source            | Brightness                                                | 87                                         |
| Brightness/Contrast     | Contrast                                                  | 50                                         |
| Color setting           | DCR                                                       | Off                                        |
| Picture Quality Setting |                                                           |                                            |
| Display                 |                                                           | •                                          |
| Audio                   |                                                           |                                            |
| Multi-Window            |                                                           |                                            |
| OSD                     |                                                           |                                            |
| Other                   |                                                           |                                            |
|                         | Window1:<br>InputSource: DP1<br>Resolution: 3440x1440@165 | Window2:<br>InputSource:<br>Hz Resolution: |

Gamma: módosítsa a kijelző Gamma értékét a következőre: 2.0,2.2,2.4.

DivatKép: módosítsa az előre beállított módot a következőre: Standard, Photo, Game, Movie, FRS, PTS. Színhőmérséklet: Módosítsa a hőmérsékletet: Normál, Meleg, Hűvös, Felhasználó.

Színez: a kijelző árnyalatának módosítása o-ról 100-ra.

Telítettség: a kijelzett telítettségi érték módosítása 0-ról 100-ra.

Alacsony kék fény: a kijelző telítettségének módosítása 0-ról 100-ra.

#### KÉPMINŐSÉG

| DP1                     |                                                            | Resolution: 3440x1440@165Hz                |
|-------------------------|------------------------------------------------------------|--------------------------------------------|
| Input Source            | Sharpness                                                  | 50                                         |
| Brightness/Contrast     | Response Time                                              | Off                                        |
| Color setting           | Noise Reduction                                            | Off                                        |
| Picture Quality Setting | Super Resolution                                           | Off                                        |
| Display                 | Dynamic Luminous Control                                   | Off                                        |
| Audio                   |                                                            |                                            |
| Multi-Window            |                                                            |                                            |
| OSD                     |                                                            |                                            |
| Other                   |                                                            |                                            |
|                         | Window1:<br>InputSource: DP1<br>Resolution: 3440x1440@165I | Window2:<br>InputSource:<br>Hz Resolution: |

Élesség: A megjelenített élességérték módosítása 0-ról 100-ra.

Válaszidő: Válassza ki a válaszidő értékét a következők közül: Alacsony, Közepes, Magas, vagy kapcsolja ki. Zajcsökkentés: Válassza ki a zajcsökkentés értékét: Alacsony, Közepes, Magas, vagy kapcsolja ki. Szuper felbontás:válassza ki a szuperfelbontás értékét: Alacsony, Közepes, Magas, vagy kapcsolja ki. Dinamikus fényerőszabályozás: A dinamikus fénysűrűség-szabályozás funkció engedélyezése vagy letiltása.

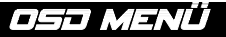

## KIJELZŐ

| DP1                     | F                                                          | Resolution: 3440x1440@165Hz                |
|-------------------------|------------------------------------------------------------|--------------------------------------------|
| Input Source            | Aspect Ratio                                               | 21:9                                       |
| Brightness/Contrast     |                                                            |                                            |
| Color setting           |                                                            |                                            |
| Picture Quality Setting |                                                            |                                            |
| Display                 |                                                            |                                            |
| Audio                   |                                                            |                                            |
| Multi-Window            |                                                            |                                            |
| OSD                     |                                                            |                                            |
| Other                   |                                                            |                                            |
|                         | Window1:<br>InputSource: DP1<br>Resolution: 3440x1440@165F | Window2:<br>InputSource:<br>Iz Resolution: |

Képarány: A kép oldalarányának módosítása 21:9, 4:3 vagy 1:1-re.

## HANG

| DP1                     | 5                                                         | Resolution: 3440x1440@165Hz                |
|-------------------------|-----------------------------------------------------------|--------------------------------------------|
| Input Source            | Mute                                                      | Off                                        |
| Brightness/Contrast     | Volume                                                    | 50                                         |
| Color setting           | Audio Source                                              | HDMI1                                      |
| Picture Quality Setting |                                                           |                                            |
| Display                 |                                                           | · · · · · · · · · · · · · · · · · · ·      |
| Audio                   |                                                           |                                            |
| Multi-Window            |                                                           |                                            |
| OSD                     |                                                           |                                            |
| Other                   |                                                           | · · · · · · · · · · · · · · · · · · ·      |
|                         | Window1:<br>InputSource: DP1<br>Resolution: 3440x1440@165 | Window2:<br>InputSource:<br>Hz Resolution: |

Néma :az audioforrás némításának engedélyezése vagy letiltása. Hangerő: A hangforrás hangerejének módosítása 0-ról 100-ra. Hangforrás:hangforrás interfész váltás HDMI1, HDMI2, DP1, DP2.

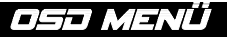

#### TÖBB ABLAK

| C  | PP1                    |                                                            | Resolution: 3440x1440@165Hz               |
|----|------------------------|------------------------------------------------------------|-------------------------------------------|
| Ir | nput Source            | Multl-Window                                               | Off                                       |
| в  | rightness/Contrast     | SubWin 2 Input                                             | DP2                                       |
| c  | color setting          | PIP Size                                                   | Mediun                                    |
| Р  | icture Quality Setting | PIP Position                                               | TopRight                                  |
|    | isplay                 | Swap                                                       |                                           |
| A  | udio                   |                                                            |                                           |
| N  | 1ulti-Window           |                                                            |                                           |
| C  | DSD                    |                                                            |                                           |
| 0  | ther                   |                                                            |                                           |
|    |                        | Window1:<br>InputSource: DP1<br>Resolution: 3440x1440@165H | Window2:<br>InputSource:<br>z Resolution: |

Több ablak: Több ablak kikapcsolása / PIP / PBP.

## OSD

| DP1                     |                                                           | Resolution: 3440x1440@165Hz                 |
|-------------------------|-----------------------------------------------------------|---------------------------------------------|
| Input Source            | Language                                                  | English                                     |
| Brightness/Contrast     | OSD H-Position                                            | 50                                          |
| Color setting           | OSD V-Position                                            | 50                                          |
| Picture Quality Setting | OSD Transparency                                          | 20                                          |
| Display                 | OSD Time Out                                              | 20                                          |
| Audio                   | OSD Rotation                                              | Normal                                      |
| Multi-Window            |                                                           | • • •                                       |
| OSD                     |                                                           | ·                                           |
| Other                   |                                                           |                                             |
|                         | Window1:<br>InputSource: DP1<br>Resolution: 3440x1440@165 | Window2;<br>InputSource:<br>5Hz Resolution: |

#### Nyelv: Az OSD menü nyelvének módosítása.

OSD pozíció H: Az OSD menü vízszintes helyzetének módosítása. OSD pozíció V: Az OSD menü függőleges helyzetének módosítása. OSD átlátszóság: Módosítsa az OSD menü átlátszósági értékét 0-ról 100-ra. OSD időzítő: Az OSD menü aktív bezárása előtti időtartamának módosítása. OSD forgatás: Az OSD menü elforgatása.

# OSJ MENÜ

## EGYÉB

| DP1                     |                                                          | Resolution: 3440x1440@165Hz                  |
|-------------------------|----------------------------------------------------------|----------------------------------------------|
| Input Source            | FreeSync (Adaptive Sync)                                 | Off                                          |
| Brightness/Contrast     | HDR                                                      | Off                                          |
| Color setting           | MPRT                                                     | Off                                          |
| Picture Quality Setting | Flicker Free                                             | Off                                          |
| Display                 | LightEffect                                              | Off                                          |
| Audio                   | Reset                                                    |                                              |
| Multi-Window            |                                                          |                                              |
| OSD                     |                                                          |                                              |
| Other                   | ]                                                        |                                              |
|                         | Window1:<br>InputSource: DP1<br>Resolution: 3440x1440@16 | Window2:<br>InputSource:<br>55Hz Resolution: |

FreeSync mód:a FreeSync engedélyezése vagy letiltása.

HDR: HDR engedélyezése (HDMI 2.0 bemenet szükséges).

MPRT: engedélyezve vagy letiltva.

Villogás mentes: engedélyezve vagy letiltva.

LightEffect: engedélyezve vagy letiltva.

Visszaállítás: Nyomja meg ezt a funkciót az eredeti beállítások visszaállításához.

# KELL SEGÍTSÉG !?

### GYIK:

#### Fehér a képernyőm!

- o Nyomja meg a Start gombot a képernyő bekapcsolásához.
- o Ellenőrizze, hogy a fényerő és a kontraszt megfelelően van-e beállítva.
- o Ellenőrizze, hogy a jelzőfény villog-e. Ha igen, nincs bejövő videojel.
- Ha a forrás egy laptop vagy notebook, ellenőrizze, hogy be van-e kapcsolva, és tükör vagy bővítő módra van állítva.

### A képernyőm villog!

- Csatlakoztassa a kijelzőt egy másik áramforráshoz. Az elégtelen áramforrás okozhatja ezt a problémát.
- Ellenőrizze, hogy az olyan berendezések, mint az árnyékolatlan hangszórók, lámpák, ventilátorok, tápegység/... megfelelő távolságra vannak-e a képernyőtől az elektromágneses zavarok elkerülése érdekében.

#### Úgy tűnik, hogy a képernyőm szokatlan módon görget, görget vagy mozog!

- o Ellenőrizze, hogy a forrásfrekvencia 48 és 100 Hz között van-e.
- Csatlakoztassa újra a kábelt, és ellenőrizze, hogy megfelelően van-e rögzítve.

### A színek véreznek, vagy a vizuális effektusok szokatlannak tűnnek!

- Ha a képernyő csupa kék, piros vagy véletlenszerű színű, ellenőrizze, hogy a kábel megfelelően vane bedugva. A rossz kapcsolat oka lehet a gyenge jel.
- o Az összehasonlításhoz próbáljon meg egy másik videoforráshoz csatlakozni.

#### Homályos a képem! sötét! ugrás! A színek nincsenek optimalizálva!

- o Ellenőrizze, hogy a HDMI-kábel megfelelően van-e csatlakoztatva.
- Állítsa be a fényerőt és a kontrasztot az OSD menüben.
- o A közeli elektronikus berendezések zavarhatják a képernyőt.
- o Állítsa be az RGB szintet vagy a színhőmérsékletet az OSD menüben

#### A kép helyzete nincs megfelelően középre állítva, vagy nem megfelelő a mérete!

o Állítsa be a kép elhelyezését vagy méretét az OSD menüben

### A LED visszajelző nem működik!

- o Ellenőrizze, hogy az áramellátás be van-e kapcsolva.
- o Ellenőrizze, hogy a tápfeszültség csatlakoztatva van-e.

### A LED jelző villog, de nincs kép a képernyőn!

- Ellenőrizze, hogy a képernyő be van-e kapcsolva és be van-e kapcsolva.
- o Ellenőrizze, hogy a grafikus kártya megfelelően van-e telepítve

### Ez a képernyő nem Plug & Play!

 Ellenőrizze a számítógép és a grafikus kártya előfeltételeit, valamint azt, hogy kompatibilisek-e a képernyőjével.

## TÁMOGATÁS:

Segítségre van szükséged !? Itt vagyunk :

- Jelentkezzen be a <u>www.spiritofgamer.com</u>és elérheti az online súgót a képernyő jobb alsó sarkában, a SUPPORT gombbal
- Kérését e-mailben küldje el a címre <u>support@spiritofgamer.com</u>

# PIXELEK

## **DEFINÍCIÓ:**

VSMinden pixel egy piros, zöld és kék alpixelből áll.

Ha egy alpixel rögzített állapotban van, a látható eredmény egy apró fekete, fehér vagy színes pont jelenik meg a képernyőn.

A hibás alpixeleknek három típusa van:

- 1. Hibás alpixelek tiszták: fehér, világos, mindig bekapcsolt,
- 2. Hibás alpixelek sötétek: fekete, mindig ki,
- 3. Hibás piros, zöld vagy kék alpixel: beragadt, be vagy ki

Az LCD gyártási folyamat során nem ritka, hogy egy vagy több alpixel fixen marad addig a pontig, ahol fényes vagy halott képpont keletkezik. Az 1–5 kimerevített alpixeles kijelző normálisnak tekinthető, és megfelel az ipari szabványoknak.

## MEGJEGYZÉS A HALVA PIXELEKRE VONATKOZÓAN:

A Spirit of Gamer nem garantálja a 0 halott pixelt az Epic Series képernyőkön.

2023. augusztus 2-tól a Spirit of Gamer a szabvány szerint támogatja a hibás képpontokat:

## ISO 9241-307 1. osztály

A normál garanciális időszak alatti hibás pixel esetének kezeléséhez 3 fényképet kell benyújtania:

- Egy fénykép, amely a képernyőt teljes egészében mutatja, és jelzi, hogy hol helyezkednek el az elhalt pixelek,
- Egy másik kép a pixelekre nagyítva
- o Fénykép a képernyő hátulján található termékazonosító címkéről.

A fényképekhez mellékeljük a vásárlási számlát, és e-mailben elküldjük a címreepic@spiritofgamer.com

Az elhalt pixelekre vonatkozó szabályzat tisztán tájékoztató jellegű, és nincs szerződéses értéke. Bármikor, előzetes értesítés nélkül módosíthatók. Tekintse meg legújabb Dead Pixel szabályzatunkat a webhelyen<u>www.spiritofgamer.com</u>

Kérjük, figyelmesen olvassa el az általános jótállási feltételeket.

# GARANCIÁK

## ÁLTALÁNOS GARANCIA FELTÉTELEI:

#### Szabványos garancia:

2 évig tart, a vásárlás napjától kezdődik. Felhívjuk figyelmét, hogy a felhasználónak olyan személynek (vagy cégnek) kell lennie, aki személyes használatra szerzi be a terméket, későbbi viszonteladási szándék nélkül.

#### Visszaküldési/műhelyi garancia:

Csak a Franciaországban vásárolt képernyőkre vonatkozik. A garanciális javításokat csak Franciaországban végezzük. Más országok esetében kérjük, forduljon a viszonteladóhoz a kínált szolgáltatásokért.

Garanciális támogatás: Ez magában foglalja a javítást, a hibás alkatrészek cseréjét vagy a képernyő cseréjét egy azonos jellemzőkkel és teljesítményű modellre, további költségek nélkül. A garanciális beavatkozás nem hosszabbítja meg annak időtartamát.

Meghibásodás esetén forduljon France Hotline-hoz a következő címen:

#### 0812 102 102

(0,10 €/perc + hívás ára, szolgáltatótól függő további költségek nélkül)

## A GARANCIA NEM ÉRVÉNYES A KÖVETKEZŐ ESETEKBEN:

- o Hibás pixel(ek): hibás képpontok az ISO szabvány szerint, majd a Spirit of Gamer
- A födém alá ágyazott idegen test: rovarok, mint plThysanoptera, tripszekés egyéb idegen testek, például por, haj stb.
- Vis maior vagy környezeti hatások (páratartalom, áramütés, por stb.) miatti sérülések vagy megsemmisülések
- Nem megfelelő tárolás vagy üzemeltetés, különösen a használati utasítások be nem tartása, hiányzó elemek, amelyeket hibás szoftver vagy hibás telepítés bizonyít.
- o Illetéktelen személy általi felnyitás által okozott károk.
- Mechanikai sérülés, amelyet nem rejtett szállítási sérülés okoz.
- A kép "beégett", csökkenti a háttérvilágítás fényerejét az LCD-kijelzőkben a folyamatos működés érdekében (a részleteket lásd a termékspecifikációban és a használati útmutatóban).
- Ügyfél visszaélés.
- o Javítson meg minden olyan egységet, amelynek sorozatszámát eltávolították.
- Ha a fenti kizárások bármelyike érvényes, a Spirit of Gamer fenntartja a jogot, hogy a megfelelő díjakat rója ki az ügyfélre.
- A vásárló gondoskodik arról, hogy a hibás képernyőt megfelelően, az eredeti csomagolásába csomagolják.
- o A használat elvesztéséért vagy az ebből eredő károkért felelősséget nem vállalunk.
- A nem megfelelő csomagolásból eredő károkért a feladó felel.

### GARANCIA FELTÉTELEI A MÜHELYI VISSZAÁLLÍTÁSRA ÉS VISSZATÉRÉSRE:

- Az eredeti csomagolásnak (kartondoboz, védőburkolatok) minden garanciális igény esetén rendelkezésre kell állnia. Szükség esetén csomagolóanyag rendelhető 50,00 € adóval együtt.
- A hibás képernyőt vissza kell juttatni a kijelölt szállítóhoz.
- Az átvétel, javítás és visszaküldés általában 3 héttől 1 hónapig tart.

# MEGFELELÉS

## **MEGFELELŐSÉGI NYILATKOZAT :**

Az EPIC sorozatú kijelzők megfelelnek a 2014/30/EU, az EMC és a kisfeszültségű irányelvek (LVD) 2014/35/EU, az (EU) 2019/2013 irányelvek, valamint a 2011/65/EU RoHS irányelvek előírásainak.

Modellek:

| Referenciák: | EAN:          | Kijelölés                    |
|--------------|---------------|------------------------------|
| SOG-E241165  | 3700104434141 | Epic 23,8"-es lapos képernyő |
| SOG-E27V240  | 3700104434158 | Epic 27"-es ívelt képernyő   |
| SOG-E34V165  | 3700104434165 | Epic 34"-es ívelt képernyő   |

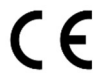

A Spirit of Gamer kijelenti, hogy ez az eszköz megfelel a fent felsorolt összes alapvető követelménynek.

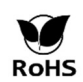

Otteurópai irányelvA RoHS (Restriction of Hazardous Substances) célja tíz veszélyes anyag elektromos és elektronikus berendezésekben való felhasználásának korlátozása. Ez a készülék megfelel az európai irányelvnek.

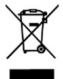

Az elektromos és elektronikus berendezések hulladékairól (WEEE) szóló irányelv és az akkumulátorokról szóló irányelv előírja, hogy minden elektromos és elektronikus berendezést (EEE) át kell jelölni az áthúzott, kerekes szeméttároló szimbólummal. Ez a szimbólum azt jelzi, hogy ezt a terméket és/vagy akkumulátorát nem szabad a háztartási hulladékkal együtt kidobni. Alkatrészeik visszanyerésére és újrahasznosítására szakosodott létesítménybe kell szállítani.

### VÉDJEGYEK:

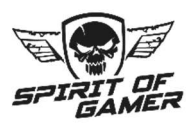

© 2024 Spirit Of Gamer® - Minden jog fenntartva. A Spirit Of Gamer logói bejegyzett védjegyek.

A következő dokumentumokban leírt vagy illusztrált Spirit of Gamer termékek specifikációi: csomagolás, használati útmutató, dokumentumok előzetes értesítés nélkül változhatnak. A képek csak illusztrációs célt szolgálnak. A Spirit of Gamert kizárólag a Suza International forgalmazza és gyártja (Parc d'Activités du Bel Air, 11 avenue Joseph Froélicher, CS 40591 Ferrières-en-Brie, 77164 Marne-la-Vallée Cedex 3, Franciaország). FG080823

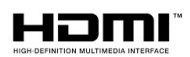

A HDMI és a High-Definition Multimedia Interface kifejezések, valamint a HDMI logó a HDMI Licensing Administrator, Inc. védjegyei vagy bejegyzett védjegyei az Egyesült Államokban és más országokban.

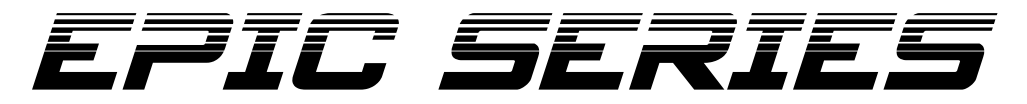

Immerse yourself in the action with our High-Definition monitors.

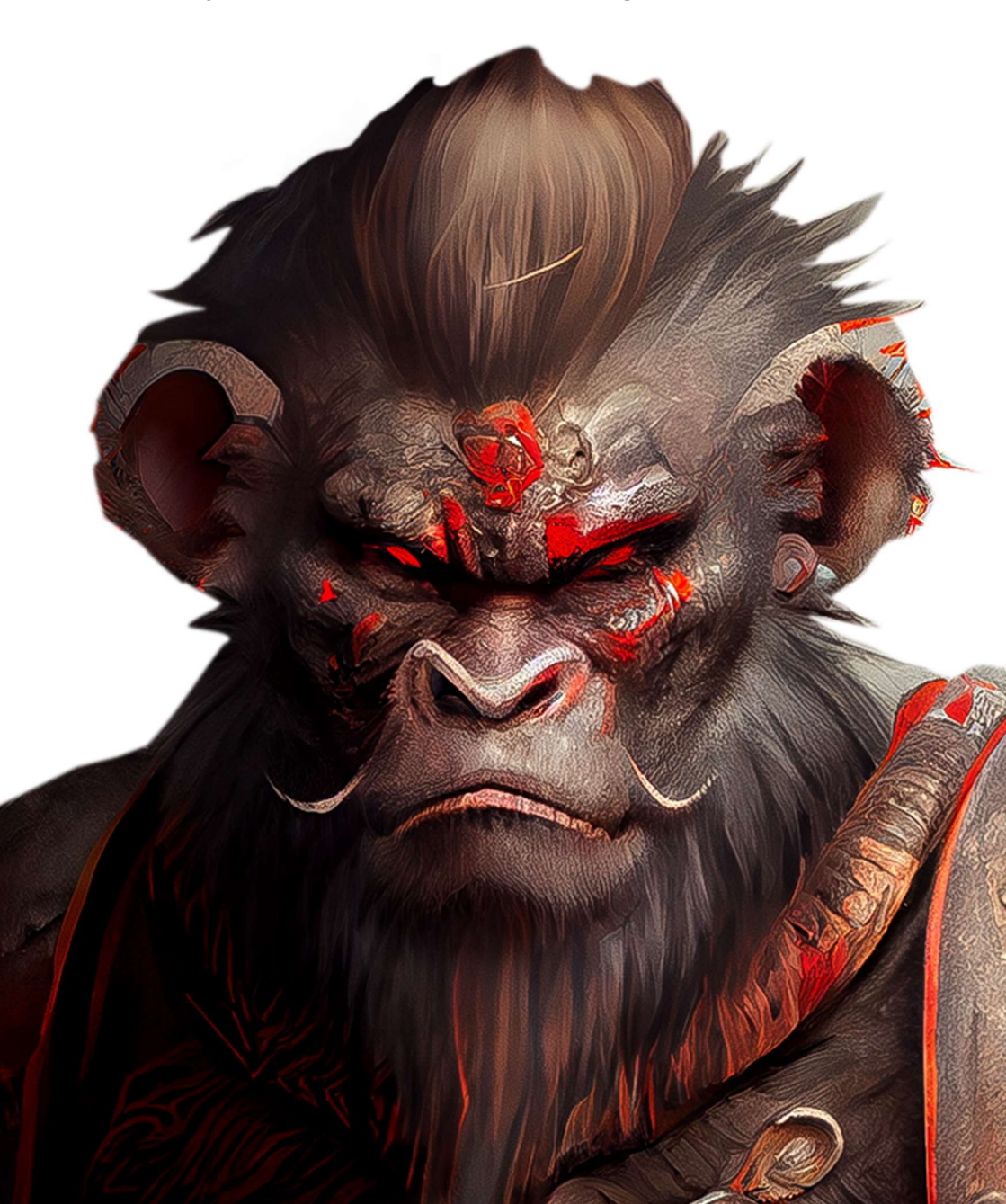